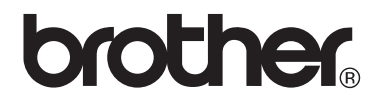

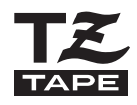

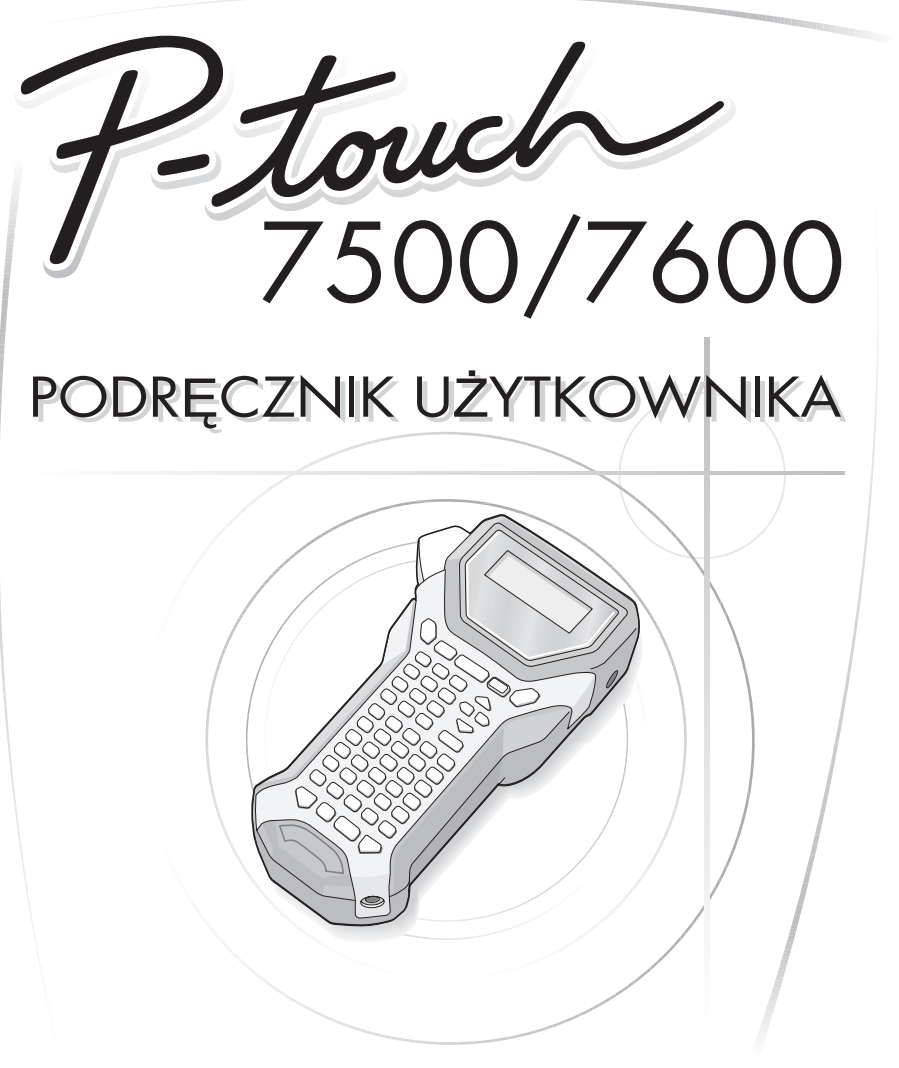

Zanim zaczniesz korzystać z twojego urządzenia P-touch, przeczytaj niniejszy Podręcznik użytkownika.
 Przechowuj niniejszy Podręcznik użytkownika w poręcznym miejscu, aby móc z niego korzystać w przyszłości.

#### Deklaracja zgodności (Tylko Europa)

Firma

BROTHER INDUSTRIES, LTD. 15-1, Naeshiro-cho, Mizuho-ku, Nagoya, 467-8561, Japonia

oświadcza, że niniejszy produkt spełnia zasadnicze wymogi i istotne zalecenia Dyrektywy 2004/108/EC i 2005/32/EC. Zasilacz XX-XXXX spełnia zasadnicze wymogi i istotne zalecenia Dyrektywy 2006/95/EC.

Deklaracja zgodności znajduje się na naszej stronie internetowej. Przejdź do http://solutions.brother.com -> wybierz region (np. Europe) -> wybierz kraj -> wybierz model -> wybierz "Podręczniki" -> wybierz Deklaracja zgodności (\* wybierz język, jeśli to konieczne).

#### Nota dotycząca opracowania i publikacji

Ten podręcznik został opracowany i wydany pod nadzorem firmy Brother Industries, Ltd. i zawiera najnowsze opisy i dane techniczne wyrobu.

Treść niniejszego podręcznika oraz dane techniczne tego wyrobu podlegają zmianom bez powiadomienia.

Firma Brother zastrzega sobie prawo do dokonywania zmian bez powiadomienia w specyfikacjach i dokumentacji zawartych w niniejszej instrukcji i nie ponosi odpowiedzialności za jakiekolwiek szkody (także pośrednie), spowodowane korzystaniem z tych informacji, w tym także za błędy typograficzne i inne, które mogą występować w tej publikacji.

#### Znaki handlowe

Logo Brother jest zarejestrowanym znakiem handlowym Brother Industries, Ltd. Brother jest zarejestrowanym znakiem handlowym Brother Industries, Ltd.

© 2010 Brother Industries, Ltd.

- Microsoft, Windows i Windows Vista są zarejestrowanymi znakami handlowymi Microsoft Corporation w Stanach Zjednoczonych i innych krajach.
- Nazwy innego oprogramowania lub produktów, użyte w tym dokumencie są znakami handlowymi lub zarejestrowanymi znakami handlowymi odpowiednich firm, które są ich właścicielami.

### Zanim zaczniesz korzystać z twojego urządzenia P-touch

Dziękujemy za zakup urządzenia PT-7500/7600.

Twoje nowe urządzenie P-touch jest łatwym w użyciu, posiadającym mnóstwo funkcji systemem do tworzenia etykiet, za pomocą którego bardzo szybko wykonasz profesjonalne, wysokiej jakości etykiety. Oprócz uproszczonego tworzenia etykiet za pomocą wstępnie sformatowanych szablonów, oprogramowanie edycyjne P-touch oferuje zaawansowane funkcje formatowania etykiet, formaty bloków, kodów kreskowych i automatycznego numerowania.

### Środki ostrożności dotyczące bezpieczeństwa

Aby zapobiec zranieniu ciała lub uszkodzeniu urządzenia, ważne uwagi zaznaczono przy użyciu różnych symboli.

Symbole te znajdują się poniżej wraz z ich znaczeniem.

|              | Mówi, co należy robić, aby uniknąć możliwego zranienia.                                         |
|--------------|-------------------------------------------------------------------------------------------------|
| <b>UWAGA</b> | Mówi o procedurach, których musisz przestrzegać, aby uniknąć uszkodzenia<br>urządzenia P-touch. |

W niniejszym podręczniku użyto następujących symboli:

| $\bigcirc$  | Czynność NIEDOZWOLONA.                                              |   | NIE demontuj produktu.                              |
|-------------|---------------------------------------------------------------------|---|-----------------------------------------------------|
| (           | NIE pryskaj wodą na produkt, ani nie<br>zanurzaj produktu w wodzie. | 8 | NIE dotykaj danej części produktu.                  |
| 0           | Czynność obowiązkowa.                                               |   | Wyjęcie wtyczki.                                    |
| $\triangle$ | Alert bezpieczeństwa.                                               | A | Ostrzega przed możliwością porażenia elektrycznego. |

### 🛕 OSTRZEŻENIE

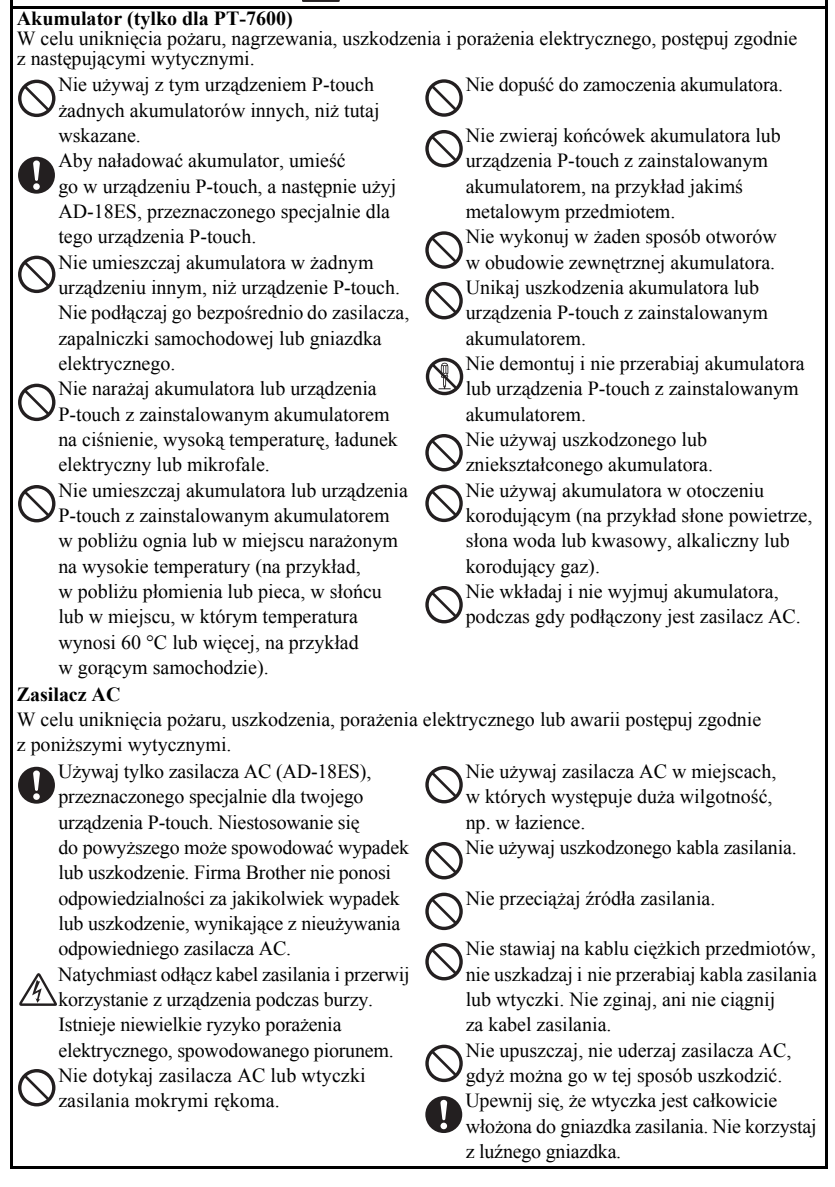

### 

#### Baterie (Alkaliczne/Doładowywane)

W celu uniknięcia wycieku lub uszkodzenia baterii, postępuj zgodnie z poniższymi wytycznymi.

Podczas wymiany baterii nie używaj przedmiotów metalowych, takich jak pinceta lub metalowa stalówka. Nie ładuj baterii w miejscach, w których występuje wysoka temperatura. Nie wrzucaj do ognia, nie rozgrzewaj i nie demontuj baterii.

Jeśli ciecz z baterii wejdzie w kontakt ze skórą lub odzieżą, zmyj dokładnie zabrudzone miejsce czysta woda. Ciecz z baterii jest szkodliwa dla skóry.

Jeśli ciecz z baterii wycieka, upewnij się, że nie wchodzi ona w kontakt z oczami. gdvż może to spowodować utrate wzroku. Jeśli dojdzie do takiego kontaktu, przemyj oczy czystą wodą i natychmiast zasięgnij porady lekarskiej.

Jeśli podczas używania, ładowania lub przechowywania baterie zaczynają wydzielać zapach, pojawia się przegrzewanie, odbarwienia, odkształcenia lub jakiekolwiek inne zmiany, natychmiast wyimii baterie i zaprzestań ich używania.

#### Urzadzenie P-touch

W celu uniknięcia pożaru, nagrzewania, uszkodzenia, porażenia elektrycznego lub zablokowania

postepuj zgodnie z poniższymi wytycznymi.

Nie pozwól, aby urządzenie P-touch

Ø

zostało w jakikolwiek sposób zamoczone. Nie dotykaj żadnych cześci metalowych w pobliżu głowicy drukującej. Podczas pracy, głowica drukujaca bardzo się nagrzewa i pozostaje bardzo goraca bezpośrednio po użyciu. Nie dotykaj jej bezpośrednio rekoma.

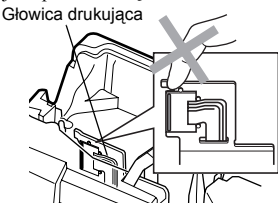

Nie używaj urządzenia P-touch, jeśli znajduje się w nim jakiś obcy przedmiot. Jeśli do urządzenia P-touch dostanie się woda, metalowe narzędzie lub jakikolwiek obcy przedmiot, odłącz zasilacz AC i wyjmij baterie, a nastepnie skontaktuj się ze sprzedawcą, u którego urządzenie P-touch zostało zakupione lub z twoim lokalnym autoryzowanym centrum obsługi.

Nie dotykaj ostrza obcinarki.

Nie demontuj urządzenia P-touch. W celu dokonania przeglądu, regulacji i naprawy urzadzenia P-touch skontaktui sie ze

sprzedawcą detalicznym, u którego urządzenie

P-touch zostało zakupione lub z twoim lokalnym autoryzowanym centrum obsługi. Do zapakowania twojego urządzenia użyto toreb foliowych. Aby uniknać niebezpieczeństwa uduszenia, trzymaj

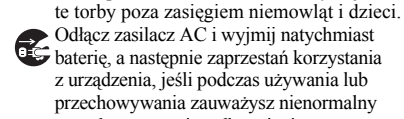

Odłacz zasilacz AC i wyjmij natychmiast baterię, a następnie zaprzestań korzystania z urządzenia, jeśli podczas używania lub przechowywania zauważysz nienormalny zapach, rozgrzanie, odbarwienie, odkształcenie lub cokolwiek wyjątkowego.

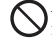

Aby zapobiec uszkodzeniu, nie upuszczaj i nie uderzaj urządzenia.

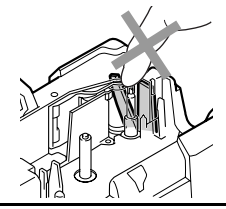

# \Lambda UWAGA

#### Obcinarka taśmy

W celu uniknięcia zranienia lub uszkodzenia urządzenia P-touch postępuj zgodnie z poniższymi wytycznymi.

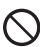

Nie otwieraj pokrywy komory taśmy przv działającej obcinarce.

#### Zasilacz AC

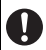

Jeśli nie zamierzasz używać urządzenia P-touch przez dłuższy czas, odłacz zasilacz AC od źródła zasilania i od urzadzenia P-touch, aby uniknać wycieku z baterii lub utraty ładunku.

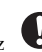

Odłączając kabel zasilania z gniazdka, zawsze trzymaj za wtyczkę.

Nie naciskaj ze zbyt duża siła na obcinarke.

#### Baterie

W celu unikniecia wycieku płynu, nagrzewania lub pekniecia baterii postepuj zgodnie z poniższymi wytycznymi.

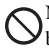

Nie używaj jednocześnie starych i nowych baterii.

Nie używaj baterii alkalicznych łącznie z bateriami innego typu.

Nie pozwól, aby baterie zamokły.

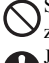

Sprawdź, czy baterie sa prawidłowo zainstalowane.

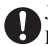

Jeśli nie zamierzasz używać urządzenia P-touch przez dłuższy czas, wyimij baterie, aby uniknąć wycieku z baterii lub utraty ładunku

Nie stawiaj na urządzeniu P-touch żadnych

cieżkich przedmiotów. Nie naciskaj

na ekran LCD

#### Urzadzenie P-touch

W celu unikniecia zranienia lub uszkodzenia urządzenia P-touch postępuj zgodnie z poniższymi wytycznymi.

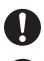

Umieść urządzenie P-touch na płaskiej, stabilnej powierzchni, takiej jak biurko. Nie pozostawiaj urządzenia P-touch

z otwartą pokrywą tylną w zasięgu dzieci.

#### Taśma

W zależności od miejsca, materiału i warunków otoczenia, etykieta może odklejać się lub jej usuniecie może być trudne, kolor etykiety może sie zmienić lub zabarwić inne przedmioty. Przed naklejeniem etykiety, sprawdź warunki otoczenia oraz materiał.

#### Pamieć

Jakiekolwiek dane zapisane w pamieci zostana utracone w przypadku awarii, naprawy urządzenia P-touch lub w przypadku wyczerpania się baterii i odłączenia zasilania. Jeśli zasilanie zostanie odłaczone na dłużej niż dwie minuty, wszystkie ustawienia tekstu oraz formatowania zostaną usunięte. Wszystkie pliki tekstowe zapisane w pamięci również zostana usuniete.

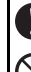

## Ogólne środki ostrożności

- Nie korzystaj z urządzenia P-touch w jakikolwiek sposób lub w jakimkolwiek celu innym, niż opisany w tym podręczniku. Mogłoby to spowodować wypadek lub uszkodzić urządzenie.
- Nie umieszczaj żadnych obcych przedmiotów w szczelinie wyjściowej taśmy, gniazdku zasilacza AC lub gnieździe portu USB (tylko dla PT-7600) itd.
- Nie dotykaj głowicy drukującej palcami. Do czyszczenia głowicy drukującej używaj miękkiego materiału czyszczącego (np. patyczków z wacikiem) lub opcjonalnej kasety do czyszczenia głowicy drukującej (TZ-CL4).
- Nie czyść urządzenia za pomocą alkoholu lub innych rozpuszczalników organicznych. Używaj tylko miękkiej, suchej szmatki.
- Nie umieszczaj urządzenia P-touch/baterii w miejscu narażonym na bezpośrednie działanie promieni słonecznych lub deszczu, w pobliżu pieców lub innych gorących urządzeń lub w jakimkolwiek miejscu, narażonym na ekstremalnie wysokie temperatury (np. na tablicy rozdzielczej lub z tyłu samochodu), wysoką wilgotność lub pył. Zakres temperatur przy standardowym użytkowaniu: (10–35 °C).
- Nie pozostawiaj na urządzeniu żadnych przedmiotów z gumy lub winylu na dłuższy czas, gdyż może to spowodować przebarwienie urządzenia.
- W zależności od warunków otoczenia i użytych ustawień, niektóre znaki lub symbole mogą być nieczytelne.
- W tym urządzeniu używaj tylko taśm TZ Brother. Nie używaj taśm, które nie są oznaczone symbolem 🗾
- Nie ciągnij ani nie naciskaj na taśmę, znajdującą się w kasecie. Mogłoby to spowodować uszkodzenie kasety z taśmą lub urządzenia P-touch.
- Zamykając pokrywę tylną, upewnij się, że dźwignia zwalniania pokrywy jest w pozycji górnej. Pokrywy tylnej nie można zamknąć, jeśli dźwignia zwalniania pokrywy jest opuszczona.
- Nie próbuj drukować etykiet przy użyciu pustej kasety lub bez zainstalowanej kasety z taśmą. Spowoduje to uszkodzenie głowicy drukującej.
- Nie próbuj odcinać taśmy podczas drukowania lub pobierania taśmy, gdyż spowoduje to uszkodzenie taśmy.
- Zaleca się używanie kabla USB, dostarczonego wraz z urządzeniem P-touch. Jeśli musisz użyć innego kabla USB, upewnij się, że jest to kabel wysokiej jakości (tylko dla PT-7600).
- Uważaj, aby nie zarysować płyty CD-ROM. Nie umieszczaj płyty CD-ROM w jakimkolwiek miejscu, narażonym na wysokie lub niskie temperatury. Nie stawiaj na płycie CD-ROM ciężkich przedmiotów, gdyż może się ona złamać (tylko dla PT-7600).
- Oprogramowanie, znajdujące się na płycie CD-ROM jest przeznaczone do współpracy z urządzeniem P-touch i może być zainstalowane na więcej niż jednym komputerze (tylko dla PT-7600).
- Mocno zalecamy uważne przeczytanie niniejszego Podręcznika użytkownika przed rozpoczęciem korzystania z twojego urządzenia P-touch, a następnie przechowywanie go w poręcznym miejscu, aby móc z niego skorzystać w przyszłości.

# Spis treści

|    | Zanim zaczniesz korzystać z twojego urządzenia P-touch<br>Środki ostrożności dotyczące bezpieczeństwa                                     | <b>i</b><br>i               |
|----|----------------------------------------------------------------------------------------------------|-----------------------------|
|    | Ogólne środki ostrożności                                                                                                    | .v                          |
| 1. | Rozpoczęcie pracy                                                                                                    | .1                          |
|    | Rozpakowanie twojego urządzenia P-touch<br>Opis ogólny                                                                                    | .1<br>.3                    |
|    | Widok z góry i widok z dołu<br>Klawiatura i ekran LCD                                                                                     | 3<br>4                      |
|    | Podświetlenie Zasilanie                                                                                                    | 5<br>.5                     |
|    | Zastiacz AC<br>Baterie<br>Akumulator (tvlko dla PT-7600)                                                                                  | 5<br>6<br>7                 |
|    | Kasety z taśmą<br>Instalowanie kasety z taśmą                                                                                             | <b>.9</b><br>9              |
|    | Włączanie/Wyłączanie urządzenia P-touch<br>Zmiana języka                                                                                  | 12<br>12                    |
| 2. | Tryby formatu etykiety1                                                                                                    | 13                          |
|    | Wybór trybu formatu etykiety<br>Tryby Normalny oraz Pionowy<br>Tryby Obróć oraz Obróć i Powtórz<br>Tryb Flaga                             | 13<br>13<br>14<br>15        |
|    | Tryby Port i Panel1<br>Tryb Panel2                                                                                                    | 16<br>17                    |
| 3. | Funkcje podstawowe1                                                                                                    | 19                          |
|    | Wykonywanie podstawowych operacji<br>Wybór funkcji, parametrów, ustawień oraz grup<br>Wybór ustawienia domyślnego<br>Zatwierdzanie wyboru | <b>19</b><br>19<br>19<br>19 |

| Wprowadzanie danych etykiety                                | 20 |
|-------------------------------------------------------------|----|
| Wprowadzanie i edycja tekstu                                |    |
| Wprowadzanie znaku akcentowanego                            |    |
| Wprowadzanie kodu kreskowego                                |    |
| Wprowadzanie symbolu                                        |    |
| Formatowanie etykiety                                       | 28 |
| Określanie długości etykiety                                |    |
| Określanie rozmiaru marginesu                               |    |
| Dodawanie ramki do tekstu                                   |    |
| Określanie rozmiaru znaku                                   |    |
| Określanie szerokości znaku                                 | 31 |
| Określanie stylu znaku                                      |    |
| Korzystanie z wstępnie sformatowanych szablonów Auto Format |    |
| Drukowanie etykiet                                          | 34 |
| Podgląd układu etykiety                                     |    |
| Przewijanie taśmy                                           |    |
| Drukowanie etykiety                                         |    |
| Korzystanie z funkcji specjalnych drukowania                |    |
| Zapisywanie i otwieranie plików                             | 39 |
| Zapisywanie tekstu etykiety                                 |    |
| Otwieranie zapisanego tekstu                                |    |
| Usuwanie zapisanego tekstu                                  |    |
| * -                                                         |    |

# 4. Regulacje urządzenia .....41

| Wybór sposobu przewijania i odcinania taśmy              | 41 |
|----------------------------------------------------------|----|
| Regulacja kontrastu wyświetlacza                         |    |
| Korzystanie z funkcji zmniejszania automatycznego        |    |
| Kalibrowanie długości etykiety                           |    |
| Aktualizacja kategorii symboli <b>Personal</b>           |    |
| Zmiana jednostek miary                                   |    |
| Wyświetlanie informacji na temat wersji                  |    |
| Czyszczenie                                              | 44 |
| Czyszczenie głowicy drukującej, wałków i obcinarki taśmy | 44 |
|                                                          |    |

| Wymagania systemowe                                               |     |
|-------------------------------------------------------------------|-----|
| Instalowanie programu P-touch Editor 5.0 i sterownika drukarki    |     |
| Deinstalacia programu P-touch Editor 5.0                          |     |
| Deinstalacja/Zmiana sterownika drukarki                           | 52  |
| Korzystanie z programu P-touch Editor 5.0                         | 54  |
| Uruchamianie programu P-touch Editor                              | 5.  |
| Okno układu strony                                                |     |
| Uruchamianie P-touch Editor Help                                  | 59  |
| Przesyłanie danych do/z komputera                                 | 61  |
| Uruchamianie trybu Przesyłania                                    | 6.  |
| Jak korzystać z programów P-touch Transfer Manager                |     |
| oraz P-touch Library                                              | 62  |
| Uruchamianie programu P-touch Transfer Manager                    | 62  |
| Przesyłanie szablonów etykiet z komputera                         | 64  |
| Dodawanie obrazu znaku zdefiniowanego przez użytkownika do tekstu | 60  |
| Korzystanie z danych szablonu                                     | 60  |
| Korzystanie z danych pobranych bazy danych                        | 68  |
| Tworzenie kopii zapasowej szablonów etykiet                       |     |
| Uruchamianie programu P-touch Library                             |     |
| Wyszukiwanie etykiet                                              | 72  |
| Załacznik                                                         | 74  |
| Resetowanie urządzenia P-touch                                    | 74  |
| Pozwiazywanie problomów                                           |     |
| Lista Komunikatów błodów                                          |     |
| Chaovéikacia urzadzonia                                           | / ( |
|                                                                   |     |
| Jeanosika głowna                                                  | 8   |
| Akaaania                                                          | 0   |

# Rozpoczęcie pracy

## Rozpakowanie twojego urządzenia P-touch

Przed rozpoczęciem korzystania z twojego urządzenia P-touch sprawdź, czy opakowanie zawiera następujące elementy.

#### PT-7600

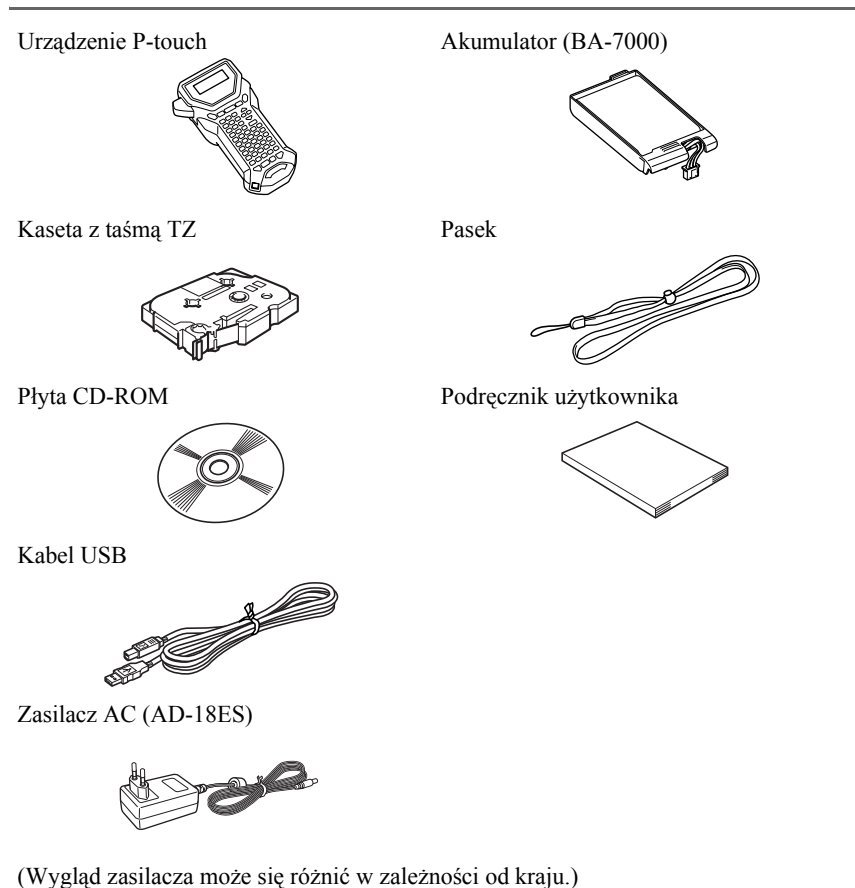

Urządzenie P-touch

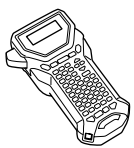

Kaseta z taśmą TZ

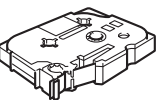

Zasilacz AC (AD-18ES)

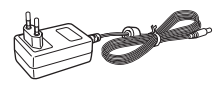

(Wygląd zasilacza może się różnić w zależności od kraju.)

Pasek

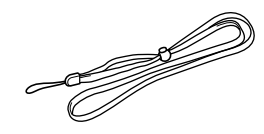

Podręcznik użytkownika

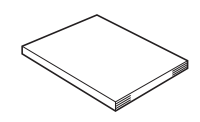

# Opis ogólny

### Widok z góry i widok z dołu

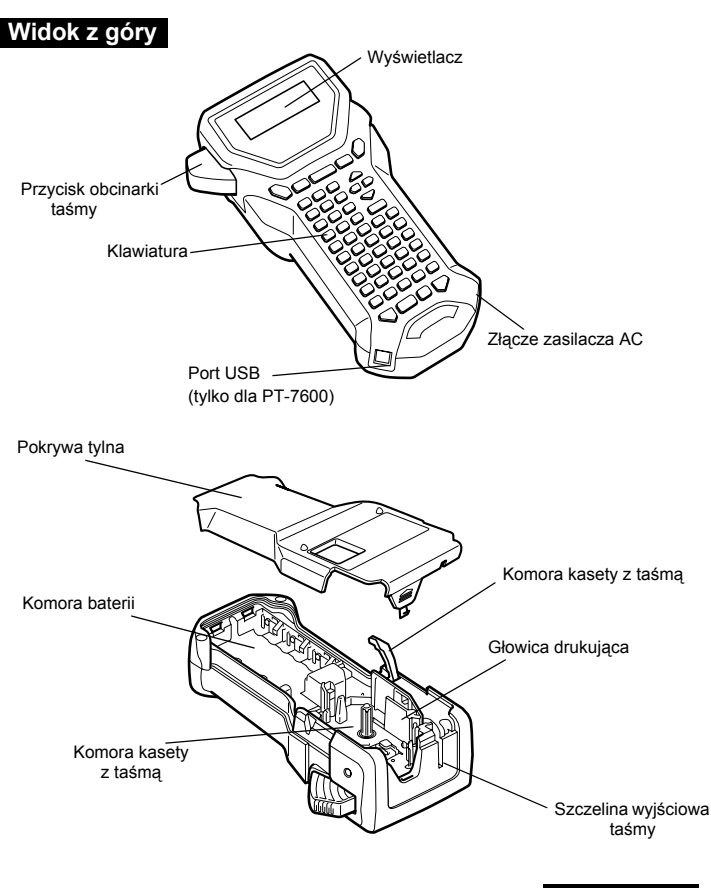

#### Klawiatura i ekran LCD

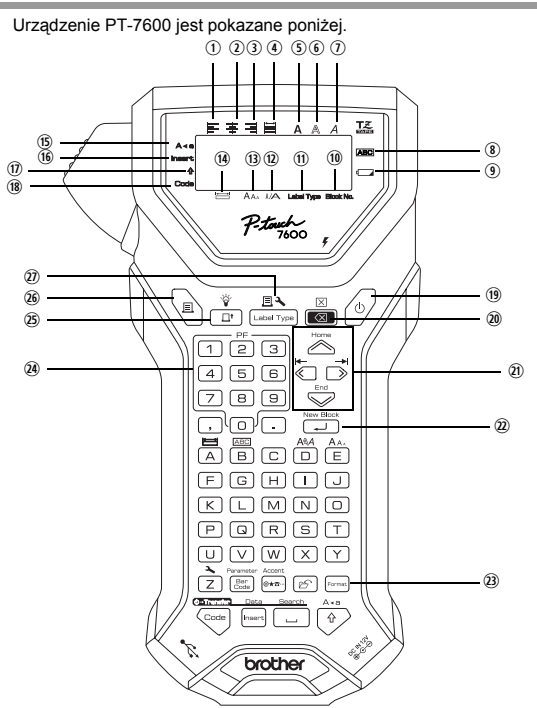

- ① Wyrównanie tekstu do lewej (strona 33)
- ② Wyrównanie tekstu do środka (strona 33)
- ③ Wyrównanie tekstu do prawej (strona 33)
- (4) Wyjustowanie tekstu (strona 33)
- (5) Wytłuszczenie tekstu (strona 32)
- 6 Kontur (strona 32)
- (1) Kursywa (strona 32)
- (8) Ramka (strona 29)
- (9) Wskaźnik słabej baterii (strona 7)
- 1 Numer bloku (strona 21)
- (1) Ustawienie formatu etykiety (strona 13)
- D Ustawienie szerokości (strona 31)
- <sup>(1)</sup> Ustawienie rozmiaru (strony 30 și 31)
- (1) Ustawienie długości (strona 28)
- (15) Tryb Caps (strona 20)

- (b) Tryb Insert (strona 21)
- 1 Tryb Shift (strona 20)
- 18 Tryb kodu (strona 20)
- (19) Klawisz zasilania (strona 12)
- <sup>(20)</sup> Klawisz Backspace (strony 19 și 22)
- (1) Klawisze poruszania kursorem (strona 19)
- ② Klawisz nowego akapitu (strony 19 şi 21)
- ③ Klawisz formatowania globalnego (strona 30)
- Klawisze PF (strona 33) (PT-7600) Klawisze automatycznego formatowania (strona 33) (PT-7500)
- <sup>(25)</sup> Klawisz przewijania taśmy (strona 35)
- 35) The Way of the Way of the Way
- Dyp etykiety (strona 13)

### Podświetlenie

Naciśnij 💬 i 📳, aby włączyć lub wyłączyć podświetlenie. Podświetlenie możesz użyć, aby wyświetlacz był wyraźniejszy. Ustawieniem domyślnym jest WŁĄCZONE.

🖙 Wyłączając podświetlenie, można oszczędzać energię.

### Zasilanie

Urządzenie P-touch może być zasilane w energię na trzy sposoby.

|         | Zasilacz AC<br>(strona 5) | Baterie<br>(strona 6) | Akumulator*<br>(strona 7) |
|---------|---------------------------|-----------------------|---------------------------|
| PT-7500 | •                         | •                     | -                         |
| PT-7600 | •                         | •                     | •                         |

\* Zestaw akumulatorków to produkt ulegający zużyciu. Nie ma gwarancji, że jego stan nie pogorszy się podczas przechowywania.

Należy używać tylko odpowiedniego zasilacza. Szczegółowe informacje na temat parametrów znajdują się poniżej.

### Zasilacz AC

#### Podłączanie zasilacza AC

Drukując dużą liczbę etykiet, zawierających dużą ilość tekstu, może być wskazane podłączenie urządzenia P-touch do standardowego gniazdka elektrycznego przy użyciu zasilacza AC.

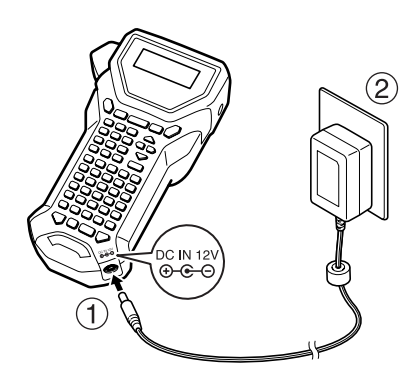

#### Uwagi dotyczące zasilacza AC

- 🔊 Używaj tylko zasilacza AC, przeznaczonego specjalnie dla tego urządzenia.
- Jeśli nie zamierzasz używać urządzenia P-touch przez dłuższy czas, odłącz zasilacz AC. Po odłączeniu zasilania, tekst wyświetlany na wyświetlaczu oraz tekst zapisany w pamięci zostaną utracone.

### Baterie

#### Instalowanie baterii

To urządzenie zostało zaprojektowane tak, abyś mógł łatwo i szybko wymienić baterie. Po zainstalowaniu baterii, możesz zabrać to kompaktowe i przenośne urządzenie gdziekolwiek.

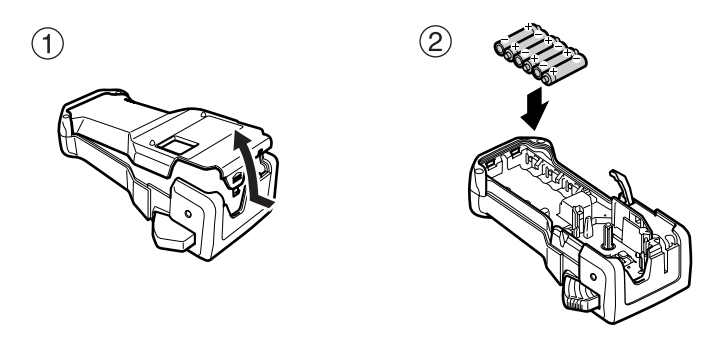

#### Uwagi dotyczące baterii

- To urządzenie P-touch wymaga użycia sześciu baterii rozmiaru AA (LR6). Zamiast sześciu baterii alkalicznych można użyć <u>akumulatorów (Ni-MH).</u>
- Akumulatorów nie można ładować przez ich pozostawienie w urządzeniu P-touch z podłączonym zasilaczem AC. Ładuj akumulatory przy użyciu ładowarki zaprojektowanej specjalnie dla używanego typu akumulatorów. Aby uzyskać więcej szczegółów na temat akumulatorów, zobacz dołączoną do nich instrukcję.
- Nie używaj poniższych typów baterii, gdyż może to spowodować wyciek cieczy z baterii lub uszkodzenie.
  - · Baterii manganowych
  - · Jednocześnie nowych i starych baterii
  - Jednocześnie różnych typów baterii (alkalicznych oraz Ni-MH), baterii pochodzących od różnych producentów lub różnych modeli
  - · Jednocześnie baterii naładowanych i rozładowanych

- Upewnij się, że baterie są umieszczone w taki sposób, że ich bieguny są skierowane w odpowiednich kierunkach. Urządzenie P-touch z zainstalowanymi bateriami podczas drukowania i przewijania taśmy ustala pozostały stan naładowania baterii. Jeśli wykryje, że baterie są słabe, pojawi się wskaźnik słabych baterii (
  ). Należy wówczas wymienić baterie. Wskaźnik słabych baterii może w pewnych warunkach użytkowania się nie pojawić.
- Przed wymianą baterii upewnij się, że urządzenie P-touch jest wyłączone. Ponadto nowe baterie należy włożyć w ciągu dwóch minut od momentu wyjęcia starych, w przeciwnym razie tekst wyświetlany na wyświetlaczu oraz tekst zapisany w pamięci zostaną utracone.
- Jeśli nie zamierzasz używać urządzenia P-touch przez dłuższy czas, wyjmij baterie. Po odłączeniu zasilania, cały tekst wyświetlany na wyświetlaczu oraz tekst zapisany w pamięci zostanie utracony.

### Akumulator (tylko dla PT-7600)

Urządzenie posiada akumulator, który po naładowaniu pozwala korzystać z urządzenia w jakimkolwiek miejscu oraz zasilacz AC, który pozwala po rozładowaniu akumulatora korzystać z urządzenia dzięki podłączeniu go do gniazdka elektrycznego.

Jeśli zestaw akumulatorków nie jest używany zbyt często, jego żywotność można przedłużyć, ładując go co sześć miesięcy.

#### Instalacja grupy akumulatorów

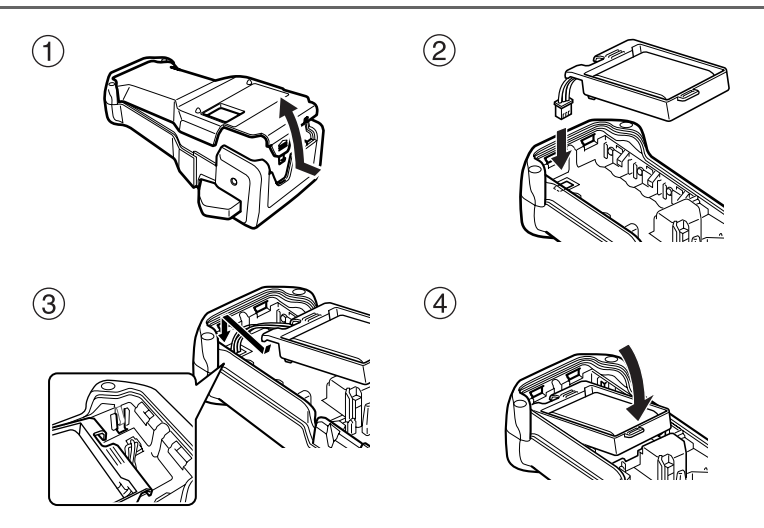

#### Ładowanie akumulatora

Włóż wtyczkę kabla zasilacza AC do złącza w urządzeniu i do standardowego gniazdka elektrycznego. Podczas ładowania akumulatora zapali się lampka ładowania. Czas ładowania wynosi około 3 godzin. Po zakończeniu ładowania lampka ładowania zgaśnie.

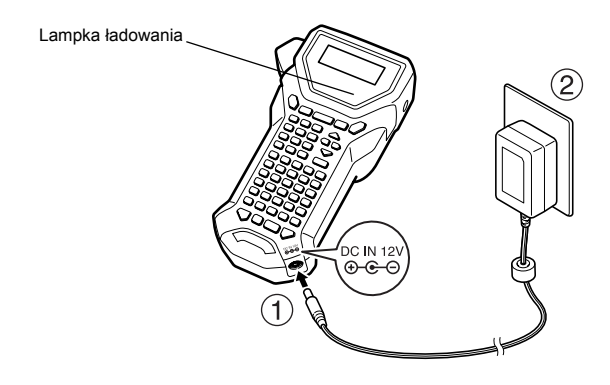

#### Wymiana akumulatora

Wymień akumulator, gdy urządzenie P-touch działa krótko nawet po naładowaniu. Chociaż okres, po jakim należy wymienić akumulatory różni się w zależności od warunków pracy, zestaw akumulatorów powinien być zwykle wymieniony po okresie około jednego roku. Upewnij się, że wymieniasz go na akumulator określony w specyfikacji (BA-7000).

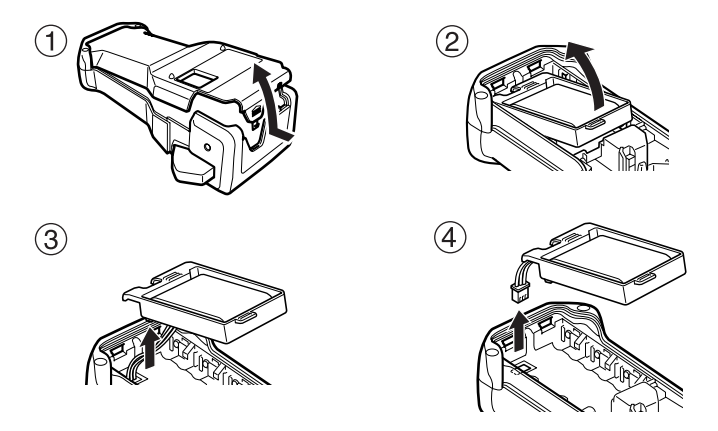

#### Uwagi na temat akumulatora

- Upewnij się, że używasz sugerowanego zasilacza AC (AD-18ES).
- Podłącz zasilacz AC bezpośrednio do urządzenia P-touch, aby używać go natychmiast po zakupie lub gdy akumulator rozładuje się.
- Instalując lub wyjmując akumulator, odłącz od urządzenia P-touch zasilanie.
- Przed rozpoczęciem używania urządzenia P-touch naładuj akumulator.
- Akumulator może nie być wystarczająco naładowany, jeśli źródło zasilania ma napięcie mniejsze, niż nominalne.
- Po wymianie ładuj nowy akumulator przez 3 godziny.
- Usuwaj zużyte akumulatory zgodnie z lokalnymi przepisami dotyczącymi usuwania baterii niklowo - wodorkowych.

## Kasety z taśmą

### Instalowanie kasety z taśmą

To urządzenie zostało zaprojektowane tak, abyś mógł łatwo i szybko wymienić kasety z taśmą. Kasety z taśmą TZ dla tego urządzenia są dostępne w szerokim zakresie typów, kolorów i rozmiarów, pozwalając tworzyć odróżniające się kolorami i stylizowane etykiety.

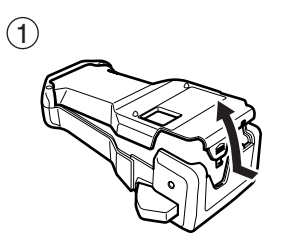

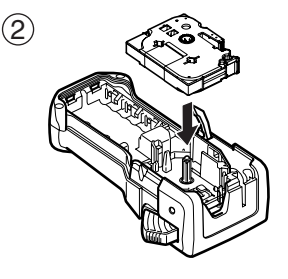

#### Uwagi dotyczące kaset z taśmą

- Przed zainstalowaniem kasety z taśmą upewnij się, że koniec taśmy przechodzi pod prowadnicami taśmy.
- Ieśli instalowana kaseta zawiera taśmę barwiącą i jest ona luźna, za pomocą palca pokręć kółkiem zębatym w kierunku strzałki na kasecie, aż luz zostanie zlikwidowany.

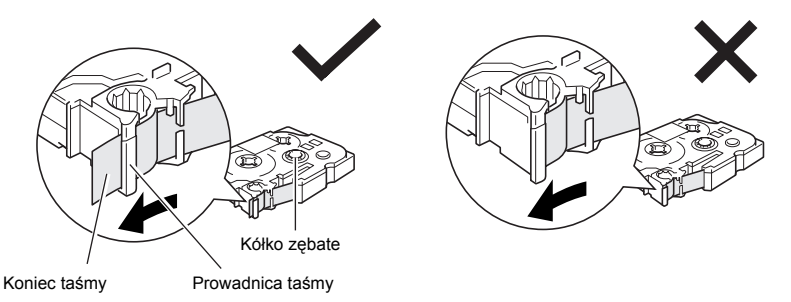

- Instalując kasetę z taśmą, upewnij się, że wewnętrzna taśma nie zaczepiła się o narożnik prowadnicy metalowej.
- Po zainstalowaniu kasety z taśmą naciśnij jeden raz , aby zlikwidować luz na taśmie, a następnie naciśnij przycisk obcinarki taśmy, aby odciąć nadmiar taśmy.
- Zawsze odcinaj taśmę przed wyjęciem jej z urządzenia. Jeśli taśma będzie ciągnięta przed jej odcięciem, kaseta z taśmą może zostać uszkodzona.

#### Taśma z mocnym klejem

- Do stosowania na powierzchni o ozdobnej fakturze oraz powierzchni chropowatej lub śliskiej zalecamy używanie taśmy z mocnym klejem.
- Chociaż karta instrukcji dołączona do kasety z taśmą z mocnym klejem zaleca odcinanie taśmy za pomocą nożyczek, obcinarka, w którą jest wyposażone urządzenie P-touch jest w stanie odciąć taśmę z mocnym klejem.

#### Taśma elastyczna identyfikacyjna

- Do zastosowań, które wymagają bardziej elastycznych etykiet, na przykład przy ostrych zagięciach lub na przedmiotach cylindrycznych, zalecamy użycie taśmy typu Flexible ID.
- Etykiety wykonane na taśmie typu Flexible ID nie nadają się do użycia w charakterze izolacji elektrycznej.
- Gdy naklejamy etykiety wokół przedmiotów cylindrycznych, średnica takiego przedmiotu powinna wynosić przynajmniej 3 mm, w przeciwnym razieetykieta powinna zostać naklejona w formie flagi i należałoby użyć trybu drukowania etykiety FLAGA. Ponadto nachodzące na siebie końce etykiety lub flaga powinny mieć przynajmniej 5 mm.
- ☞ Etykieta może odklejać się od przedmiotów cylindrycznych, jeśli przedmiot ten zostanie zgięty już po naklejeniu etykiety.

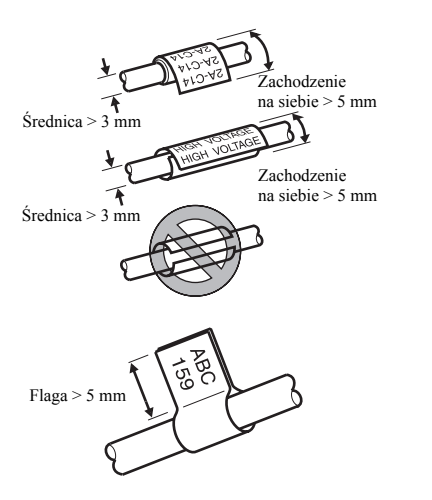

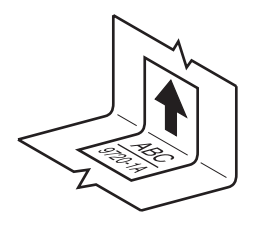

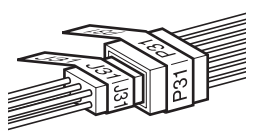

# Włączanie/Wyłączanie urządzenia P-touch

Naciśnij (<sup>(b)</sup>, aby włączyć lub wyłączyć urządzenie P-touch.

Jeśli urządzenie P-touch jest zasilane za pomocą zasilacza AC lub baterii, po ponownym włączeniu urządzenia P-touch na ekranie pojawi się tekst z poprzedniej sesji. Ta funkcja umożliwia przerwanie pracy nad etykietą, wyłączenie urządzenia i wznowienie pracy w późniejszym czasie bez konieczności ponownego wprowadzania tekstu.

Bez względu na to, czy urządzenie P-touch jest zasilane z baterii, czy za pomocą zasilacza AC, urządzenie wyłączy się automatycznie, jeśli przez 5 minut nie zostanie wciśnięty żaden klawisz lub nie zostanie dokonana żadna operacja.

## Zmiana języka

Język menu, ustawień i komunikatów można zmienić, wybierając ČESKÝ, DANSK, DEUTSCH, ENGLISH, ESPAÑOL, FRANÇAIS, HRVATSKI, ITALIANO, MAGYAR, NEDERLANDS, NORSK, POLSKI, PORTUGUÊS, ROMÂNĂ, SLOVENSKÝ, SLOVENSKI, SUOMI lub SVENSKA. (Ustawieniem domyślnym jest ENGLISH.)

- Naciśnij , następnie .
- 2 Naciskaj <sup>★</sup> lub <sup>→</sup>, aż pojawi się JĘZYK.

8 Naciskaj Home lub , aż pojawi się żądane ustawienie, a następnie naciśnij

# Tryby formatu etykiety

# Wybór trybu formatu etykiety

Naciśnięcie Dzwala wybrać jeden z dwóch zwykłych trybów projektowania i drukowania twoich własnych spersonalizowanych etykiet lub którykolwiek z sześciu trybów specjalnych, przeznaczonych do drukowania wstępnie sformatowanych etykiet do oznaczania tablic połączeń, kabli, złączy lub innych elementów.

- Naciśnij Label Type Home
- 2 Naciskaj Home lub (lub naciskaj nadal (Lubaryon)), aż wyświetli się żądany tryb. (Aby poznać szczegóły dotyczące każdego z trybów formatu etykiety, zobacz poniższe sekcje.)
- 3 Naciśnij (, aby zastosować wybrany tryb formatu etykiety.
  - · Jeśli wybrano NORMALNY lub PIONOWY, kontynuuj wprowadzanie tekstu etykiety, jak opisano w rozdziale 3, Funkcje podstawowe.
  - Jeśli wybrano OBRÓĆ, OBR-POW (Obróć i Powtórz), PORT, PANEL1, PANEL2 lub FLAGA, wykonaj poniższe kroki.
- Aciskaj i lub , aż wyświetli się żądany parametr.
- Naciskaj kontentional lub kontenio, aż pojawi się żądane ustawienie (lub wprowadź żądane) ustawienie za pomocą klawiszy numerycznych).
- 6 Naciśnij , aby zastosować wybrane ustawienia.
- **7** Dla każdej etykiety wpisz tekst w oddzielnym bloku tekstu.
- **B** Wydrukuj etykiety.
  - Aby wydrukować jedna kopie każdej etykiety, naciśnij (旦)
  - Aby wydrukować wiele kopii lub kopie, na których wartość niektórych znaków będzie się zwiększać lub aby drukować przy użyciu innych specjalnych funkcji drukowania, naciśnij 🥽, następnie 🖽 i wybierz swoje opcje. (Aby poznać szczegóły, zobacz Korzystanie z funkcji specjalnych drukowania na stronie 35.)

# Tryby Normalny oraz Pionowy

Etykiety drukowane z zastosowaniem Trybu formatu etykiety NORMALNY oraz PIONOWY moga być formatowane i drukowane tak, aby sprostać wszystkim potrzebom.

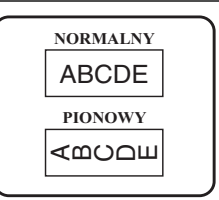

Po wyborze trybu formatu etykiety **NORMALNY** lub **PIONOWY**, tekst etykiety można wprowadzać, formatować, drukować i odcinać w standardowy sposób. W trybie formatu etykiety **NORMALNY** wprowadzony tekst jest drukowany poziomo wzdłuż etykiety. W trybie formatu etykiety **PIONOWY** wprowadzony tekst jest drukowany pionowo wzdłuż etykiety.

# Tryby Obróć oraz Obróć i Powtórz

Etykiety drukowane przy użyciu tych trybów formatu etykiety mogą być naklejane wokół kabli i przewodów w celu ich oznakowania. W obydwu trybach tekst jest obracany o 90° w kierunku przeciwnym do ruchu wskazówek zegara, a każdy blok tekstu jest drukowany na oddzielnej etykiecie, jak pokazano poniżej. W trybie OBR-POW (Obróć i Powtórz), tekst jest drukowany wielokrotnie wzdłuż etykiety w taki sposób, że można go łatwo odczytać z każdej strony.

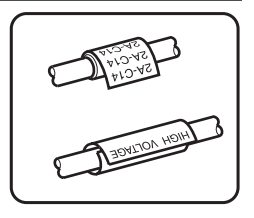

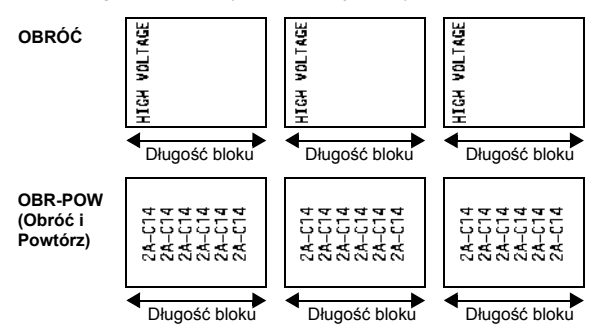

Po dokonaniu wyboru trybu formatu etykiety **OBRÓĆ** lub **OBR-POW (Obróć i Powtórz)**, określ długość każdej etykiety oraz, jeśli chcesz, styl ramki.

• DŁ. BLOKU (długość bloku):20,0 do 200,0 mm

Domyślnie: 30,0 mm

• RAMKA:

WYŁ., <u>1</u>, <u>2</u>, <u>3</u>, <u>4</u> Domyślnie: WYŁ.

- Jeden blok tekstu może zawierać maksymalnie 7 linii tekstu, a w trybie formatu etykiety OBR-POW (Obróć i Powtórz) drukowane są tylko te linie tekstu, które mieszczą się na etykiecie.
- Dla etykiet, które mają być naklejone na kablach i przewodach, zalecamy użycie taśmy typu Flexible ID. Naklejając taśmę typu Flexible ID wokół przedmiotów cylindrycznych, średnica przedmiotu powinna wynosić przynajmniej 3 mm, w przeciwnym razie należy użyć trybu formatu etykiety FLAGA. Ponadto nachodzące na siebie końce etykiety lub długość flagi powinny mieć przynajmniej 5 mm.

# Tryb Flaga

Etykiety drukowane z zastosowaniem tego trybu formatu etykiety mogą być naklejane wokół kabli i przewodów z końcami sklejonymi razem, tworzącymi flagę. W trybie formatu etykiety **FLAGA** każdy blok tekstu jest drukowany na obu końcach każdej etykiety. Długość części niezadrukowanej tej etykiety jest równa obwodowi kabla lub przewodu. Ponadto tekst może być drukowany poziomo lub obrócony o 90°.

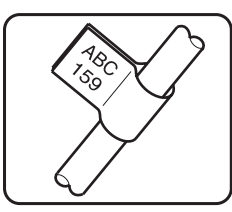

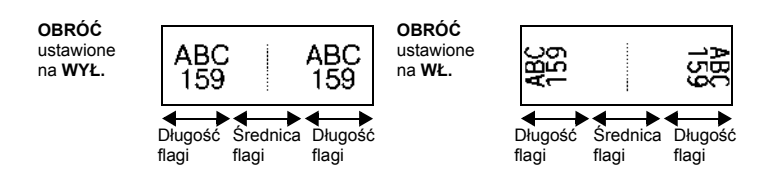

Po dokonaniu wyboru trybu formatu etykiety FLAGA, określ długość i średnicę flagi oraz, jeśli chcesz, styl ramki. Zdecyduj również, czy tekst ma być obrócony.

| • 1 | FLAGA <b>\$</b> (średnica flagi): | 0,0 do 100,0 mm<br>Domyślnie: 7,0 mm                               |
|-----|-----------------------------------|--------------------------------------------------------------------|
| • 1 | DŁ.FLAGI (długość flagi):         | 10,0 do 200,0 mm<br>Domyślnie: 30,0 mm                             |
| • 1 | RAMKA:                            | WYŁ., <u>1</u> , <u>2</u> , <u>3</u> , <u>4</u><br>Domyślnie: WYŁ. |
| • ( | OBRÓĆ:                            | WYŁ., WŁ.<br>Domyślnie: WYŁ.                                       |

Jeden blok tekstu może zawierać maksymalnie 7 linii tekstu.

Dla etykiet, które mają być naklejone na kablach i przewodach, zalecamy użycie taśmy typu Flexible ID. Aby nakleić taśmę typu Flexible ID wokół przedmiotów cylindrycznych, jeśli średnica przedmiotu jest mniejsza niż 3 mm, użyj trybu formatu etykiety FLAGA. Ponadto długość flagi powinna wynosić przynajmniej 5 mm.

# Tryby Port i Panel1

Etykiety drukowane z zastosowaniem tych trybów formatu etykiety mogą być użyte do oznaczania różnych części lub paneli.

W trybie typu etykiety **PORT** każdy blok tekstu jest drukowany na oddzielnej etykiecie, czyniąc etykiety przydatnymi do oznaczania różnych części lub portów, które nie są rozmieszczone w równych odstępach.

W trybie formatu etykiety **PANEL1** wszystkie bloki tekstu są rozmieszczone w równych odległościach na jednej etykiecie, czyniąc tę etykietę przydatną do serii rozmieszczonych w równych odległościach przełączników, bezpieczników lub złączy na tablicy połączeń. Ponadto bloki tekstu mogą być drukowane w takiej kolejności, w jakiej były wpisywane lub odwrotnej kolejności.

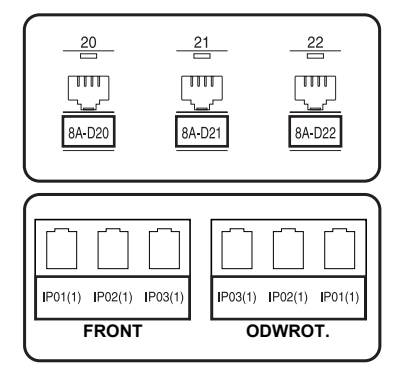

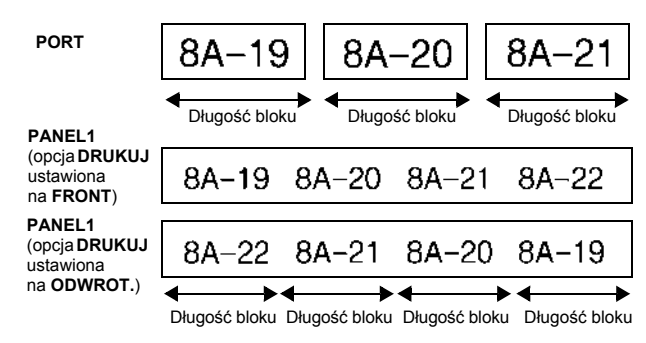

Po wybraniu trybu formatu etykiety **PORT** lub **PANEL1** określ długość każdego bloku tekstu lub etykiety oraz, jeśli chcesz, wybierz styl ramki. Dla trybu formatu etykiety **PANEL1** wybierz, czy bloki tekstu mają być drukowane w takiej kolejności, w jakiej były wpisywane, czy w odwrotnej kolejności.

• DŁ. BLOKU (długość bloku):

• RAMKA:

\* Dla trybu formatu etykiety PORT: 20,0 do 200,0 mm
Domyślnie: 30,0 mm
\* Dla trybu typu etykiety PANEL1: 6,0 do 200,0 mm
Domyślnie: 30,0 mm

\* Dla trybu formatu etykiety **PORT**:

WYŁ., 1 \_\_\_\_, 2 \_\_\_, 3 \_\_\_, 4 \_\_\_\_ Domyślnie: WYŁ. \* Dla trybu typu etykiety PANEL1: WYŁ., 1 \_\_\_\_, 2 |\_\_, 3 |\_\_, 4 \_\_\_\_\_, 5 \_\_\_\_\_, 6 \_\_\_\_, 7 \_\_\_\_\_, 8 \_\_\_\_, 9 \_\_\_ Domyślnie: WYŁ. FRONT, ODWROT.

Domyślnie: FRONT

• DRUKUJ (kolejność drukowania):

#### B Dla tych typów etykiet zalecamy używanie taśmy z mocnym klejem.

Parametr DRUKUJ jest dostępny tylko dla trybu formatu etykiety PANEL1.

Korzystając z funkcji numerowania w trybie formatu etykiety PANEL1, można w łatwy sposób utworzyć pojedynczą etykietę zawierającą wiele bloków z rosnącą wartością znaków, na przykład do oznakowania paneli połączeń, jak pokazano powyżej. (Aby poznać szczegóły dotyczące funkcji numerowania, zobacz Drukowanie wielu kopii ze zwiększaniem wartości znaków na stronie 36.)

### **Tryb Panel2**

Określanie stałej długości dla każdego bloku, czyni etykietę przydatną do szeregu przełączników (na przykład, na tablicy rozdzielczej) lub tablicy połączeń. Ponadto bloki tekstu mogą być drukowane w takiej kolejności, w jakiej były wpisywane lub w kolejności odwrotnej. Można również drukować tekst obrócony o 90°.

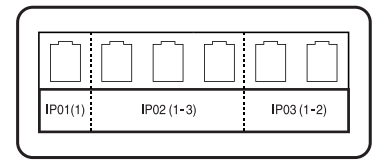

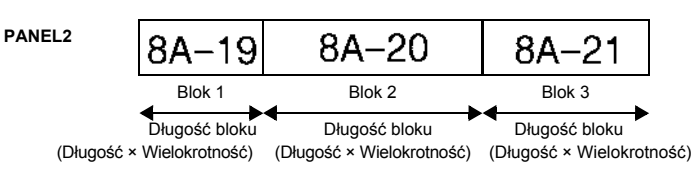

| • | BLOK:                                    | 1 do 50 bloków<br>Domyślnie: 1                                   |
|---|------------------------------------------|------------------------------------------------------------------|
|   | DŁUGOŚĆ:                                 | 6,0 do 200,0 mm<br>Domyślnie: 17,5 mm                            |
|   | WIELOKROTNOŚĆ:                           | x1 do x9<br>Domyślnie: 1                                         |
| • | RAMKA:                                   | WYŁ., 1 , 2 , 3 , 1,<br>4 , 5 , 6 , , 6 , ,<br>7 , 8 , 9 , 9 , 0 |
| • | DRUKUJ:                                  | FRONT, ODWROT.<br>Domyślnie: FRONT                               |
| • | OBRÓĆ:                                   | WYŁ., WŁ.<br>Domyślnie: WYŁ.                                     |
|   | T 1 11 1 / · · · · · · · · · · · · · · · |                                                                  |

- Liczbę bloków można określić lub zmienić tylko za pomocą parametru BLOK. Bloków tekstu nie można dodawać ani usuwać w żaden inny sposób.
- Ieśli liczba bloków określona w trybie formatu etykiety PANEL2 jest mniejsza niż liczba bloków tekstu, która już została wprowadzona, wprowadzone bloki tekstu zostaną usunięte. Jeśli liczba bloków jest większa niż liczba bloków tekstu, która już została wprowadzona, bloki tekstu zostaną dodane.
- Dla tych typów etykiet zalecamy używanie taśmy z mocnym klejem.

# Funkcje podstawowe

## Wykonywanie podstawowych operacji

### Wybór funkcji, parametrów, ustawień oraz grup

- Jeśli pojawi się ", ◀▶", naciśnij ⊂, aby wybrać poprzedni element lub →, aby wybrać kolejny element.
- Jeśli pojawi się "◆", naciśnij <sup>Home</sup>, aby wybrać poprzedni element lub <sup>End</sup>
   aby wybrać kolejny element.

#### Wybór ustawienia domyślnego

• Aby wybrać domyślne ustawienie funkcji lub parametru, naciśnij 🛄.

#### Zatwierdzanie wyboru

 Aby wybrać element z listy, aby zastosować wybrane ustawienie lub odpowiedzieć "tak", naciśnij ().

#### Anulowanie wyboru

 Aby zrezygnować z funkcji i powrócić do poprzedniego ekranu bez zmiany tekstu lub aby odpowiedzieć "nie", naciśnij an.

### Wprowadzanie i edycja tekstu

#### Wprowadzanie znaków

- Aby wpisać małą literę, cyfrę, przecinek lub kropkę, po prostu naciśnij klawisz odpowiedniego znaku.
- Aby wprowadzić wielką literę, naciśnij (<sup>A-B</sup>), aby włączyć tryb Shift, a następnie naciśnij właściwą literę.
- Aby wprowadzać wielkie litery cały czas, naciśnij , następnie , aby włączyć tryb wielkich liter, a następnie wprowadzaj znaki.
- Aby wyjść z trybu Shift, nie wprowadzając liter, naciśnij A.
- Aby wyjść z trybu wielkich liter, naciśnij , następnie .
- Aby wprowadzić małą literę, będąc w trybie wielkich liter, naciśnij ( następnie właściwą literę.

#### Wprowadzanie spacji

• Aby w tekście dodać spację, naciśnij \_\_\_\_.

#### Poruszanie kursorem

Poruszaj kursorem, aby przeglądać i edytować tekst lub wybrać różne funkcje i ustawienia.

- Aby przesunąć kursor w lewo, w prawo, w górę lub w dół, naciśnij K, K, lub Z.
- Aby przesunąć kursor na koniec bieżącej linii tekstu, naciśnij 💬, następnie 📩.
- Aby przesunąć kursor na początek wprowadzonego tekstu, naciśnij , następnie
- Aby przesunąć kursor na koniec wprowadzonego tekstu, naciśnij , następnie
- Aby przesunąć kursor o kilka znaków lub linii jednocześnie, przytrzymaj wciśnięty , , kome lub .

- Aby zakończyć bieżącą linię tekstu i rozpocząć nową, naciśnij verzecki w Błock. pojawi się ""J".
- Liczba linii tekstu, jakie można wydrukować zależy od szerokości taśmy.

| Szerokość taśmy | Maksymalna liczba linii,<br>jakie można wydrukować |
|-----------------|----------------------------------------------------|
| 6 mm            | 2                                                  |
| 9 mm            | 2                                                  |
| 12 mm           | 3                                                  |
| 18 mm           | 5                                                  |
| 24 mm           | 7                                                  |

🔊 Numer linii na wyświetlaczu wskazuje numer linii bloku tekstu.

#### Dodawanie nowego bloku tekstu

Aby utworzyć nowy blok tekstu tak, aby jedna sekcja tekstu mogła mieć inną liczbę linii niż inna, naciśnij , następnie . Na końcu bloku pojawi się znak " ". Na przykład tekst wprowadzony jak w poniższym przykładzie zostanie wydrukowany w następujący sposób.

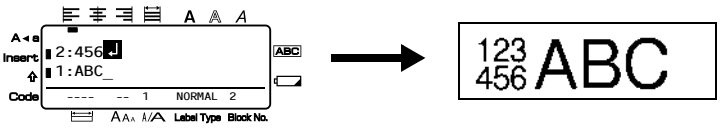

- Jedna etykieta może zawierać maksymalnie pięćdziesiąt bloków tekstu.
- Numer bloku, w którym znajduje się kursor jest wskazywany na dole wyświetlacza.
- Dla wszystkich bloków tekstu są dostępne te same funkcje formatowania.
- Próbując wydrukować dużą ilość danych jednocześnie, niektóre wydrukowane etykiety mogą być puste. Na przykład drukując 50 rekordów, maksymalna liczba znaków, jakie można wydrukować jednocześnie jest ograniczona do około 200.

#### Wstawianie tekstu

- Aby wstawić tekst wpisywany w bieżącej pozycji kursora, upewnij się, że wyświetlany jest wskaźnik **Insert**. W przeciwnym razie naciśnij mere, aby włączyć **Insert**.
- Aby zamiast wstawiania, zastąpić tekst w bieżącej pozycji kursora, naciśnij new, aby wyłączyć Insert.

#### Usuwanie tekstu

- Aby usunąć znaki z lewej strony kursora, naciskaj aż znikną wszystkie znaki, które chcesz usunać.
- Aby usunać cały tekst:

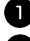

🚺 Naciśnij 🗺, następnie 🖾

Naciśnij Home lub , aby wybrać TYLKO TEKST (aby usunąć tylko tekst) lub TEKST&FORMAT (aby usunąć cały tekst i przywrócić ustawienia domyślne wszystkich funkcji formatowania).

3 Naciśnij 🕌

#### Wprowadzanie znaku akcentowanego

Za pomocą funkcji Accent są dostępne liczne znaki akcentowane.

| Znak | Znaki akcentowane   | Znak | Znaki akcentowane |
|------|---------------------|------|-------------------|
| а    | á à â ā æ ā ą å ā ā | n    | πňήņ              |
| Α    | ĂĂĂĂĂ ÆĂĂĂĂĂ        | Ν    | ÑŇŃŅ              |
| c    | ÇČĆ                 | 0    | ÓÒÔØÖÕœŐ          |
| С    | ÇČĆ                 | 0    | ÓÒÔØÖÕŒŐ          |
| d    | ਰ ਨੇ ਹੀ             | r    | Ťŕŗ               |
| D    | ΟĐ                  | R    | Ř Ř B             |
| e    | éèêeęĕèē            | S    | š \$ \$ \$ β      |
| E    | ÉĖĖËĘĔĖĒ            | S    | \$ \$ \$ \$ β     |
| g    | ģğ                  | t    | ťţþ               |
| G    | ĢĞ                  | Т    | ŤΤÞ               |
| i    | ÍÌÎÏÏĮĪI            | u    | ύὐῦῦψΟῦῦ          |
| Ι    | Î Î Î Ï Į Ī İ       | U    | ΰὐὐψΰῦύ           |
| k    | k                   | У    | Уÿ                |
| K    | Ķ                   | Y    | Ϋ́Ϋ́              |
| 1    | lí j ľ              | Z    | žźż               |
| L    | ŁĹĻĽ                | Z    | ŽŹŻ               |

Dostępne są następujące znaki akcentowane.

D Naciśnij <sup>∞oe</sup>, następnie <sup>Accent</sup>/<sub>(@★∞</sub>]. Pojawi się komunikat "AKCENT a-z/A-Z?".

2 Naciśnij klawisz odpowiadający żądanemu znakowi akcentowanemu tyle razy, aż zostanie wyświetlony właściwy znak.

3 Dodaj znak(i) akcentowany(e) do tekstu.

- Aby dodać pojedynczy znak akcentowany lub ostatni z serii, przejdź do kroku
- Aby dodać serię znaków akcentowanych do tekstu, naciśnij (, następnie

4 Dla każdego dodatkowego znaku akcentowanego, powtórz krok 2 i 3.

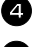

5 Naciśnij

Aby wprowadzić wielką literę akcentowaną, naciśnij  $\left(\frac{A \cdot B}{4}\right)$  (lub naciśnij  $\left(\frac{A \cdot B}{4}\right)$ , następnie  $\left(\frac{A \cdot B}{4}\right)$ KP . aby wejść do trybu wielkich liter), a następnie naciśnij klawisz żadanej litery.

### Wprowadzanie kodu kreskowego

Funkcja Bar Code pozwala wydrukować w części etykiety kod kreskowy.

- Ponieważ to urządzenie nie jest zaprojektowane specjalnie do tworzenia etykiet z kodem kreskowym, niektóre czytniki kodów kreskowych moga nie być w stanie odczytać etykiet.
- Czytniki kodów kreskowych mogą nie być w stanie odczytać kodów kreskowych, wydrukowanych przy użyciu niektórych kolorów atramentu na niektórych kolorach taśmy. Aby uzyskać najlepsze rezultaty, drukuj etykiety z kodem kreskowym przy użyciu czarnego koloru na białej taśmie.

Ponadto liczne parametry kodu kreskowego pozwalają utworzyć bardziej spersonalizowane kody kreskowe.

| Parametr                                          | Ustawienia                                                             |  |
|---------------------------------------------------|------------------------------------------------------------------------|--|
| PROTOKÓŁ                                          | CODE 39, I-2/5, EAN13, EAN8, UPC-A,<br>UPC-E, CODABAR, EAN128, CODE128 |  |
| SZEROKOŚĆ<br>(szerokość paska)                    | MAŁA, ŚREDNIA, DUŻA                                                    |  |
| POD#<br>(cyfry drukowane poniżej kodu kreskowego) | WŁ., WYŁ.                                                              |  |
| SPR.CYFRY (Sprawdź cyfry)                         | WYŁ., WŁ.                                                              |  |

#### Parametr SPR.CYFRY (Sprawdź cyfry) jest dostępny tylko dla protokołów CODE 39, I-2/5 i CODABAR.

#### Ustawianie parametrów kodu kreskowego

| G           | Naciśnii <sup>Code</sup> nastepnie <sup>Perameter</sup>                                                                                                    |
|-------------|----------------------------------------------------------------------------------------------------|
| e           | Naciskaj 🦰 lub 🔿 aż wyświetli się parametr, który chcesz zmienić                                                                                                    |
|             | Home End                                                                                                    |
| 3           | Naciskaj 🚵 lub 🤝, aż wyświetli się żądane ustawienie.                                                                                                    |
| 4           | Powtarzaj kroki 22 i 33, aż wszystkie parametry będą ustawione zgodnie                                                                                                    |
|             | z potrzebą.                                                                                                    |
| 6           | Naciśnij wew Block                                                                                                    |
| Wp          | rowadzanie danych kodu kreskowego                                                                                                    |
| 0           | Naciśnij $\begin{bmatrix} Parametar \\ Bar \\ Code \end{bmatrix}$ .                                                                                                    |
| e           | Wpisz nowe dane kodu kreskowego lub edytuj stare dane.                                                                                                    |
| E           | Naciśnij wew Block, aby dodać kod kreskowy do tekstu.                                                                                                    |
| 13          | Aby dodać do danych kodu kreskowego znaki specjalne (tylko w przypadku                                                                                                    |
|             | protokołów CODE39, CODABAR, EAN128 lub CODE128), ustaw kursor poniżej                                                                                                    |
|             | znaku, znajdującego się bezpośrednio po prawej stronie pozycji, w której chcesz                                                                                            |
|             | dodać znak specjalny, następnie naciśnij $e^{\text{Accent}}$ . Naciskaj $\stackrel{\text{Home}}{\longrightarrow}$ lub $\stackrel{\text{End}}{\longrightarrow}$ , aż pojawi |
|             | się żądany znak kontrolny, a następnie naciśnij (, aby dodać znak do danych.                                                                                               |
|             | (Zobacz tabele poniżej, zawierające listę dostępnych znaków specjalnych.)                                                                                                  |
| <b>1</b> 37 | Aby zmienić dane lub ustawienia parametru SZEROKOŚĆ lub POD# kodu                                                                                                    |
|             | kreskowego, który został już dodany do tekstu, ustaw kursor poniżej symbolu kodu                                                                                           |

kreskowego (III), a następnie naciśnij Code, następnie Baraneter (Baraneter Code).

Poniższe znaki kontrolne można dodać tylko do kodów kreskowych utworzonych przy użyciu protokołu CODE39 lub CODABAR.

|        | COI      |        | CODABAR |        |      |        |      |
|--------|----------|--------|---------|--------|------|--------|------|
| Symbol | Znak     | Symbol | Znak    | Symbol | Znak | Symbol | Znak |
| 0      | -        | 4      | /       | 0      | -    | 3      | /    |
| 1      |          | 5      | +       | 1      | \$   | 4      |      |
| 2      | (SPACJA) | 6      | %       | 2      | :    | 5      | +    |
| 3      | \$       |        |         |        |      |        |      |

#### CODE39

Poniższe znaki specjalne mogą zostać dodane tylko do kodów kreskowych utworzonych przy użyciu protokołów EAN128 lub CODE128.

| Symbol   | Znak           | Symbol   | Znak              | Symbol   | Znak              |  |  |
|----------|----------------|----------|-------------------|----------|-------------------|--|--|
| 0        | (SPACJA)       | 10       | *                 | 20       | >                 |  |  |
| 1        | ļ              | 11       | +                 | 21       | ?                 |  |  |
| 2        |                | 12       | ,                 | 22       | ລ                 |  |  |
| 3        | #              | 13       | -                 | 23       | Γ                 |  |  |
| 4        | \$             | 14       |                   | 24       | \                 |  |  |
| 5        | %              | 15       | /                 | 25       | ]                 |  |  |
| 6        | &              | 16       |                   | 26       | ^                 |  |  |
| 7        | •              | 17       | ;                 | 27       | _                 |  |  |
| 8        | (              | 18       | <                 |          |                   |  |  |
| 9        | )              | 19       | =                 |          |                   |  |  |
| S-mak al | 7              | S-mah al | 7. als hantaalass | S-mak al | 7. als boutvolues |  |  |
| Symbol   | Znak kontronny | Symbol   | Zhak kontronny    | Symbol   | Zhak kontronny    |  |  |
| 28       | NUL            | 42       | CR                | 56       | ESC               |  |  |
| 29       | ×              | 43       | SO                | 57       | {                 |  |  |
| 30       | SOH            | 44       | SI                | 58       | FS                |  |  |
| 31       | STX            | 45       | DLE               | 59       |                   |  |  |
| 32       | ETX            | 46       | DC1               | 60       | GS                |  |  |
| 33       | EOT            | 47       | DC2               | 61       | }                 |  |  |
| 34       | ENQ            | 48       | DC3               | 62       | RS                |  |  |
| 35       | ACK            | 49       | DC4               | 63       | ~                 |  |  |
| 36       | BEL            | 50       | NAK               | 64       | US                |  |  |
| 37       | BS             | 51       | SYN               | 65       | DEL               |  |  |
| 38       | HT             | 52       | ETB               | 66       | FNC3              |  |  |
| 39       | LF             | 53       | CAN               | 67       | FNC2              |  |  |
| 40       | VT             | 54       | EM                | 68       | FNC4              |  |  |
| 41       | FF             | 55       | SUB               | 69       | FNC1              |  |  |

### Wprowadzanie symbolu

Za pomocą funkcji Symbol dostępne są 164 symbole i obrazki.

Naciśnij desteli wyświetli się ostatnio używana kategoria.

- 2 Naciśnij Home lub , aby wybrać żądaną kategorię.
- 3 Naciskaj <sup>k</sup> lub <sup>→</sup>, aż zostanie wybrany żądany symbol.

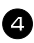

4 Dodaj symbol(e) do tekstu.

- Aby dodać pojedynczy symbol lub ostatni z serii, przejdź do kroku 6.
- Aby dodać do tekstu serię symboli, naciśnij , następnie .

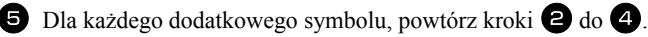

6 Naciśnij

Symbol można również wybrać, wpisując odpowiedni kod z poniższej tabeli. Na przykład wprowadzenie "A02", następnie naciśnięcie v spowoduje wstawienie do tekstu "?".

Dostępne są następujące symbole.

| Kategoria                     | Symbole       |    |            |              |          |    |                      |        |    |    |
|-------------------------------|---------------|----|------------|--------------|----------|----|----------------------|--------|----|----|
| Α                             |               | 7  | ?          | !            | "        | ,  |                      | -<br>7 | -  |    |
| PUNCTUATION                   | 00            | 01 | 02         | 03           | 04       | 05 | 06                   | 07     | 08 | 09 |
| (INTERPUNKCJA)                | $\backslash$  | /  | &          | i            | i        | ~  | §                    | -      |    |    |
|                               | 10            | 11 | 12         | 13           | 14       | 15 | 16                   | 17     |    |    |
| B<br>BUSINESS<br>(BIZNES)     | Ø             | #  | %          | ®            | ©        | тм |                      |        |    |    |
| ()                            | 00            | 01 | 02         | 03           | 04       | 05 |                      |        |    |    |
| C MATHEMATICS (MATEMATYKA)    | +             | —  | ×          | *            | <u>+</u> | =  | ÷                    |        |    |    |
|                               | 00            | 01 | 02         | 03           | 04       | 05 | 06                   |        | 1  |    |
| D BRACKET<br>(NAWIASY)        | (             | )  | Γ          | ]            | <        | >  | $\langle\!\!\langle$ | >      |    |    |
|                               | 00            | 01 | 02         | 03           | 04       | 05 | 06                   | 07     |    |    |
| E ARROW<br>(STRZAŁKI)         | $\rightarrow$ | ←  | $\uparrow$ | $\downarrow$ | ⇒        | +  | 1                    | ↓      | Ŧ  | Ē  |
|                               | 00            | 01 | 02         | 03           | 04       | 05 | 06                   | 07     | 08 | 09 |
| F <sub>UNIT</sub> (JEDNOSTKI) | 0             | \$ | ¥          | £            | €        | ¢  | f                    | $\phi$ |    |    |
|                               | 00            | 01 | 02         | 03           | 04       | 05 | 06                   | 07     |    |    |
| G                             | a             | ₽  | ß          | SS           | α        | β  | γ                    | δ      | μ  | Ω  |
| CHARACTERS                    | 00            | 01 | 02         | 03           | 04       | 05 | 06                   | 07     | 08 | 09 |
| (ZNAKI<br>MIĘDZYNARODOWE)     | Ð             | ð  | Þ          | þ            | ij       |    |                      |        |    |    |
|                               | 10            | 11 | 12         | 13           | 14       |    |                      |        |    |    |
| Kategoria                    |              |           |           |                | Sym          | bole         |        |                 |           |            |
|------------------------------|--------------|-----------|-----------|----------------|--------------|--------------|--------|-----------------|-----------|------------|
| H<br>NUMBER<br>(LICZBY)      | 1/2          | 1/3       | 1⁄4       | 0              | 1            | 2            | 1      | 2               |           |            |
| ()                           | 00           | 01        | 02        | 03             | 04           | 05           | 06     | 07              | 1         |            |
| PICTOGRAPH<br>(PIKTOGRAMY)   | *            | 0         |           |                | $\triangle$  |              |        |                 |           |            |
|                              | 00           | 01        | 02        | 03             | 04           | 05           |        |                 |           |            |
| J                            | Ŧ            | 4         | ./.       | $\sim$         |              | <b>⊣⊢</b>    |        | ⇔               | Ø         | $\bigcirc$ |
|                              | 00           | 01        | 02        | 03             | 04           | 05           | 06     | 07              | 08        | 09         |
|                              | Ο            | I         | $\oplus$  | $\bigcirc$     | $\heartsuit$ | -00-         | 4      |                 | 000       | ♦€♦        |
| ELECTRICAL/<br>ELECTRONIC    | 10           | 11        | 12        | 13             | 14           | 15           | 16     | 17              | 18        | 19         |
| (ELEKTRYKA/<br>ELEKTRONIKA)  | 9 <b>6</b> 0 | \$@\$     |           |                | ⊣⊢           |              | $\top$ | -3 <b>0</b> 1%- | +         | zz z       |
|                              | 20           | 21        | 22        | 23             | 24           | 25           | 26     | 27              | 28        | 29         |
|                              | -~~-         | -14-      | Ø         | Ø              | ][           |              | Þ      | - <u>`</u> Ö҉-  | $\otimes$ | $\Box$     |
|                              | 30           | 31        | 32        | 33             | 34           | 35           | 36     | 37              | 38        | 39         |
|                              | Ð-           | 0         | Ø         |                |              |              |        |                 |           |            |
|                              | 40           | 41        | 42        |                |              |              |        |                 |           |            |
| K<br>PROHIBITION<br>(ZAKAZY) | $\otimes$    | $\otimes$ | $\otimes$ |                |              |              |        |                 |           |            |
| · · · ·                      | 00           | 01        | 02        |                |              |              |        |                 |           |            |
| WARNING<br>(OSTRZEŻENIA)     | $\wedge$     | A         | A         | A              | ∕&           | $\mathbf{A}$ | 8      |                 |           |            |
|                              | 00           | 01        | 02        | 03             | 04           | 05           | 06     |                 |           |            |
| M<br>COMMUNICATIONS          | 2            | (         | ( 🖿       |                |              |              |        |                 |           |            |
| (KOMUNIKACJA)                | 00           | 01        | 02        | 03             | 04           | 05           |        |                 | 1         |            |
| Ν                            |              | X         | Ψ         |                |              |              | 0      | <b>•</b> 0      |           | R          |
| AUDIO/VISUAL                 | 00           | 01        | 02        | 03             | 04           | 05           | 06     | 07              | 08        | 09         |
| (AUDIO/VIDEO)                | °∎°          | <b>A</b>  | 1         | <b>c()</b> ))) | ₹            |              |        |                 |           |            |
|                              | 10           | 11        | 12        | 13             | 14           |              |        |                 |           |            |

| Kategoria                                         |                 | Symbole           |                   |                    |                                                                    |  |
|---------------------------------------------------|-----------------|-------------------|-------------------|--------------------|--------------------------------------------------------------------|--|
| O OTHERS<br>(INNE)                                | Q               | ♪                 | ð                 | Ŷ                  |                                                                    |  |
|                                                   | 00              | 01                | 02                | 03                 |                                                                    |  |
| Z PERSONAL<br>CATEGORY<br>(KATEGORIA<br>OSOBISTA) | * Mał<br>autorr | ksymali<br>atyczn | nie 16<br>ie zapi | ostatnio<br>sywane | o wybranych symboli jest<br>e w <b>Personal</b> kategorii symboli. |  |

Gdy tylko kategoria symboli Personal zapełni się, nowo wybierane symbole będą zastępowały starsze, chyba że funkcja zapisywania symboli jest WYL. (Zobacz Aktualizacja kategorii symboli Personal na stronie 43.)

# Formatowanie etykiety

# Określanie długości etykiety

Długość etykiety można określić w następujący sposób.

Naciśnij , następnie .
 Naciśnij , następnie .
 Naciskaj , lub , aż pojawi się DŁUGOŚĆ.
 Naciskaj , lub , aż pojawi się żądana długość etykiety (lub wprowadź żądane ustawienie za pomocą klawiszy numerycznych).
 Naciśnij .

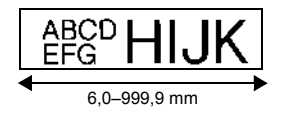

# Określanie rozmiaru marginesu

Można określić rozmiar marginesów z lewej i z prawej strony tekstu.

🛽 Naciśnij 🔍, następnie 🗛

2 Naciskaj ilub , aż pojawi się MARGINES.

Naciskaj Andrew Iub Naciskaj Andrew Iub Naciskaj Andrew Iub Naciskaj Andrew Iub Naciskaj Naciskaj

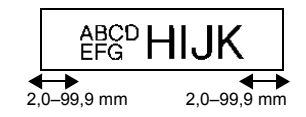

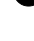

# Dodawanie ramki do tekstu

Naciśnij 👓, następnie 🖪.

 $\hbox{ Paciskaj} \overset{\text{Home}}{\longrightarrow} \text{lub} \overset{\text{End}}{\swarrow}, aż wyświetli się żądane ustawienie ramki. } \\$ 

3 Naciśnij New Block. Wybrane ustawienie zostanie zastosowane do całego tekstu.

Dostępne są następujące style ramek.

| Ustawienie<br>ramki | Próbka                     | Ustawienie<br>ramki | Próbka                                                        |
|---------------------|----------------------------|---------------------|---------------------------------------------------------------|
| 1                   |                            | 8                   |                                                               |
| 2                   | ABC<br>DEFG LN NOP<br>HIJK | 9                   |                                                               |
| 3                   |                            | 10                  |                                                               |
| 4                   | ABC<br>DEFG LM NOP<br>HUK  | 11                  |                                                               |
| 5                   |                            | 12                  |                                                               |
| 6                   | ABC<br>DEFG<br>HIJK LM QR  | 13                  |                                                               |
| 7                   |                            | 14                  | $[I]_{\text{LE}=G}^{\text{ASC}} [LM] [NOP]_{QR}^{\text{NOP}}$ |

# Określanie rozmiaru znaku

Rozmiar znaku można określić dla całego tekstu w etykiecie lub tylko dla tekstu linii, w której znajduje się kursor.

🖙 Jeśli ustawisz domyślne ustawienie rozmiaru znaku AUTOM., automatycznie wybierany będzie największy możliwy rozmiar tekstu, w zależności od szerokości zainstalowanej taśmy i liczby linii w tekście.

#### Formatowanie globalnego rozmiaru znaku całego tekstu

- Naciśnij (Format).
- 2 Naciskaj in lub in aż wyświetli się WIEL.GLB.
   3 Naciskaj lub in lub in aż pojawi się żądane ustawienie rozmiaru znaku.
- A Naciśnij New Block. Wybrane ustawienie zostanie zastosowane do całego tekstu.

#### Formatowanie rozmiaru znaku dla linii

- Przesuń kursor do linii tekstu, którego rozmiar chcesz zmienić.
- 2 Naciśnij , następnie .
   3 Naciskaj i hore lub , aż pojawi się żądane ustawienie rozmiaru znaku.
   4 Naciśnij . Wybrane ustawienie zostanie zastosowane tylko do linii tekstu, w której znajduje się kursor.
- Ponieważ rozmiar tekstu, jaki można wydrukować zależy od szerokości taśmy, poniższa tabela pokazuje maksymalny rozmiar tekstu, jaki można użyć przy zastosowaniu każdej szerokości taśmy.

| Szerokość taśmy | Maksymalny rozmiar tekstu |
|-----------------|---------------------------|
| 6 mm            | 12 punktów                |
| 9 mm            | 18 punktów                |
| 12 mm           | 24 punkty                 |
| 18 mm           | 36 punktów                |
| 24 mm           | 48 punktów                |

🖙 Jeśli ustawisz domyślne ustawienie rozmiaru znaku AUTOM., a tekst w bloku będzie sie składał tylko z jednej linii, zawierajacej tylko wielkie litery (bez liter akcentowanych), tekst będzie drukowany lekko większy niż maksymalny możliwy dla danej szerokości taśmy.

# Określanie szerokości znaku

#### Formatowanie globalnej szerokości całego tekstu

- 1 Naciśnij Format
- 2 Naciskaj in lub , aż pojawi się SZR.GLB.
   3 Naciskaj lub , aż pojawi się żądane ustawienie szerokości znaku.
- A Naciśnij . Wybrane ustawienie zostanie zastosowane do całego tekstu.

#### Formatowanie szerokości linii

- Przesuń kursor do linii tekstu, którego szerokość znaku chcesz zmienić.
- 2 Naciśnij 🗠, następnie 庄
- Naciskaj i lub , aż pojawi się SZEROKOŚĆ.
- A Naciskaj Home lub Iub Home , aż pojawi się żądane ustawienie szerokości znaku.
- Naciśnij w Block
   Wybrane ustawienie zostanie zastosowane tylko do linii tekstu, w której znajduje się kursor.

Dla każdego rozmiaru tekstu, dostępne są następujące rozmiary szerokości.

| Szerokość<br>Rozmiar | NORMALNA | WĄSKA | MIN. | SZEROKA |
|----------------------|----------|-------|------|---------|
| 48 pkt               | ABC      | ABC   | ABC  | ABC     |
| 36 pkt               | ABC      | ABC   | ABC  | ABC     |
| 24 pkt               | ABC      | ABC   | ABC  | ABC     |
| 18 pkt               | ABC      | ABC   | ABC  | ABC     |
| 12 pkt               | ABC      | ABC   | ABC  | ABC     |
| 9 pkt                | ABC      | ABC   | ABC  | ABC     |
| 6 pkt                | AR()     | ABC   | ABC  | ALIC    |

# Określanie stylu znaku

#### Formatowanie globalnego stylu znaku całego tekstu

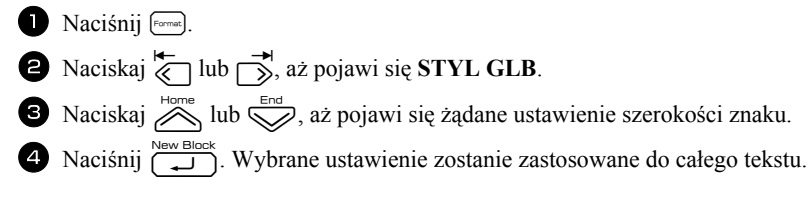

#### Formatowanie stylu znaku dla jednej linii

- Przesuń kursor do linii tekstu, którego styl znaku chcesz zmienić.
- 2 Naciśnij <sup>∞</sup>, następnie <sup>A&A</sup>
- 3 Naciskaj Home lub , aż pojawi się żądane ustawienie stylu znaku.
- A Naciśnij \_\_\_\_\_. Wybrane ustawienie zostanie zastosowane tylko do linii tekstu, w której znajduje się kursor.

Dostępne są następujące style tekstu.

| Ustawienie<br>stylu | Próbka | Ustawienie<br>stylu                     | Próbka |
|---------------------|--------|-----------------------------------------|--------|
| NORMALNA            | ABC    | KURSYWA                                 | ABC    |
| GRUBY               | ABC    | K+GRUBY<br>(kursywa +<br>wytłuszczenie) | ABC    |
| OBRYS               | ABC    | K+OBRYS<br>(kursywa +<br>kontur)        | ABC    |

## Określanie wyrównania dla wszystkich linii w tekście

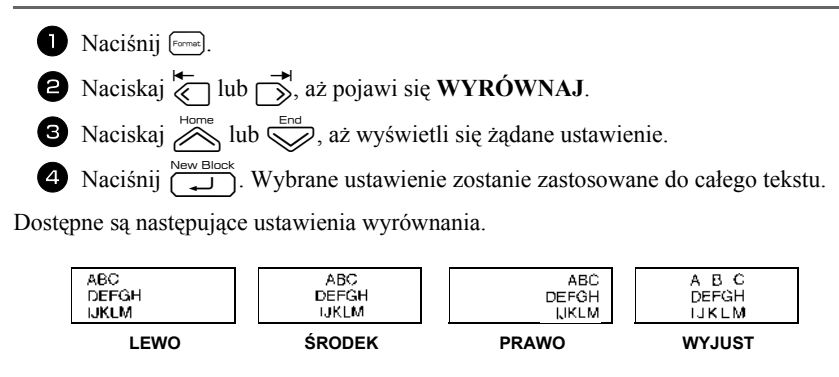

# Korzystanie z wstępnie sformatowanych szablonów Auto Format

Dostępne są liczne wstępnie sformatowane szablony, pozwalające na szybkie i łatwe tworzenie etykiet do wielu zastosowań - od oznaczania zawartości pudełek i segregatorów do oznaczania sprzętu i tworzenia identyfikatorów imiennych. Po prostu wybierz jeden z dziesięciu szablonów etykiet, wpisz tekst do każdego z pól, po czym etykieta jest gotowa do wydrukowania.

Dostępne są następujące szablony etykiet.

| Klawisz | Nazwa<br>szablonu | Szerokość taśmy ×<br>Długość etykiety | Pola szablonu                                                                   | Próbka                                                                                 |
|---------|-------------------|---------------------------------------|---------------------------------------------------------------------------------|----------------------------------------------------------------------------------------|
| 1       | POJEMNIK          | 18 × 69 mm                            | <ul> <li>① SYMBOL? ② TEKST1?</li> <li>③ TEKST2?</li> <li>④ KD KRSKW?</li> </ul> | JOCK Washer<br>1/4-20 NF Thrad Size                                                    |
| 2       | ZASÓB1            | 24 × 83 mm                            | ① TEKST1? ② TEKST2?<br>③ KD KRSKW?                                              | -ROPERTY OF<br>SAITS & MARKETING DIV<br>IIIII MALINIIIIIIIIIIIIIIIIIIIIIIIIIIIIIIIIIII |
| 3       | ZASÓB2            | 24 × 79 mm                            | ① TEKST?<br>② KD KRSKW?                                                         | Fixed Asset                                                                            |
| 4       | ZASÓB3            | 24 × 41 mm                            | ① TEKST?<br>② KD KRSKW?                                                         | City Public Library                                                                    |
| 5       | ZASÓB4            | 24 × 55 mm                            | <ol> <li>TEKST1?</li> <li>TEKST3?</li> <li>TEKST3?</li> <li>TEKST5?</li> </ol>  | Brother Industries, Ltd<br>Control Sales<br>Egy prier: ¥ 12345€789                     |

| Klawisz | Nazwa<br>szablonu | Szerokość taśmy ×<br>Długość etykiety | Pola szablonu                                                       | Próbka              |
|---------|-------------------|---------------------------------------|---------------------------------------------------------------------|---------------------|
| 6       | IDENTYF.          | 24 × 69 mm                            | <ol> <li>1 TEKST1?</li> <li>2 TEKST2?</li> <li>3 TEKST3?</li> </ol> | DAILY FAXES(5)      |
| 7       | ZNAK              | 24 × 101 mm                           | <ol> <li>SYMBOL?</li> <li>TEKST1?</li> </ol>                        | SMOKING             |
| 8       | ODZNAKA           | 18×101 mm                             | <ol> <li>NAZWA?</li> <li>FIRMA?</li> </ol>                          | Robert Becker       |
| 9       | WYPEŁN.           | 12 × 88 mm                            | 1) TYTUŁ?<br>2) PODTYTUŁ?                                           | August Sales Report |
| 0       | IC CHIP           | 9×25 mm                               | 1) TEKST1? 2 TEKST2?                                                | 11234507<br>••• "2" |

Naciśnij , następnie klawisz numeryczny, do którego jest przypisany szablon, który chcesz użyć.

Naciśnij , Zostanie wyświetlone pierwsze pole wybranego szablonu.

- Aby wydrukować pojedynczą kopię, naciśnij 🗐
  - Aby wydrukować wiele kopii lub kopie, na których wartość niektórych znaków zwiększa się, lub lustrzany obraz tekstu, naciśnij a następnie (Aby poznać szczegóły, zobacz *Korzystanie z funkcji specjalnych drukowania* na stronie 35.)
- Do pól szablonu można wprowadzać znaki akcentowane (strona 22), symbole (strona 25) oraz kody kreskowe (strona 23).

Aby przestać korzystać z szablonu, wyświetl ostatnie pole, a następnie naciśnij Pojawi się menu Auto Format. Naciskaj New Block a następnie naciśnij New Block I błock I błock I

# Drukowanie etykiet

# Podgląd układu etykiety

Funkcja **Preview** pozwala na obejrzenie próbki układu tekstu.

 Aby skorzystać z podglądu wydruku, naciśnij , następnie . W lewym dolnym rogu wyświetlacza jest wskazywana długość bieżącej etykiety

Aby przewinąć podgląd wydruku, w lewo lub w prawo, naciśnij i lub .

Aby powrócić do tekstu, naciśnij 💭 lub 🖾.

# Przewijanie taśmy

- Aby wysunąć 23 mm taśmy, naciśnij <sup>(\*)</sup> "WYSUWANIE".
- Po naciśnięciu (b), naciśnij naciśnij naciśni

# Drukowanie etykiety

- Aby wydrukować etykietę, naciśnij (I). Zostanie wyświetlony komunikat "PRZETWARZ.", następnie "KOPIE" wraz z numerem drukowanej etykiety.
- 🖙 Aby zakończyć drukowanie, naciśnij (<sup>(1)</sup>), aby wyłączyć urządzenie P-touch.
- Jeżeli w funkcji odcinania ustawiono 3 (zatrzymanie w celu odcięcia; drukowanie sznura etykiet) lub 4 (bez zatrzymywania w celu odcięcia; drukowanie sznura etykiet) (strona 42), pojawi się komunikat "WYSUWAĆ?". Naciśnij , aby przewinąć. Lub naciśnij , aby powrócić do trybu wprowadzania tekstu.

# Korzystanie z funkcji specjalnych drukowania

Dostępnych jest wiele funkcji drukowania, pozwalających na drukowanie wielu kopii etykiet, drukowanie kopii, na których rośnie wartość niektórych znaków, drukowanie danych fragmentów tekstu etykiety lub drukowanie tekstu etykiety w odbiciu lustrzanym.

#### Drukowanie wielu kopii etykiety

Funkcja Repeat Printing pozwala na drukowanie do 99 kopii tego samego tekstu.

- Naciśnij , a następnie
- 2 Naciskaj <sup>k</sup> lub <sup>→</sup>, aż pojawi się KOPIE.
- Naciskaj ilub ilub, aż pojawi się żądana liczba kopii (lub wprowadź żądane ustawienie za pomocą klawiszy numerycznych).
  - 4 Naciśnij → (lub ). W menu Print Option pojawi się komunikat START.
- S Naciśnij → (lub ), aby rozpocząć drukowanie określonej liczby kopii. Podczas drukowania wyświetlany jest numer każdej kopii.

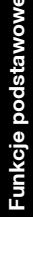

AR(

- Jeżeli funkcja odcinania jest ustawiona na 1 lub 3, po wydrukowaniu każdej etykiety 16P pojawia się komunikat "TNIJ TAŚMĘ, ŻEBY KONTYNUOWAĆ.". Naciśnij przycisk obcinarki taśmy, aby odciąć etykietę i kontynuować drukowanie.
- Pamietaj, aby odciać taśme w ciągu 5 minut od pojawienia się tego komunikatu.
- 🖙 Dla innych dostępnych opcji odcinania taśmy, zobacz Wybór sposobu przewijania i odcinania taśmy na stronie 41.
- Aby określić ustawienia dla dodatkowych funkcji Print Option, zamiast kontynuowania kroku (5), naciskaj  $\bigotimes^{nome}$  lub  $\bigotimes^{nome}$ , aż w menu Print Option pojawi się **KONTYNUUJ**, a następnie naciśnij

# Drukowanie wielu kopii ze zwiększaniem wartości znaków

Funkcję numerowania można użyć do drukowania wielu kopii tego samego tekstu, w którym po wydrukowaniu każdej etykiety wartość niektórych znaków wzrasta (litery, liczby lub dane kodu kreskowego). Ten typ automatycznego zwiększania wartości znaku jest bardzo przydatny podczas drukowania etykiet z numerem seryjnym, etykiet kontroli produkcji lub innych etykiet wymagajacych wzrastajacych kodów.

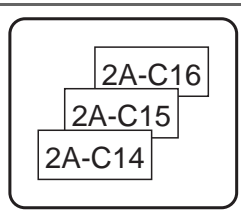

- Naciśnij 🕬, następnie 💷
- 2 Naciskaj ilub , aż pojawi się NUMEROW.
- 8 Naciskaj Home lub , aż pojawi się żądana liczba kopii (lub wprowadź) żadane ustawienie za pomoca klawiszy numerycznych).
- A Naciśnij ver Block Pojawi się komunikat "START?". (Aby wskazać, jako pole numerowania tylko znak, znajdujący się w bieżącej pozycji kursora, naciśnij (II), a następnie przejdź do kroku 9.)
- S Naciskaj → , , , , , , aż pierwszy znak, który chcesz umieścić w polu numerowania zacznie migać.
- 6 Naciśnij . Pojawi się komunikat "KONIEC?".
- Naciskaj Korre, Korre, Korrek, Który chcesz umieścić w polu numerowania zacznie migać.
- B Naciśnij . W menu Print Option pojawi się komunikat START.
- Source State State St Podczas drukowania wyświetlany jest numer każdej kopii.

- Izżeli funkcja odcinania jest ustawiona na 1 lub 3, po wydrukowaniu każdej etykiety pojawia się komunikat "TNIJ TAŚMĘ, ŻEBY KONTYNUOWAĆ.". Naciśnij przycisk obcinarki taśmy, aby odciąć etykietę i kontynuować drukowanie.
- Pamiętaj, aby odciąć taśmą w ciągu 5 minut od pojawienia się tego komunikatu.
- ▶ Dla innych dostępnych opcji odcinania taśmy, zobacz *Wybór sposobu przewijania i odcinania taśmy* na stronie 41.
- 🖙 Litery oraz liczby wzrastają w następujący sposób.

  - $a \rightarrow b \rightarrow \dots z \rightarrow a \rightarrow \dots$
  - $A0 \rightarrow A1 \rightarrow ...A9 \rightarrow B0 \rightarrow ...$

Spacji (pokazanych w poniższych przykładach jako podkreślenia "\_") można użyć do dopasowania odległości między znakami lub do kontroli liczby drukowanych cyfr.

- $\_Z \xrightarrow{} AA \xrightarrow{} \dots ZZ \xrightarrow{} AA \xrightarrow{} \dots$
- $9 \rightarrow 10 \rightarrow \dots 99 \rightarrow 00 \rightarrow \dots$
- $1\_9 \clubsuit 2\_0 \clubsuit \dots 9\_9 \clubsuit 0\_0 \clubsuit \dots$
- W jakimkolwiek tekście można wybrać tylko jedno pole numerowania.
- Pole numerowania musi znajdować się w całości w jednej linii tekstu pojedynczego bloku.
- Do pola numerowania można wybrać maksymalnie pięć znaków.
- Jeśli w polu numerowania umieścisz znak niealfanumeryczny, na przykład symbol, podczas drukowania etykiet zwiększeniu ulegają tylko wartości liter i cyfr, lub, jeśli pole zawiera tylko znaki niealfanumeryczne, zostanie wydrukowana tylko jedna etykieta.
- Aby określić ustawienia dla dodatkowych funkcji Print Option, zamiast kontynuowania kroku 

   naciskaj
   lub
   naciskaj
   New Block
   aż w menu Print Option pojawi się KONTYNUUJ, a następnie naciśnij
- Jeżeli w kroku 5, jako pole numerowania wybrano kod kreskowy, pomiń kroki 6
   i 7 i kontynuuj od kroku 8.

#### Drukowanie szeregu bloków tekstu

Funkcja Block Printing pozwala na wybór zakresu bloków tekstu do drukowania.

- Naciśnij 👓, następnie 💷
- Naciskaj lub , aż zacznie migać pierwszy numer z zakresu wyświetlonego poniżej NR BLOKU.

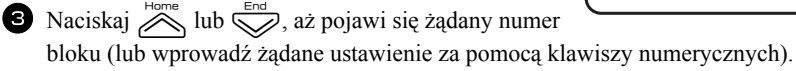

A Naciśnij , aby drugi numer z zakresu wyświetlonego poniżej NR BLOKU zaczął migać.

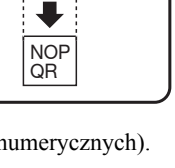

UVWX

NOP ST QR UV

- 5 Naciśnij Home lub , aż pojawi się żądany numer bloku (lub wprowadź żądane ustawienie za pomocą klawiszy numerycznych).
- 6 Naciśnij (ub) (lub). W menu Print Option pojawi się komunikat START.
- Naciśnij (lub ), aby rozpocząć drukowanie określonej liczby etykiet. Podczas drukowania wyświetlany jest numer każdej kopii.
- Aby określić ustawienia dla dodatkowych funkcji Print Option, zamiast kontynuowania kroku  $earrow naciskaj \stackrel{\text{Purple}}{\longrightarrow} lub \stackrel{\text{Evo}}{\longrightarrow}, az w menu Print Option pojawi się KONTYNUUJ, a następnie naciśnij <math>\stackrel{\text{New Block}}{\longrightarrow}$ .

# Drukowanie etvkiet w odbiciu lustrzanvm

Ta funkcja drukuje etykietę tak, aby znajdujący się na niej tekst można było odczytać od strony taśmy, zawierającej klej. Jeśli etykiety drukowane w odbiciu lustrzanym zostana przyklejone do szyby lub innego przeźroczystego materiału, można bedzie je prawidłowo odczytać z odwrotnej strony.

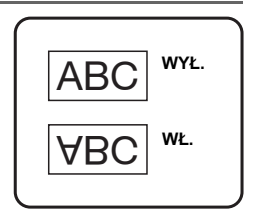

- 2 Naciśnij lub , aż pojawi się ODBICIE.
- 3 Naciśnij 🚵 lub 😴, aż pojawi się WŁ.
- A Naciśnij → (lub ). W menu Print Option pojawi się komunikat START.
- 5 Naciśnij (lub ()), aby rozpocząć drukowanie określonej liczby etykiet. Podczas drukowania wyświetlany jest numer każdej kopii.
- Podczas używania funkcji drukowania w odbiciu lustrzanym, tekst powinien być drukowany na przejrzystej taśmie.
- Aby określić ustawienia dla dodatkowych funkcji Print Option, zamiast kontynuowania kroku (5, naciskaj kom lub , aż w menu Print Option pojawi się KONTYNUUJ, a następnie naciśnij

# Łączenie funkcji specjalnych drukowania

Wiele specjalnych funkcji drukowania można ze sobą łączyć, w zależności od różnych warunków (tryb formatu etykiety, korzystanie z szablonu). Na przykład, łącząc funkcję Repeat Printing i funkcję numerowania do drukowania dwóch kopii etykiety z wybranym "1" jako pole numerowania i trzema poziomami wzrostu wartości znaku, wydrukowane zostaną etykiety pokazane po prawej stronie.

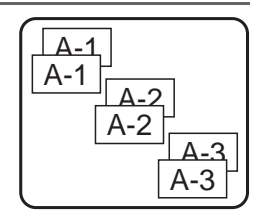

Aby poznać szczegóły, dotyczące różnych specjalnych funkcji drukowania, zobacz odpowiednią sekcję powyżej.

# Zapisywanie i otwieranie plików

Często używane teksty etykiet wraz z ich formatowaniem można zapisać w pamięci i w łatwy sposób otwierać do szybkiej edycji i drukowania. Przy zapisywaniu każdego pliku tekstowego, przydzielany jest mu numer, aby ułatwić przywoływanie pliku. W pamięci można zapisać do 10 plików tekstowych lub około 2 000 znaków. Ponieważ podczas użycia funkcji Recall otwierana jest kopia zapisanego pliku tekstowego, tekst może być edytowany lub drukowany bez modyfikacji pierwotnie zapisanego pliku. Jeśli plik nie jest już potrzebny lub potrzebne jest więcej miejsca w pamięci, można użyć funkcji Clear do usunięcia plików tekstowych.

# Zapisywanie tekstu etykiety

- 🕕 Naciśnij 🖻
- **2** Naciskaj  $\stackrel{\text{Home}}{\longrightarrow}$  lub  $\stackrel{\text{End}}{\longrightarrow}$ , aż wyświetli się **ZAPISZ**.
- 3 Naciśnij
- 4 Naciskaj Home lub , aż pojawi się numer pliku, pod którym chcesz zapisać tekst.
   5 Naciśnij .
- Jeśli zapisano już maksymalną liczbę znaków, na wyświetlaczu pojawi się komunikat błędu "PAMIĘĆ PEŁNA!". W takim przypadku, przed zapisaniem nowego pliku tekstowego, należy usunąć któryś z istniejących plików.
- Jeżeli pod wybranym numerem pliku zapisany jest już inny plik, na wyświetlaczu pojawi się komunikat "NADPISZ?". Aby zastąpić zapisany plik nowym, naciśnij .
   Aby powrócić i wybrać inny numer pliku nie zastępując pliku tekstowego, naciśnij a następnie wybierz inny numer pliku.

# Otwieranie zapisanego tekstu

🕕 Naciśnij 🖻.

4

- **2** Naciskaj  $\stackrel{\text{Home}}{\longrightarrow}$  lub  $\stackrel{\text{End}}{\longrightarrow}$ , aż wyświetli się **OTWÓRZ**.
- 3 Naciśnij
- Naciskaj in lub , aż pojawi się numer pliku, zawierający tekst, który chcesz przywołać.
- Naciśnij . Jakikolwiek wcześniej wprowadzony tekst jest usuwany z wyświetlacza, a w jego miejsce przywoływany jest tekst zapisany pod wybranym numerem pliku.
- Aby zobaczyć inne fragmenty wybranego pliku tekstowego, naciśnij i lub .

# Usuwanie zapisanego tekstu

| 0              | Naciśnij 🔗.                                                                                                    |
|----------------|----------------------------------------------------------------------------------------------------|
| 8              | Naciskaj $\stackrel{\text{Homme}}{\longrightarrow}$ lub $\stackrel{\text{End}}{\searrow}$ , aż pojawi się USUŃ.                                                                                                    |
| 3              | Naciśnij 🖵 .                                                                                                    |
| 4              | Naciskaj Kome lub , aż pojawi się numer pliku, zawierający tekst, który chcesz usunąć.                                                                                                    |
| 6              | <ul> <li>Wybierz plik(i), które mają zostać usunięte.</li> <li>Aby usunąć pojedynczy plik, przejdź do kroku 6.</li> <li>Aby wybrać wiele plików, naciśnij</li></ul>                                                                                                    |
| 19<br>19<br>19 | Jeśli nie chcesz usuwać zaznaczonego (zaznaczonych) pliku (plików), w kroku<br>naciśnij zamiast .<br>Aby zobaczyć inne fragmenty wybranego pliku tekstowego, naciśnij lub .<br>Aby usunąć plik tekstowy z grupy plików, które mają być usunięte, wyświetl plik<br>tekstowy, a następnie naciśnij . tak, aby numer pliku nie był już podświetlony. |
| 0              |                                                                                                    |

# Regulacje urządzenia

Są dostępne liczne funkcje do zmiany i regulacji działania urządzenia P-touch.

# Wybór sposobu przewijania i odcinania taśmy

Funkcja **odcinania** pozwala określić, w jaki sposób taśma jest przewijana po jej wydrukowaniu. Ustawienia odcinania to połączenie dwóch różnych metod odcinania: **zatrzymanie w celu odcięcia** (gdzie urządzenie przestaje drukować, aby etykieta mogła zostać odcięta) oraz chain printing (gdzie ostatnia kopia nie jest wysuwana do odcięcia, zmniejszając, w ten sposób, ilość marnowanej taśmy).

Drukowanie sznura etykiet jest funkcją ekonomiczną, pomagająca w eliminowaniu marnowanej taśmy na początku etykiet. Bez użycia funkcji chain printing, nadmiar z poprzedniej sesji drukowania jest odcinany przed wydrukowaniem pierwszej etykiety z bieżącej sesji. Natomiast, jeśli wybrano ustawienie chain printing, ostatnia etykieta w poprzedniej sesji pozostaje w urządzeniu (nie jest wysuwana) i następna etykieta może być drukowana bez marnowania taśmy. Podczas drukowania ostatniej etykiety, naciśnij 🔔, aby wysunąć sznur etykiet, a następnie naciśnij przycisk obcinarki taśmy, aby go odciąć.

Dostępne są następujące ustawienia (ustawieniem domyślnym jest 1):

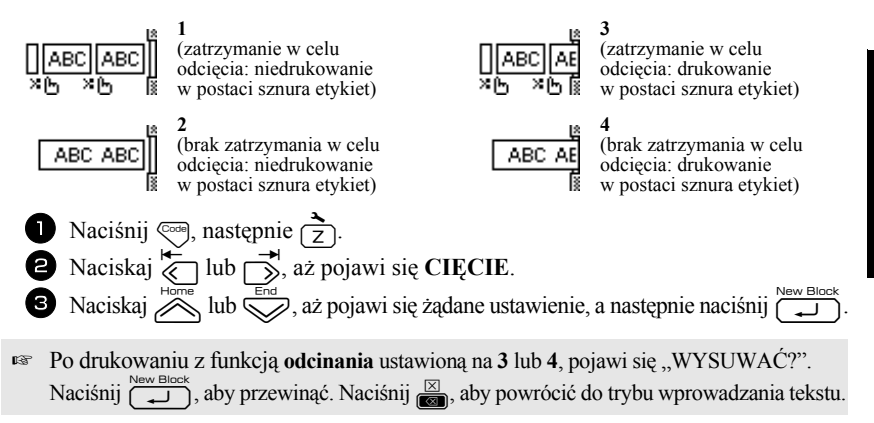

# Regulacja kontrastu wyświetlacza

Ekran można rozjaśnić lub pociemnić wybierając ustawienie między -2 i +2. (Ustawieniem domyślnym jest 0.) Wybierz wyższą wartość, aby zwiększyć kontrast (pociemnić obraz). Wybierz niższą wartość, aby zmniejszyć kontrast (rozjaśnić obraz).

Naciśnij 🕬, następnie 🔁.

2 Naciskaj ilub , aż pojawi się KONTRAST LCD.

8 Naciskaj Home lub , aż pojawi się żądane ustawienie, a następnie naciśnij , aż pojawi się żądane ustawienie, a następnie naciśnij

# Korzystanie z funkcji zmniejszania automatycznego

Za pomocą funkcji Auto Reduction, możesz wybrać, czy będzie zmniejszana szerokość tekstu (SZER. TEKSTU) czy rozmiar tekstu (ROZMIAR TEKSTU), jeśli tekst, dla którego wybrano ustawienie rozmiaru AUTOM. jest zbyt duży dla określonej długości etykiety. (Ustawieniem domyślnym jest ROZMIAR TEKSTU.)

Naciśnij 🗠, następnie 🔁.

2 Naciskaj <sup>k</sup>→ lub <sup>k</sup>, aż pojawi się AUTODOPASOW.

8 Naciskaj Home lub , aż pojawi się żądane ustawienie, a następnie naciśnij

Jeśli wybrano ROZMIAR TEKSTU i zostanie dodany tekst, rozmiar znaku jest zmniejszany w taki sposób, aby tekst zmieścił się na określonej długości etykiety.

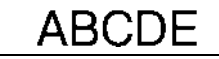

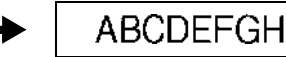

Jeśli wybrano SZER. TEKSTU i zostanie dodany tekst. szerokość znaku jest zmniejszana w taki sposób, aby tekst zmieścił się na określonej długości etykiety. Jednak, po zmniejszeniu szerokości znaku na MIN., zostanie zmniejszony rozmiar znaku w taki sposób, aby tekst mieścił się na określonej długości etykiety.

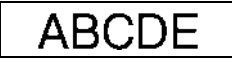

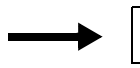

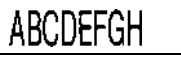

# Kalibrowanie długości etykiety

Jeśli długość wydrukowanej etykiety nie odpowiada długości określonej w funkcji Length, długość drukowanej etykiety może zostać ponownie wykalibrowana za pomocą funkcji Length Adjust, wybierając ustawienie między -5 i +5. (Ustawieniem domyślnym jest 0.)

- Naciśnij 🔤, następnie 🔁.
- 2 Naciskaj to lub , aż pojawi się DOP. DŁ.

3 Naciskaj Home lub , aż pojawi się żądane ustawienie, a następnie naciśnij wew Bloc

## Aktualizacja kategorii symboli Personal

Możesz określić, czy po zapełnieniu się kategorii symbole będą cały czas dodawane do kategorii symboli **Personal** (z usuwaniem starych symboli (WL.), czy nie będą już dodawane (WYŁ.). (Ustawieniem domyślnym jest WŁ.)

- Naciśnij 🔍, następnie 🔁.

2 Naciskaj in lub in az pojawi się AKTUAL. SYMB.
 3 Naciskaj in lub in az pojawi się żądane ustawienie, a następnie naciśnij in się zadane ustawienie, a następnie naciśnij in się zadane ustawienie naciśnij in się zadane ustawienie nacis in się zadane ustawienie nacis in sie zadane ustawienie nacis in się zadane ustawienie nacis in si

# Zmiana jednostek miary

Jednostki używane do wyświetlania wymiarów można ustawić na milimetry (mm) lub cale (inch). (Ustawieniem domyślnym jest mm.)

- Naciśnij 🔍, następnie 🔁.
- 2 Naciskaj lub , aż pojawi się JEDNOSTKA.
- 3 Naciskaj Home lub , aż pojawi się żądane ustawienie, a następnie naciśnij , aż pojawi się żądane ustawienie, a następnie naciśnij

# Wyświetlanie informacji na temat wersji

Tą funkcję można użyć, aby wyświetlić informacje o wersji oprogramowania P-touch i wbudowanego zestawu symboli.

- Naciśnij 💬, następnie 🔁.
- 2 Naciskaj in lub in aż pojawi się WERSJA.
   3 Naciskaj lub in aż pojawi się żądana informacja o wersji.
   4 Naciśnij in naktawa się wyjść z trybu konfiguracji.

# Czyszczenie

Czasami, niektóre części urządzenia P-touch mogą wymagać wyczyszczenia. Kurz lub brud mogą przyczepić się do głowicy drukującej urządzenia P-touch i wałków, szczególnie, gdy używasz urządzenia na zewnątrz lub w bardzo zakurzonym otoczeniu. W miarę używania, obcinarka taśmy może pokryć się klejem, co może utrudniać odcinanie taśmy.

# Czyszczenie głowicy drukującej, wałków i obcinarki taśmy

Przed czyszczeniem głowicy drukującej, wałków i obcinarki taśmy, naciśnij (b), aby wyłączyć urządzenie P-touch, a następnie usuń baterię i odłącz zasilacz AC.

# A OSTRZEŻENIE

- · Nie dotykaj głowicy drukującej bezpośrednio gołymi rękoma. Głowica drukująca może być gorąca.
- Nie dotykaj ostrza obcinarki bezpośrednio gołymi rękoma.

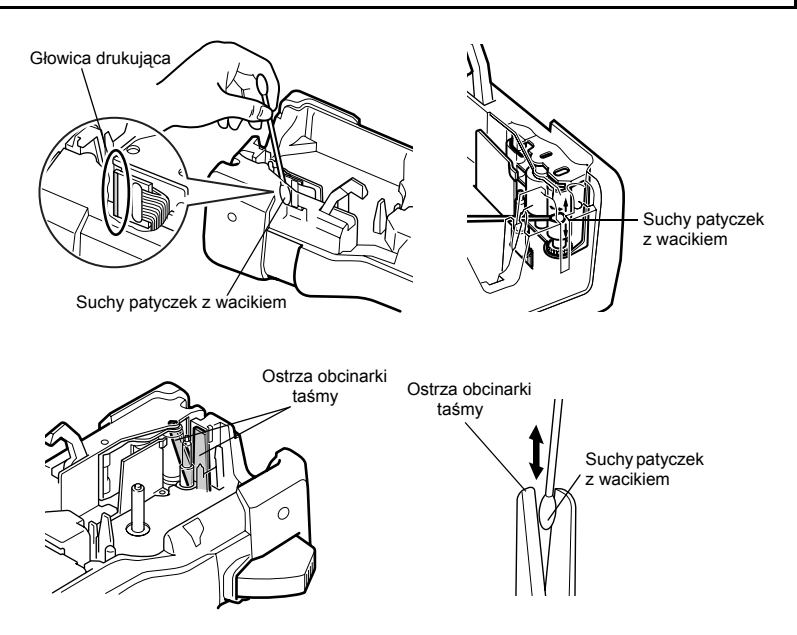

#### Uwagi na temat czyszczenia głowicy drukującej i wałków

- Jeśli wzdłuż tekstu etykiety pojawia się pusty poziomy pas, wyczyść głowicę drukującą urządzenia.
- Głowicę drukującą można wyczyścić łatwiej, jeśli użyjesz opcjonalnej kasty czyszczącej do głowicy drukującej (TZ-CL4).

#### Uwagi na temat czyszczenia obcinarki taśmy

Jeśli nie można prawidłowo odciąć taśmy, wyczyść ostrza obcinarki taśmy.

# Współpraca urządzenia P-touch z komputerem (tylko dla PT-7600)

To urządzenie P-touch jest wyposażone w port USB, pozwalający na podłączenie go do komputera z uruchomionym systemem Microsoft<sup>®</sup> Windows<sup>®</sup>. Aby użvwać drukarki z komputerem, konieczna jest instalacja sterownika drukarki. Należy także zainstalować oprogramowanie do tworzenia etykiet, P-touch Editor. Dołaczona płyta CD-ROM zawiera program P-touch Editor 5.0, który jest instalowany razem ze sterownikiem drukarki i programem P-touch Transfer Manager.

- P-touch Editor 5.0 to oprogramowanie do projektowania etykiet, które oferuje dodatkowe funkcje związane z ilustracjami i układem etykiety, pozwalajac projektować bardziej skomplikowane szablony etykiet i tworzenie baz danych. Po utworzeniu tych szablonów etykiet i baz danych, będzie można przesłać ie do urzadzenia P-touch i użyć do drukowania etykiet.
- Oprogramowanie P-touch Editor oraz sterownik drukarki należy zainstalować przed podłaczeniem urządzenia do komputera i jego właczeniem.
- 🔊 Aby podłaczyć urządzenie P-touch do komputera, używaj tylko kabla interfejsu USB dostarczonego z urządzeniem.
- Do jednego komputera nie można podłaczyć wielu urządzeń P-touch jednocześnie.
- Chociaż urządzenie P-touch można podłaczyć do komputera przez złacze USB, układów etykiety utworzonych w programie P-touch Editor nie można drukować bezpośrednio z aplikacji.

#### Środki ostrożności dotyczące płyty CD-ROM

- Nie rysuj płyty CD-ROM.
- Nie narażaj płyty CD-ROM na ekstremalnie wysokie lub ekstremalnie niskie temperatury.
- Nie stawiaj na płycie CD-ROM ciężkich przedmiotów, ani nie stosuj wobec niej siły.
- Oprogramowanie, znajdujące się na płycie CD-ROM jest przeznaczone do pracy tylko z zakupionym urządzeniem.

# Wymagania systemowe

Przed instalacją sprawdź czy konfiguracja systemowa odpowiada następującym wymaganiom.

| System operacyjny                 | Microsoft <sup>®</sup> Windows <sup>®</sup> XP/Windows Vista <sup>®</sup> /Windows <sup>®</sup> 7                                                         |
|-----------------------------------|----------------------------------------------------------------------------------------------------|
| Pamięć                            | Windows <sup>®</sup> XP: ponad 128 MB<br>Windows Vista <sup>®</sup> : ponad 512 MB<br>Windows <sup>®</sup> 7: ponad 1 GB (32-bitowy) lub 2 GB (64-bitowy) |
| Wolne miejsce na dysku<br>twardym | 70 MB lub więcej                                                                                                    |
| Interfejs                         | Port USB (specyfikacja USB protokół 1.1 lub 2.0)                                                                                                    |
| Monitor                           | SVHA z obsługą grafiki High Colour lub lepszy                                                                                                    |
| Inne                              | Napęd CD-ROM do instalacji                                                                                                    |

# Instalowanie programu P-touch Editor 5.0 i sterownika drukarki

Nie podłączaj kabla USB do twojego komputera przed zainstalowaniem oprogramowania.

- Procedura instalacji może się różnić w zależności od systemu operacyjnego na twoim komputerze. Jako przykładu użyto tutaj Windows Vista<sup>®</sup>.
- Uruchom swój komputer, logując się jako użytkownik z prawami administratora.
- 2 Włóż płyte CD-ROM do napedu CD-ROM. Automatycznie pojawi się ekran P-touch Setup.
- Jeśli okno P-touch Setup nie pojawi się, w Windows Explorer kliknij dwukrotnie ikone Mój komputer, a następnie kliknij dwukrotnie ikone PT-7600. Jeśli chcesz anulować instalację w toku, naciśnij [Exit].
- **3** Wybierz żądany język i kliknij dwukrotnie typ instalacji.

Standardowa instalacja: Zainstalowane zostana wszystkie funkcje (P-touch Editor oraz sterownik drukarki) (domyślnie).

Instalacja użytkownika: Możesz określić, które funkcje mają być zainstalowane.

Zalecane dla zaawansowanych użytkowników.

Wyśw. Podrecznik Użytkownika: Podręcznik użytkownika (PDF).

| PT-7600 Installer                                | Nacilinij przycisk po prw.<br>str. aby uzyskać najnow.<br>wersję.                                                |
|--------------------------------------------------|----------------------------------------------------------------------------------------------------|
| <ul> <li>Standardowa instalacja</li> </ul>       | Dia użytkowników zaznajomionych z P-tou<br>kub dla zaawansowanych użytkowników,                                  |
| <ul> <li>Instalacja użytkownika</li> </ul>       | które mają być zainstalowane. Opcję są do<br>wyboru z P-touch Edior, inne oprogramow<br>oraz sterowniki P-touch. |
| <ul> <li>Wyśw. Podręcznik Użytkownika</li> </ul> |                                                                                                    |
| Pobieranie Adobe Reader                          |                                                                                                    |
| Język instalacji:                                | Bruch                                                                                                    |

Pobieranie Adobe Reader: Wyświetlone zostanie łacze do strony pobierania programu Adobe<sup>®</sup> Reader<sup>®</sup>.

4 Przeczytaj uważnie umowę licencyjną. Jeśli zgadzasz się z jej warunkami, kliknij [Tak], aby kontynuować instalację.

5 Wpisz User Name (Nazwa Użytkownika) i Company Name (Firma) (jeśli wymagane), a następnie kliknij [Dalej].

6 Potwierdź miejsce docelowe instalacji oprogramowania, a następnie kliknij [Dalej].

Jeśli chcesz zmienić miejsce instalacji, kliknij [Przeglądai], aby wybrać ścieżkę dostępu do folderu instalacji.

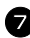

Zaznacz/Odznacz, które skróty chcesz dodać, a następnie kliknij [Dalej].

8 Przejrzyj ustawienia, a następnie kliknij [Dalej]. (Aby zmienić ustawienia, kliknij [Wstecz], aby wrócić do odpowiedniego okna (okien) i poprawić.)

9 Wybrane funkcje zostaną zainstalowane automatycznie.

Przeczytaj treść okna dialogowego "Before installing the printer driver", a następnie zaznacz [Yes, confirmed] i kliknij [OK].

Procedura instalacji dla sterownika drukarki różni się w zależności od używanego systemu operacyjnego.

- Dla Windows<sup>®</sup> XP (strona 51)
- Dla Windows Vista<sup>®</sup>/Windows<sup>®</sup> 7 (strona 52)

#### Dla Windows<sup>®</sup> XP

Mimo pojawienia się, krótko po rozpoczęciu instalacji, komunikatu ostrzegającego, że nie został znaleziony identyfikator cyfrowy sterownika, kliknij [Mimo to kontynuuj].

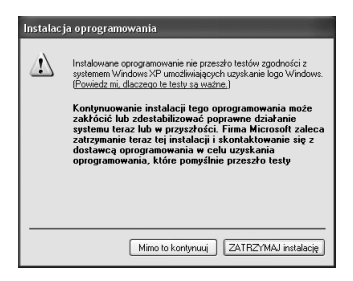

Gdy pojawi się taka prośba, podłącz urządzenie P-touch do komputera przy użyciu kabla USB, a następnie przytrzymaj i naciśnij (), aby włączyć urządzenie P-touch w trybie przesyłania.

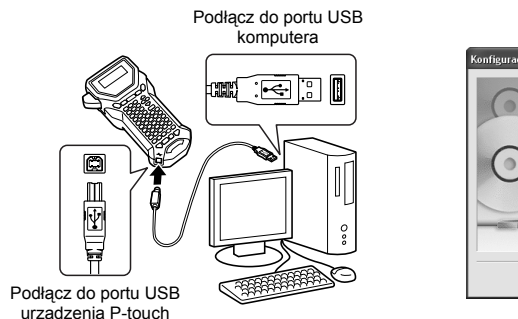

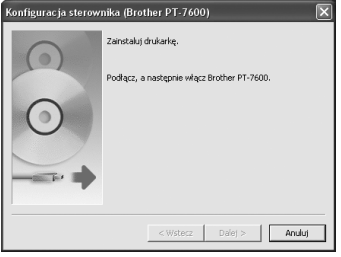

3 Drukarka zostanie wykryta, po czym uruchomi się "Kreator znajdowania nowego sprzetu". Wybierz [No, not this time], a nastepnie kliknij [Dalei]. W oknie dialogowym wyboru metody instalacji, wybierz "Zainstaluj oprogramowanie automatycznie (zalecane)", a nastepnie kliknij [Dalej].

4 Ponownie pojawi się komunikat, ostrzegający, że nie została odnaleziona sygnatura cyfrowa. Kliknij [ZATRZYMAJ instalacie], aby zainstalować sterownik drukarki. Gdy pojawi się komunikat, wskazujący, że drukarka została dodana, kliknij [OK], aby go zamknać.

**5** Zostaniesz poproszony o zarejestrowanie online twojego urządzenia P-touch, kliknij [Tak], a następnie kliknij [Dalej]. Jeśli wybrałeś opcję zarejestrowania produktu, w nowym oknie uruchomi się twoja domyślna przeglądarka internetowa.

6 Kliknj [Zakończ], aby zakończyć instalację. Jeśli pojawi się taka instrukcja, zrestartuj swój komputer.

#### Dla Windows Vista<sup>®</sup>/Windows<sup>®</sup> 7

- 1 Gdy pojawi się komunikat potwierdzający instalacje oprogramowania wydanego przez Brother, kliknij [Zainstaluj].
- **2** Gdy pojawi się taka prośba, podłącz urządzenie P-touch do komputera przy użyciu kabla USB, a następnie przytrzymaj (<sup>con</sup>) i naciśnij (<sup>(b)</sup>), aby włączyć urządzenie P-touch w trybie przesyłania.

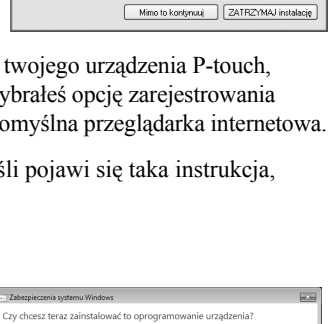

Zajnstaluj Nie instaluj

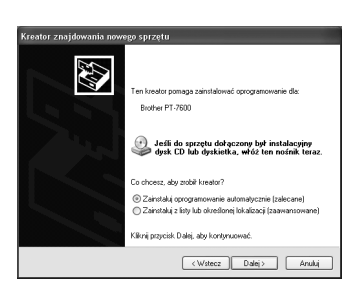

Oprogramowanie instalowane dla tego urządzen

nie przeszło testów zgodności z systemem Windows XP umożliwiają uzyskanie logo Windows. (Powiedz mi, dlaczego te testy sa ważne, 1

uowanie instalacji tego oprogram ić lub zdestabilizować poprawne ub w przyszłości. Firma Microsoft ai instalacji i skontaktowanie sie

1

Drukarki

Nazwa: Brother PT-7500 Wydawca: Brother Industries, Itd

Zawsze ufaj oprogramowaniu z "Brother Industries,

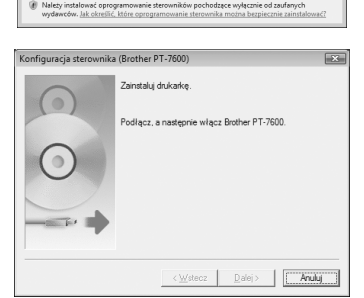

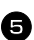

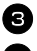

**3** Drukarka zostanie wykryta i zostanie zainstalowany sterownik.

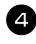

4 Zostaniesz poproszony o zarejestrowanie online twojego urządzenia P-touch, kliknij [Tak], a następnie kliknij [Dalej]. Jeśli wybrałeś opcję zarejestrowania produktu, w nowym oknie uruchomi się twoja domyślna przegladarka internetowa.

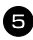

5 Klikni [Zakończ], aby zakończyć instalacje. Jeśli pojawi się taka instrukcja, zrestartuj swój komputer.

# Deinstalacja programu P-touch Editor 5.0

Procedura deinstalacji dla programu P-touch Editor 5.0 różni się w zależności od używanego systemu operacyjnego.

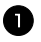

#### Dla Windows<sup>®</sup> XP

Z menu "Panel sterowania" przejdź do "Dodaj lub usuń programy". Zostanie wyświetlone okno "Dodaj lub usuń programy".

#### Dla Windows Vista<sup>®</sup>/Windows<sup>®</sup> 7

Z menu "Panel sterowania" przejdź do pozycji "Programy" i otwórz "Programy i funkcje". Zostanie wyświetlone okno "Odinstaluj lub zmień program".

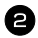

#### 2 Dla Windows<sup>®</sup> XP

Wybierz pozycję "Brother P-touch Editor 5.0" i kliknij polecenie [Usuń].

#### Dla Windows Vista<sup>®</sup>/Windows<sup>®</sup> 7

Wybierz pozycję "Brother P-touch Editor 5.0" i kliknij polecenie [Odinstaluj]. Po wyświetleniu okna dialogowego "Kontrola konta użytkownika" kliknij polecenie [Kontynuuj]. Jeśli wymagane jest hasło, wpisz je, a następnie kliknij przycisk [OK].

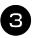

#### 3 Kliknij przycisk [OK].

Po usunięciu oprogramowania z komputera zostanie wyświetlone okno dialogowe "Konserwacja zakończona". Kliknij przycisk [Zakończ].

4 Zamknij okno "Dodaj lub usuń programy" (XP)/"Programy i funkcje" (Windows Vista<sup>®</sup>/Windows<sup>®</sup> 7).

# Deinstalacia/Zmiana sterownika drukarki

W następujących krokach przedstawiany będzie model PT-XXXX. Ciąg "XXXX" należy odczytywać jako nazwe swojej drukarki.

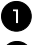

Wyłacz drukarke.

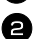

#### Dla Windows<sup>®</sup> XP

Kliknij przycisk "Start", przejdź do okna "Drukarki i faksy" window.

#### Dla Windows Vista<sup>®</sup>

Z menu "Panel sterowania" przejdź do "Sprzęt i dźwięk" i otwórz okno "Drukarki".

#### Dla Windows<sup>®</sup> 7

Kliknij 🌆, przejdź do [Urządzenia i drukarki].

Aby uzyskać szczegółowe informacje, patrz sekcja pomocy systemu Windows<sup>®</sup>.

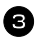

#### **3** Dla Windows<sup>®</sup> XP

Wybierz pozycje "Brother PT-XXXX" i kliknij "Plik" — "Usuń" lub kliknij prawym przyciskiem myszy ikonę i następnie kliknij polecenie [Usuń].

#### Dla Windows Vista<sup>®</sup>/Windows<sup>®</sup> 7

Wybierz "Brother PT-XXXX", kliknij prawym przyciskiem ikone, a następnie kliknij polecenie [Usuń] (Windows Vista®)/[Usuń urządzenie] (Windows® 7).

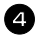

#### 4 Dla Windows<sup>®</sup> XP

Przejdź do pozycji "Plik" — "Właściwości serwera". Zostanie wyświetlone okno "Właściwości serwera druku".

#### Dla Windows Vista®

W oknie "Drukarki", naciśnij prawy przycisk myszy i wybierz "Uruchom jako administrator" - "Właściwości serwera...".

Jeśli zostanie wyświetlone okno dialogowe autoryzacji potwierdzenia, kliknij polecenie [Kontynuuj].

Jeśli zostanie wyświetlone okno dialogowe "Kontrola konta użytkownika", wpisz hasło i kliknij przycisk [OK].

Zostanie wyświetlone okno "Właściwości serwera druku".

#### Dla Windows<sup>®</sup> 7

Wybierz "Faks" lub "Microsoft XPS Document Writer" w oknie "Urządzenia i drukarki", a następnie kliknij przycisk "Właściwości serwera druku" wyświetlony na pasku menu.

Zostanie wyświetlone okno "Właściwości serwera druku".

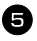

#### **5** Dla Windows<sup>®</sup> XP

Kliknij kartę "Sterowniki" i wybierz opcję "Brother PT-XXXX". Następnie kliknij polecenie [Usuń].

Przejdź do kroku 🔽.

#### Dla Windows Vista<sup>®</sup>

Kliknij karte "Sterowniki" i wybierz opcje "Brother PT-XXXX". Nastepnie kliknij polecenie [Usuń...].

## Dla Windows<sup>®</sup> 7

Kliknij kartę "Sterownik", a następnie kliknij przycisk "Zmień ustawienia sterownika".

Jeśli zostanie wyświetlony komunikat Kontrola konta użytkownika, wpisz hasło, a następnie kliknij przycisk [OK].

Wybierz pozycję "Brother PT-XXXX", a następnie kliknij [Usuń...].

# **6** Dla Windows Vista<sup>®</sup>/Windows<sup>®</sup> 7

Wybierz opcję "Usuń sterownik i pakiet sterowników" i kliknij przycisk [OK].

Zamknij okno "Drukuj właściwości serwera". Sterownik drukarki został odinstalowany.

# Korzystanie z programu P-touch Editor 5.0

Program P-touch Editor ułatwia projektowanie i drukowanie bardziej złożonych etykiet, do prawie wszystkich zastosowań, jakie można sobie wyobrazić.

Zobacz P-touch Editor Help, gdzie znajdziesz próbki różnych rodzajów etykiet oraz szczegóły dotyczące tworzenia, drukowania i zapisywania etykiet. Poniżej znajduje się przykład dla Windows Vista<sup>®</sup>.

#### Uwagi dotyczące tworzenia szablonów

Ponieważ niektóre funkcje programu P-touch Editor 5.0 nie są dostępne w urządzeniu P-touch, jeśli używasz programu P-touch Editor 5.0 do tworzenia szablonów, zapamiętaj poniższe punkty.

- Ponieważ w urządzeniu P-touch dostępna jest tylko czcionka Helsinki, czcionka użyta do drukowania tekstu może być inna, niż czcionka wybrana dla szablonu w programie P-touch Editor. Ponadto, ponieważ rozmiar każdego tekstu w urządzeniu P-touch jest ustawiony na AUTOM., rozmiar tekstu może być automatycznie zmniejszony. Aby uzyskać najlepsze rezultaty podczas tworzenia etykiet, zalecamy używanie czcionki Helsinki, zainstalowanej z programem P-touch Editor.
- Chociaż w programie P-touch Editor style można zastosować do pojedynczych znaków, w urządzeniu P-touch style mogą zostać zastosowane jedynie do linii tekstu. Ponadto, niektóre style znaków nie są dostępne w urządzeniu P-touch.
- W przeciwieństwie do programu P-touch Editor, urządzenie P-touch nie może drukować podkreślenia lub znaków przekreślonych.
- Urządzenie P-touch czyta tylko pierwsze 999 wierszy bazy danych związanej z szablonem.
- Urządzenie P-touch czyta tylko pierwszą linię tekstu wpisanego do pola bazy danych. Zatem, jeśli chcesz drukować z bazy danych, zawierającej więcej niż jedną linię tekstu, utwórz szablon i bazę danych z oddzielnymi polami dla każdej linii tekstu.
- 🖙 Niektóre znaki, dostępne w programie P-touch Editor nie są dostępne w urządzeniu P-touch.
- Kody kreskowe z ustawieniami, które nie są zgodne z ustawieniami kodów kreskowych P-touch nie zostaną wydrukowane poprawnie.
- Szablon utworzony za pomocą programu P-touch Editor powinien mieć ustaloną długość, maksymalnie 1 m.
- szablon i baza danych powinny być utworzone w taki sposób, aby nie było drukowane więcej niż około 500 znaków na etykietę.
- Pola, które wychodzą poza obszar wydruku mogą nie być wydrukowane w całości.
- Pole numerowania, utworzone w programie P-touch Editor nie zostanie przeniesione i nie jest zgodne z funkcją **numerowania** urządzenia P-touch.
- Tła wybrane za pomocą programu P-touch Editor nie są zgodne z urządzeniem P-touch.
- Obiekty godziny i daty, korzystające w programie P-touch Editor z ustawienia "At Printing" nie będą drukowane.
- Wydrukowana etykieta może się różnić od obrazu, jaki pojawia się w obszarze podglądu programu Transfer Manager.

55

- Jeśli liczba lub kolejność pól w bazie danych sa zmienione lub do aktualizacji jest ß przeniesiona tylko baza danych (plik \*.csv), baza danych może nie być prawidłowo połaczona z szablonem. Ponadto, pierwsza linia danych w przenoszonym pliku musi być rozpoznana przez urządzenie P-touch jako "nazwy pola", w przeciwnym razie bazy danych nie można użyć do drukowania.
- Układu programu P-touch Editor, który wykorzystuje funkcje dzielenia wydruku 18P (powiekszanie etykiety i drukowanie jej na 2 lub więcej etykietach) nie można przenieść.
- 🖙 Ustawienia długości etykiety w programie P-touch Editor i urządzeniu P-touch mogą się lekko różnić z powodu mniejszych zmian w działaniu mechanicznym.

## **Uruchamianie programu P-touch Editor**

- Kliknij [Start] [Wszystkie programy] (Programy)] - [Brother P-touch] -[P-touch Editor 5.0].
- Możesz również uruchomić program P-touch Editor przy użyciu poniższych metod (tylko wówczas, gdy podczas instalacji utworzyłeś skrótv):
  - Kliknij dwukrotnie ikonę skrótu na pulpicie.
  - Kliknij ikone skrótu na pasku szybkiego uruchamiania

Po uruchomieniu programu P-touch Editor, pojawia się okno dialogowe [Nowy/Otwórz], pozwalające wybrać, czy chcesz utworzyć nowy układ etykiety, czy otworzyć istniejąca etykietę.

- Aby określić, jak program P-touch Editor działa podczas uruchamiania, kliknij ß [Narzędzia] - [Opcje], aby wyświetlić okno dialogowe [Opcje]. W zakładce [Ogólne], możesz wybrać ustawienie z listy [Operacje] w [Ustawienia uruchamiania]. Zwykle, wybierz [Wyświetla okno dialogowe Nowy/Otwórz].
  - 2 Wybierz opcję w oknie dialogowym [Nowy/ Otwórz] i kliknij [OK].
    - Możesz wybrać drukarkę etykiet oraz rozmiar nośnika.
    - Jeśli wybierzesz [Otwórz plik], pojawi sie okno dialogowe [Otwórz]. Możesz wybrać i otworzyć wcześniej utworzony i zapisany plik.

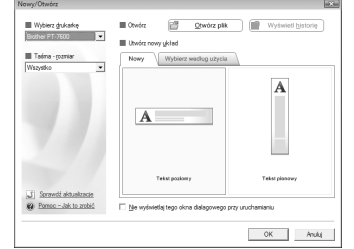

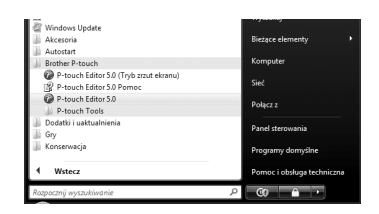

- Jeśli wybierzesz [Wyświetl historię], pojawi się okno dialogowe [Historia]. Możesz wybrać jedną spośród ostatnio utworzonych etykiet.
- Jeśli wybierzesz [Nowy], wybierz styl pionowy lub styl poziomy.
- Jeśli wybierzesz [Wybierz według użycia], możesz dokonać wyboru na podstawie zastosowania etykiet.
- Jeśli wybierzesz [Pomoc-Jak to zrobić], pojawi się P-touch Editor Help. Pliki Pomocy pozwalają nauczyć się, krok po kroku, jak utworzyć układ etykiety.
- Jeśli w komputerze podłączonym do Internetu wybierzesz [Sprawdź aktualizacje], zostaniesz przeniesiony na stronę Brother Solutions Center pod adresem http://solutions.brother.com. Korzystaj z Brother Solutions Center, aby sprawdzać, czy jest do pobrania nowe oprogramowanie oraz czytać FAQ (odpowiedzi na najczęściej zadawane pytania).

# Okno układu strony

## **Tryb Express**

Ten tryb umożliwia łatwe tworzenie etykiet, zawierających tekst i obrazy. Okno układu strony składa się z następujących sekcji:

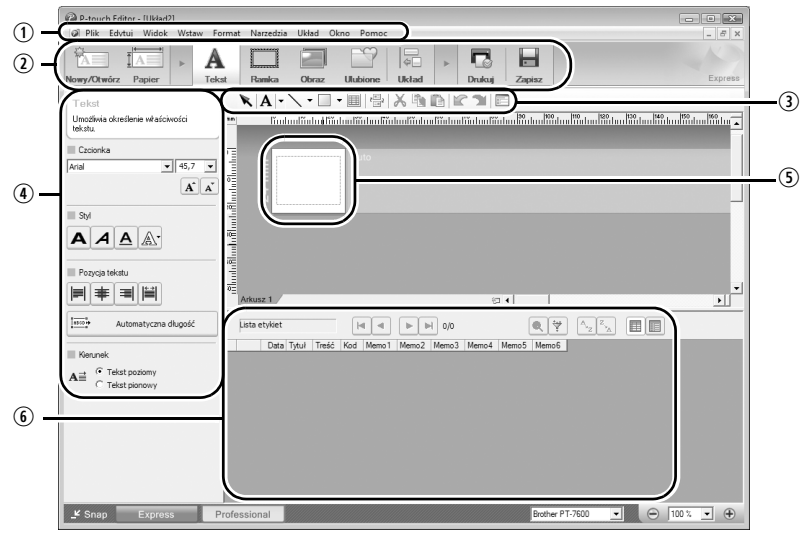

①Pasek Menu:

Polecenia w każdym menu (Plik, Edytuj, Widok i Wstaw, itd.) są skategoryzowane według funkcji.

②Pasek poleceń:

Pasek poleceń zawiera polecenia Nowy/Otwórz, Papier, Tekst, Ramka, Obraz, itd.

③Pasek narzędzi Rysuj/Edytuj:

Udostępnia narzędzia do zaznaczania obiektów, wprowadzania tekstu, rysowania grafiki, itd.

④Pasek Właściwości:

Możesz w łatwy sposób wstawiać i formatować tekst, obrazy, itd.

⑤Okno układu strony:

Okno układu jest używane do wyświetlania i edycji obiektów.

6 Okno bazy danych:

Wyświetla podłączoną bazę danych.

Menu [Widok] umożliwia pokazywanie/ukrywanie pasków narzędzi oraz okien.

Aby poznać szczegóły, zobacz P-touch Editor Help.

## **Tryb Professional**

Ten tryb umożliwia łatwe pełno-skalowe projektowanie etykiet do tworzenia szablonów. Okno układu składa się z następujących sekcji:

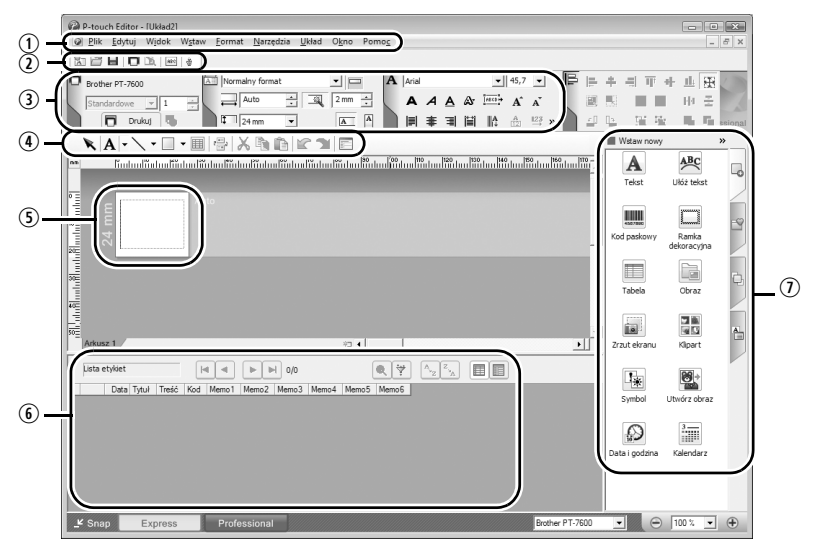

1)Pasek Menu:

Polecenia w każdym menu (Plik, Edytuj, Widok i Wstaw, itd.) są skategoryzowane według funkcji.

②Standardowy pasek narzędzi:

W tym pasku narzędzi umieszczono grupę często używanych poleceń (Nowy układ, Otwórz, Zapisz, Drukuj, itd).

③Paleta Właściwości:

Paleta właściwości zawiera okna właściwości poleceń Drukuj, Papier, Tekst oraz Układ. Kliknij po lewej stronie każdej palety, aby pokazać/ukryć okno.

Pasek narzędzi Rysuj/Edytuj:

Udostępnia narzędzia do zaznaczania obiektów, wprowadzania tekstu, rysowania grafiki, itd.

⑤Okno układu strony:

Okno układu jest używane do wyświetlania i edycji obiektów.

6 Okno bazy danych:

Wyświetla podłączoną bazę danych.

⑦Pasek pionowy:

Wybierając odpowiednią zakładkę, możesz w łatwy sposób wstawiać i edytować tekst, kody kreskowe, ramki, tabele, rysunki oraz rozmieszczać obiekty.

Menu [Widok] umożliwia pokazywanie/ukrywanie pasków narzędzi, palet oraz okien.

Aby poznać szczegóły, zobacz P-touch Editor Help.

# **Tryb Snap**

W tym trybie możesz przechwycić ekran i wydrukować go w formie obrazu lub zapisać do wykorzystania w przyszłości. Aby uruchomić tryb Snap, wykonaj poniższe kroki.

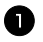

**1** Gdy klikniesz [Tryb Snap], pojawi się okno opisu trybu Snap. Kliknij [OK].

- Jeśli zaznaczysz pole wyboru [Nie wyświetlaj ponownie tego okna dialogowego], możesz od następnego razu przejść bezpośrednio do trybu Snap.
- 🖙 Możesz również kliknąć [Start] [Wszystkie programy (Programy)] - [Brother P-touch] -[P-touch Editor 5.0 (Snap mode)].

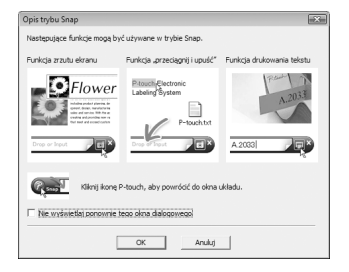

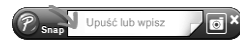

# **2** Uruchomi się tryb Snap.

Aby poznać szczegóły, zobacz P-touch ß Editor Help.

# **Uruchamianie P-touch Editor Help**

Ta sekcja wyjaśnia jak uruchomić P-touch Editor Pomoc dla Windows. Poniżej znajduje sie przykład dla Windows Vista<sup>®</sup>.

#### Uruchamianie za pomocą przycisku Start

1 Kliknij [Start] - [Wszystkie programy] (lub Programy)] - [Brother P-touch] -[P-touch Editor 5.0].

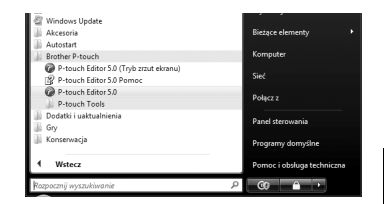

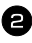

2 W oknie dialogowym [Nowy/Otwórz], kliknij [Pomoc-Jak to zrobić].

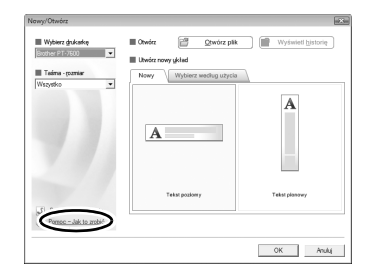

#### Uruchamianie z programu P-touch Editor

Kliknij menu Pomoc i wybierz P-touch Editor Pomoc.

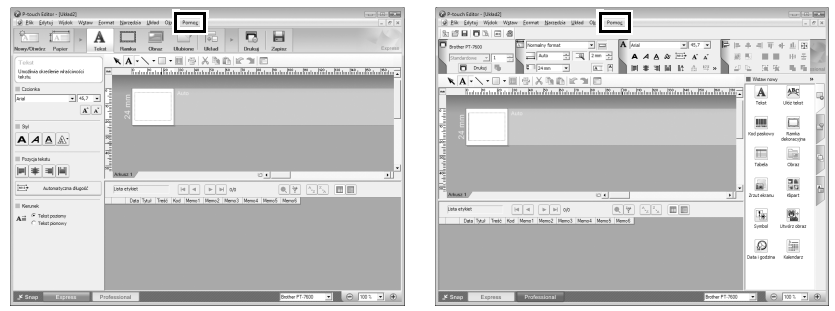

Tryb Express

Tryb Professional

# Uruchamianie z trybu Snap

Kliknij prawym przyciskiem myszy i wybierz P-touch Editor - Pomoc.

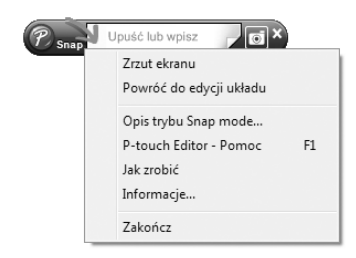

#### Drukowanie tematów Help

Informacje podawane w P-touch Editor Pomoc można wydrukować. Do drukowania informacji P-touch Editor Pomoc użyj zwykłej drukarki.

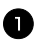

U W zakładce [Spis treści], wybierz temat, który chcesz wydrukować.

- 🛿 Kliknij 📑 na pasku narzędzi.
- 3 Wybierz zakres tematów do wydrukowania, i kliknij [OK].

| Drukowanie tematów                                                                          | ×    |
|---------------------------------------------------------------------------------------------|------|
| Możesz wydrukować wybrany temat lub wszystkie te<br>z wybranego nagłówka. Co chcesz zrobić? | maty |
| Orukuj wybrany temat                                                                        |      |
| <ul> <li><u>D</u>rukuj wybrany nagłówek i wszystkie tematy<br/>podrzędne</li> </ul>         |      |
| OK Anulu                                                                                    | i    |

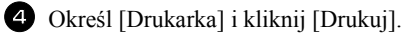

Wybierz zwykłą drukarkę, która obsługuje ogólne rozmiary papieru, takie jak A4. 18P

# Przesyłanie danych do/z komputera

Szablon, bazę danych lub obraz znaku zdefiniowanego przez użytkownika (znak niedostepny w urządzeniu P-touch) możesz przenieść z komputera do urządzenia P-touch i przypisać do klawisza PF.

# Uruchamianie trybu Przesyłania

 Przytrzymaj wciśnięty (1), i naciśnij (1), aby włączyć urządzenie P-touch w trybie przesyłania.

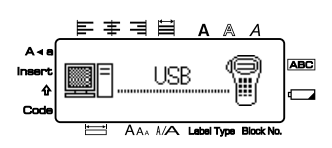

Aby wyjść z trybu przesyłania, naciśnij (<sup>(b)</sup>, aby wyłączyć urządzenie P-touch. ß

🖙 Upewnij się, że nie wyłączasz urządzenia P-touch podczas przesyłania do niego danych, w przeciwnym razie dane zostaną utracone.

🖙 Bez względu na to, czy urządzenie P-touch jest zasilane z baterii czy za pomocą zasilacza AC, urzadzenie wyłaczy się automatycznie, jeśli przez 5 minut nie zostanie wciśnięty żaden klawisz lub nie zostanie dokonana jakaś operacja.

# Jak korzystać z programów P-touch Transfer Manager oraz P-touch Library

Chociaż urządzenie PT-7600 można podłączyć do komputera przez złącze USB, układów etykiety utworzonych w programie P-touch Editor nie można drukować bezpośrednio z aplikacji.

**P-touch Transfer Manager**: Urządzenie PT-7600 może pobierać szablony, utworzone w programie P-touch Editor. Możesz również zapisać dane szablonów etykiety z urządzenia P-touch w komputerze, jako kopię zapasową.

**P-touch Library**: Ta aplikacja pozwala zarządzać szablonami etykiet P-touch i innymi danymi na komputerze.

# Uruchamianie programu P-touch Transfer Manager

 Kliknij przycisk [Start], następnie wybierz [Wszystkie programy (Programy)] -[Brother P-touch] - [P-touch Transfer Manager 2.1]. Program P-touch Transfer Manager uruchomi się.
| Picała zawart<br>Plik Edvtuj                                                       | néć - P-touch Transf<br>Widok Narzędzie                        | Pomo <u>c</u> | )           |                 |                       |               |                   |  |
|------------------------------------------------------------------------------------|----------------------------------------------------------------|---------------|-------------|-----------------|-----------------------|---------------|-------------------|--|
|                                                                                    | - Kopia zapasowa                                               | Obwárz        | Szukanie    | Styl wyświetlan | Drukarka:<br>Wszystki | ie drukarki 💌 | $\longrightarrow$ |  |
| P-touch Lik<br>P-touch Lik<br>Filtr<br>Filtr<br>G Kosz<br>Wyniki<br>PC (Bro<br>Kop | vyszukiwania<br>ransferu<br>insferu<br>iiguracje<br>e zapasowe | Nazwa         |             | Rozmiar         | Data                  | Lokalizacja   |                   |  |
|                                                                                    |                                                                | vie wybr      | ano zawarto | ści.            |                       |               |                   |  |
|                                                                                    |                                                                |               |             |                 |                       |               |                   |  |

①Menu:

Polecenia w każdym menu (Plik, Edytuj, Widok, Narzędzie i Pomoc) są skategoryzowane według funkcji.

②Pasek narzędzi:

Dla często używanych poleceń są dostępne ikony. Kliknij jedną z nich, aby uruchomić dane polecenie.

- ③Wybór modelu drukarki (tylko dla programu P-touch Transfer Manager): Wybierz model drukarki, do której mają być wysyłane dane. Po wybraniu drukarki, na liście wyświetlane są tylko te dane, które mogą być do niej wysłane.
- <sup>(4)</sup>Widok folderów:

Wyświetla listę folderów. Gdy wybierzesz którykolwiek folder, dane z wybranego folderu będą wyświetlane na liście po prawej stronie.

SWidok listy:

Wyświetlane są dane z wybranego folderu.

6 Podgląd:

Wyświetla szablony etykiet wybrane z listy.

### Wyjaśnienia ikon

| Ikona                                                                                                    | Nazwa przycisku                                                       | Funkcja                                                                                                    |
|----------------------------------------------------------------------------------------------------|-----------------------------------------------------------------------|----------------------------------------------------------------------------------------------------|
| Ţ                                                                                                    | Transferuj<br>(tylko dla programu<br>P-touch Transfer<br>Manager)     | Przenosi szablony etykiet i inne dane, znajdujące<br>się na komputerze do urządzenia P-touch (jeśli<br>podłączysz za pomocą kabla interfejsu USB). |
|                                                                                                    | Kopia zapasowa<br>(tylko dla programu<br>P-touch Transfer<br>Manager) | Wykonuje kopię zapasową danych, które przeniosłeś<br>do urządzenia P-touch przy użyciu programu P-touch<br>Transfer Manager.                       |
| r de la companya de la companya de l | Otwórz                                                                | Edytuje wybrane dane.                                                                                                    |
| Q                                                                                                    | Szukanie                                                              | Wyszukuje dane zarządzane przez program P-touch Library.                                                                                           |
|                                                                                                    | Styl wyświetlania                                                     | Zmienia format wyświetlania pliku.                                                                                                    |

### Przesyłanie szablonów etykiet z komputera

- Wybierz urządzenie P-touch, do którego mają zostać przesłane dane.
- Upewnij się, że urządzenie P-touch jest trybie przesyłania. (Aby poznać więcej szczegółów, zobacz Uruchamianie trybu przesyłania na stronie 61.)

| 19 M                                                                                                    | 1        | 0,        |                    | Drukankas<br>Wizychice drukasł |  |
|----------------------------------------------------------------------------------------------------|----------|-----------|--------------------|--------------------------------|--|
| Process Labory     By Child Reserved     Process Labory     By Child Reserved     Weyling regulatories     Monoton transform     Monoton transform     Monoton     Monoton | Nerva    |           | Roymian<br>Roymian | Waynia dodari<br>Gul           |  |
|                                                                                                    | Nic wybr | nn zovort | ife.               |                                |  |

Kliknij prawym klawiszem myszy folder [Konfiguracje], następnie wybierz [Nowy] i utwórz nowy folder. Tutaj, jako przykład tworzymy folder

"Transferuj".

| 🖅 🗐<br>Tamfang Kopis percena                                                                                                    | Church States                         | is Sylvydvidlaria | Drukaska:<br>Gruther PT | -7600 |                   |   |
|----------------------------------------------------------------------------------------------------|---------------------------------------|-------------------|-------------------------|-------|-------------------|---|
| Procet Library<br>→ Bit Cele converted<br>R: Cele Converted<br>R: Cele Converted<br>R: Cele Cele<br>Manador transform<br>→ Bit Arguna Cele<br>Bit Cele Converted<br>→ Bit Arguna Cele<br>Bit Cele Cele<br>→ Bit Cele Cele<br>→ Bit Cele Cele Cele<br>→ Bit Cele Cele Cele<br>→ Bit Cele Cele Cele<br>→ Bit Cele Cele Cele<br>→ Bit Cele Cele Cele Cele<br>→ Bit Cele Cele Cele Cele<br>→ Bit Cele Cele Cele Cele Cele<br>→ Bit Cele Cele Cele Cele Cele<br>→ Bit Cele Cele Cele Cele Cele Cele<br>→ Bit Cele Cele Cele Cele Cele Cele Cele Cel | Hazuna taanoferu<br>riadomok<br>rekki | Ropiniar          | T <sub>2</sub> p        | Data  | Royckiał klawiczy | M |
|                                                                                                    | < [                                   | erlašci.          |                         |       |                   |   |
|                                                                                                    |                                       |                   |                         |       |                   |   |

- 65
- spoipraca urządzenia P-toucn omputerem (tylko dla PT-7600)

- Przeciągnij dane do przesłania z folderu Cała zawartość, Układy lub innego folderu w Filtr. Jeśli przesyłasz wiele zestawów danych, możesz przenieść wszystkie przesyłane dane do utworzonego folderu.
- Danym, przesyłanym do folderu, utworzonego w poprzednim kroku automatycznie przypisywane są numery. Aby zmienić numer, kliknij prawym klawiszem myszy nazwę danych w widoku listy, następnie wybierz numer.
- Numer ten jest konieczny do przesyłania innych danych, niż teksty komunikatów.

przesłać do utworzonego folderu.

- Jeśli zmienisz numer używany dla danych, które już zostały przesłane do urządzenia P-touch, dane zostaną nadpisane. Możesz sprawdzić numer, używany dla danych, które już zostały przesłane do urządzenia P-touch wykonując kopię zapasową danych, w sposób wyjaśniony w Wykonywanie kopii zapasowej szablonów etykiet na stronie 70.
- Możesz kliknąć nazwę danych do przesłania i przypisać nową nazwę. Limit znaków wynosi 15 słów.
- Wybierz dane lub folder, które chcesz przesłać, następnie kliknij
   Wyświetlony zostanie komunikat potwierdzający przesłanie.

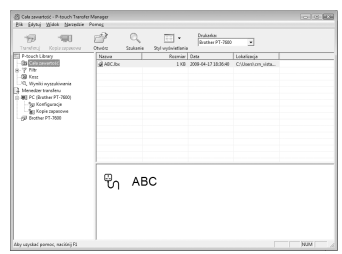

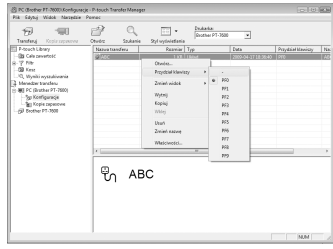

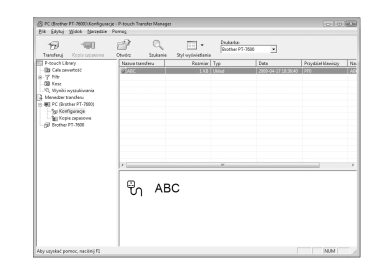

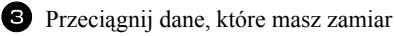

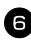

6 Kliknij [OK].

Dane z folderu wybranego w widoku folderów zostaną przesłane do urządzenia P-touch.

Jeśli w widoku listy wybrałeś konkretne dane, do urządzenia P-touch są przesyłane tylko wybrane dane.

| P-touch Tr | ransfer Manager 🧮                                              | x |
|------------|----------------------------------------------------------------|---|
| Â          | Pliki z komputera zostaną wysłane do drukarki.<br>Kontynuować? |   |
|            | OK Anuluj                                                      |   |

### Dodawanie obrazu znaku zdefiniowanego przez użytkownika do tekstu

Jeśli obraz znaku zdefiniowanego przez użytkownika (znak w postaci mapy bitowej, zwykle niedostępny w urządzeniu P-touch) jest przypisany do klawisza PF, można go dodać do jakiejkolwiek etykiety, którą tworzysz za pomocą urządzenia P-touch.

 Naciśnij a następnie odpowiedni klawisz PF. Znak jest dodawany do tekstu w pozycji kursora.

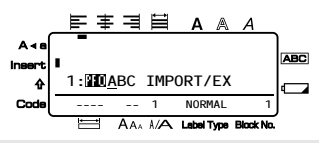

- Do urządzenia P-touch można przesłać tylko plik jednobarwnej mapy bitowej (\*.bmp).
- Plik w wysokiej rozdzielczości można wyciąć z pliku o specyfikacji opisanej powyżej.
- Rozmiar pobranego obrazu jest automatycznie dopasowywany do szerokości używanej taśmy.

### Korzystanie z danych szablonu

Układ etykiety, utworzony za pomocą programu P-touch Editor (plik \*.lbx) można przesłać do urządzenia P-touch, w którym może zostać użyty jako szablon do drukowania etykiet. Szablony mogą być drukowane przy użyciu tekstu z bazy danych lub wpisanego bezpośrednio.

Gdy baza danych (plik \*.mdb, utworzony za pomocą programu P-touch Editor 5.0 lub plik \*.csv) jest przesyłana do urządzenia P-touch, dane z wybranych rekordów można dodać do etykiet albo przy użyciu szablonu połączonego z bazą danych, albo przy użyciu nowego szablonu. Ponadto, dane z bazy danych można przeszukiwać w celu odnalezienia konkretnych rekordów.

Irządzenie P-touch jednocześnie może zawierać tylko jedną bazę danych. Bazę danych można jednak albo zamienić, albo zaktualizować.

### Korzystanie z szablonu niepołączonego z bazą danych

Korzystanie z szablonu niepołączonego z bazą danych wygląda tak samo, jak korzystanie z któregokolwiek z wstępnie ustawionych szablonów Auto Format. Aby poznać szczegóły dotyczace szablonów Auto Format, zobacz Korzystanie z wstępnie sformatowanych szablonów Auto Format na stronie 33.

### Korzystanie z szablonu połączonego z bazą danych

Można wydrukować albo pojedynczy rekord, albo zakres rekordów z bazy danych połączonej z szablonem.

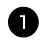

🕖 Naciśnij 💬, następnie klawisz PF, do którego jest przypisany szablon, który chcesz użyć.

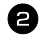

2 Naciśnij . Zostaną wyświetlone dane z bazy danych.

Aby do wydrukowania w szablonie wybrać pojedynczy rekord z bazy danych:

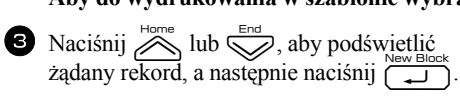

4 Aby edytować jakikolwiek tekst w rekordzie, naciśnij Home lub , aby wyświetlić tekst, a nastepnie wpisz nowy tekst.

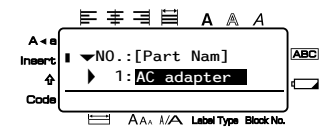

5 Naciśnij 🗐

### Aby wybrać szereg rekordów z bazy danych do wydrukowania w szablonie:

- A Naciśnij , następni [Luertye]. Pojawi się komunikat "WYCZYŚĆ TEKST I DRUK. BAZE DAN.?".
- 5 Naciśnij
- 6 Naciśnij 🦳 lub , aż wyświetli się NR WPISU, a następnie określ żądany zakres rekordów.
- Naciśnij (lub ()). W menu Print Option pojawi się komunikat START.

8 Naciśnij  $(lub (\square))$ , aby rozpocząć drukowanie etykiet z użyciem określonego zakresu rekordów.

- Jeżeli funkcja odcinania jest ustawiona na 1 lub 3, po wydrukowaniu każdej etykiety pojawia się komunikat "TNIJ TAŚMĘ, ŻEBY KONTYNUOWAĆ.". Naciśnij przycisk obcinarki taśmy, aby odciąć etykietę i kontynuować drukowanie.
- 🖙 Upewnij się, że odcinasz taśmę w ciągu 5 minut od pojawienia się tego komunikatu.
- Aby poznać informacje dotyczące innych dostępnych opcji odcinania taśmy, zobacz Wybór sposobu przewijania i odcinania taśmy na stronie 42.
- Aby podczas wyświetlania danych z bazy danych (w kroku 2 powyżej) wyszukać konkretny rekord, zobacz *Przeszukiwanie bazy danych* na stronie 70.
- 🕫 Aby zobaczyć inne pola w rekordzie, wybranym w kroku 🚯, naciśnij 🔭 lub 🛸.
- Podczas edycji danych, zgodnie z opisem w krok procedury drukowania pojedynczego rekordu bazy danych, baza danych pozostaje niezmieniona. Podczas drukowania zakresu rekordów bazy danych, tekstu nie można edytować.
- Aby określić ustawienia dla dodatkowych funkcji Print Option, zamiast kontynuować w kroku 

   naciskaj
   lub
   aż w menu Print Option pojawi się

   KONTYNUUJ, a następnie naciśnij n

   New Block
   (Zobacz Drukowanie wielu kopii etykiety na stronie 35 oraz Drukowanie etykiet w odbiciu lustrzanym na stronie 38.)
- Aby przestać korzystać z szablonu, wyświetl ostatnie pole, a następnie naciśnij
   New Block
   Pojawi się menu szablonu. Naciskaj i ub z aż pojawi się WYJD?, a następnie naciśnij
- Próbując wydrukować dużą ilość danych jednocześnie, niektóre wydrukowane etykiety mogą być puste. Na przykład, podczas drukowania 50 rekordów, maksymalna liczba znaków, jakie można wydrukować jednocześnie jest ograniczona do około 200.

# Korzystanie z danych pobranych bazy danych

Do urządzenia P-touch można przesłać albo bazę danych \*.mdb, utworzoną za pomocą programu P-touch Editor 5.0, albo bazę danych przekonwertowaną na plik \*.csv. Dane z bazy danych można używać z szablonem lub dodać do etykiety utworzonej za pomocą urządzenia P-touch bez użycia szablonu.

### Dodawanie danych z bazy danych do etykiety

- Przesuń kursor do miejsca w tekście, w którym chcesz dodać dane z bazy danych.
- 2 Naciśnij 👓 następnie 📼.
- Naciśnij i lub i naciśni, aż zacznie migać rekord zawierający żądane dane.
- 4 Naciśnij 🦳 lub 🔿, aż zaczną migać żądane dane.
- 5 Naciśnij (J.). Wybrane dane zostaną dodane do tekstu etykiety.

Aby wyszukać konkretnego rekordu, zobacz Przeszukiwanie bazy danych na stronie 70.

### Korzystanie z danych bazy danych w trybie formatu etykiety

Ta funkcja pozwala wybrać zakres pól bazy danych do drukowania.

- Naciśnij A następnie wybierz tryb formatu etykiety, jak opisano w rozdziale 2.
- Naciśnij , następnie . Pojawi się komunikat "WYCZYŚĆ TEKST I DRUK. BAZĘ DAN.?".

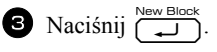

- A Naciśnij to lub , aż wyświetli się NR WPISU, a następnie określ żądany zakres rekordów.
- Naciśnij lub , aż wyświetli się NR POLA, a następnie określ żądany zakres pól rekordu.
- 6 Naciśnij (ub ()). W menu Print Option pojawi się komunikat START.
- Naciśnij (lub), aby rozpocząć drukowanie etykiet przy użyciu określonego zakresu rekordów.
- Jeśli tekst etykiety został wpisany, po naciśnięciu , a następnie . Zostaniesz poproszony o wybranie DRUK. TEKST lub DRUK. DANYCH. Tym razem, wybierz DRUK. DANYCH. Jeśli wybrano DRUK. TEKST, dostępne są funkcje specjalne drukowania do drukowania wielu kopii etykiet (zobacz strona 35), drukowania wielu kopii ze zwiększaniem wartości znaków (zobacz strona 36), drukowania zakresu bloków tekstu (zobacz strona 37) lub drukowania tekstu etykiety w odbiciu lustrzanym (zobacz strona 38).
- Aby określić ustawienia dla dodatkowych funkcji Print Option, zamiast kontynuować w kroku , naciskaj komerci naciskaj aż w menu Print Option pojawi się KONTYNUUJ, a następnie naciśnij . (Zobacz Drukowanie wielu kopii etykiety na stronie 35 oraz Drukowanie etykiet w odbiciu lustrzanym na stronie 38.)
- Próbując wydrukować dużą ilość danych jednocześnie, niektóre wydrukowane etykiety mogą być puste. Na przykład, podczas drukowania 50 rekordów, maksymalna liczba znaków, jakie można wydrukować jednocześnie jest ograniczona do około 200.

### Przeszukiwanie bazy danych

Wybierając rekord bazy danych, który ma być użyty w szablonie lub wybierając rekord bazy danych, którego dane mają być zwyczajnie dodane do etykiety, w bazie danych można wyszukiwać rekordów zawierających konkretne znaki lub rekordy z konkretnym numerem

### Aby wyszukiwać w bazie danych rekordu zawierającego konkretne znaki:

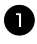

🚺 Naciskaj 🕬 lub 💷, aż wyświetli sie ekran wyszukiwania.

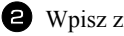

2 Wpisz znaki, które chcesz wyszukać.

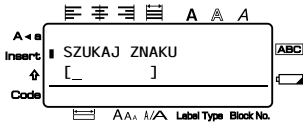

3 Naciśnij . Pojawi się pierwszy rekord po aktualnie wybranym, który zawiera wprowadzone znaki.

#### Aby wyświetlić rekord z konkretnym numerem:

🚺 Naciśnij 📼 lub 💷, aż wyświetli się ekran "Przeskocz do rekordu nr".

2 Naciśnij Home lub , aż pojawi się żadany numer rekordu, lub wprowadź żadany numer za pomoca klawiszy numerycznych.

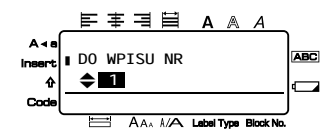

Naciśnij , New Block
 Pojawi się rekord z konkretnym numerem.

### Tworzenie kopii zapasowej szablonów etykiet

Ta funkcja pozwala przesłać szablony etykiet oraz inne dane, znajdujące się w urządzeniu P-touch do komputera.

- Ma zastosowanie tylko wówczas, gdy podłaczyłeś kabel USB.
- Kopii zapasowej danych nie można edytować na komputerze.
- Może być niemożliwe przesłanie kopii zapasowej danych do drukarek o innej specyfikacji, niż ta, z której danych utworzono kopie zapasowa.

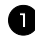

Podłącz urządzenie P-touch do komputera przy użyciu kabla USB i włącz zasilanie drukarki.

W widoku folderów wyświetli się nazwa modelu P-touch. Po wybraniu, w widoku folderów, modelu urządzenia P-touch, wyświetlone zostaną również bieżące dane, przesyłane do komputera.

| 4 | -        |
|---|----------|
| 6 | <b>`</b> |
|   |          |
| • | _        |

Wybierz urządzenie P-touch, z którego danych ma być utworzona kopia zapasowa, następnie kliknij 🖅 . Wyświetlony zostanie komunikat potwierdzenia wykonania kopii zapasowej.

| Clair Manning Manning Ma<br>Manning Manning Manning Manning Manning Manning Manning Manning Manning Manning Manning Manning Manning Manning Manning Manning Manning Manning Manning Manning Manning Manning Manning Manning Manning Manning Manning Manning Manning Manning Manning Ma<br>Manning Manning Ma<br>Manning Manning Man<br>Manning Manning Manning Manning Manning Manning Manning Manning Manning Manning Manning Manning Manning Manning Manning Manning Manning Manning Manning Manning Manning Manning Manning Manning Manning Manning Manning Manning Manning Man |
|----------------------------------------------------------------------------------------------------|
|                                                                                                    |
|                                                                                                    |
|                                                                                                    |
|                                                                                                    |
|                                                                                                    |

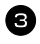

3 Kliknij [OK].

W folderze P-touch zostanie utworzony nowy folder o nazwie, zawierającej bieżącą datę, a wszystkie dane z urządzenia P-touch zostana przesłane do tego nowego folderu.

| Tandha, Garrayanai Anarayanai Anarayanai Carayanai Caray                                                                                                    | Szakania Szyl vytovistiani<br>deva Roseniae<br>1 105 | Typ<br>Stabion | Data<br>2009-04-17 30:41:54 | Proyekiel klassiszy<br>Pro | 114 |
|----------------------------------------------------------------------------------------------------|------------------------------------------------------|----------------|-----------------------------|----------------------------|-----|
| - (1) CR serverstet<br>- (2) CR serverstet<br>- (2) First<br>- (3) Kent<br>- (3) Kent | 1 10                                                 | Stablen        | 2009-04-17 10:45:54         | P10                        | 40  |
| × .                                                                                                    |                                                      |                |                             |                            |     |
| Newsel                                                                                                    |                                                      | -              |                             |                            |     |
|                                                                                                    | aa zawartašsi.                                       |                |                             |                            |     |

### Usuwanie wszystkich danych urządzenia P-touch

- 1 Połącz komputer i urządzenie P-touch kablem i włącz zasilanie urządzenia. W widoku folderów zostanie wyświetlona nazwa modelu P-touch.
- Kliknij prawym klawiszem myszy P-touch, następnie wybierz [Usuń wszystko]. Zostanie wyświetlony komunikat potwierdzający usuniecie.

| 3 Stather PT-7800 - P-                                                                                                    | douch Transf                                     | er Manager                                                                                                    |               |                                                                                                 |                                                                                                   |                                                                                                    | 0.00                                                                                    | 100 |
|----------------------------------------------------------------------------------------------------|--------------------------------------------------|----------------------------------------------------------------------------------------------------|---------------|-------------------------------------------------------------------------------------------------|---------------------------------------------------------------------------------------------------|----------------------------------------------------------------------------------------------------|-----------------------------------------------------------------------------------------|-----|
| Tuntera Kopa                                                                                                    |                                                  | and a constant                                                                                                    | Q.<br>Sadaria | · ·                                                                                             | Dudada<br>Woychie &                                                                               | uati 💌                                                                                                    |                                                                                         |     |
| TTI P-touch Library                                                                                                    |                                                  | Newsto                                                                                                    | enters .      | Examin                                                                                          | Tee                                                                                               | Euta                                                                                                    | Produiel Manistry                                                                       | Ne  |
| Gill Cale provetori<br>S-T Pite<br>Gill Kent<br>-Qill Kent<br>Monoline transfere<br>Monoline transfere<br>Monoline transfere<br>Sign Konfiguração<br>Sign Konfiguração<br>Sign Konfigu | nerie<br>2000j<br>2710-45455<br>Ubut v<br>Ostavi | SARC<br>STRATE<br>STRATES<br>STRATES<br>ST |               | 1 132<br>1 143<br>1 143<br>1 143<br>1 143<br>1 143<br>6 143<br>7 143<br>1 143<br>1 143<br>1 143 | Saabion<br>Soabion<br>Saabion<br>Saabion<br>Saabion<br>Saabion<br>Saabion<br>Diene<br>Baca darych | 2000-04-37 18:44<br>2000-08-41 15:22<br>2000-08-41 15:22<br>2000-08-41 15:22<br>2000-08-41 15:22<br>2000-08-41 15:22<br>2000-08-41 15:22<br>2000-08-41 15:22<br>2000-08-41 15:22<br>2000-08-41 15:22<br>2000-08-12 16:26<br>2000-11-11 10:56 | 970<br>991<br>992<br>993<br>994<br>995<br>995<br>995<br>995<br>995<br>995<br>999<br>999 |     |
|                                                                                                    | Wato                                             | velci                                                                                                    |               |                                                                                                 |                                                                                                   |                                                                                                    |                                                                                         |     |
|                                                                                                    |                                                  | 14                                                                                                    | _             |                                                                                                 | -                                                                                                 |                                                                                                    |                                                                                         |     |
|                                                                                                    |                                                  | Wytrees                                                                                                    | wiele zaw     | nola.                                                                                           |                                                                                                   |                                                                                                    |                                                                                         |     |

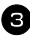

3 Kliknij [OK].

Wszystkie dane P-touch zostaną usunięte.

| P-touch Transfer N | Manager                              |             |
|--------------------|--------------------------------------|-------------|
| Kontyr             | kie dane zostaną usunięte:<br>uować? | z drukarki. |
|                    | ОК                                   | Anuluj      |

### Uruchamianie programu P-touch Library

Możesz uruchomić program P-touch Library, a następnie edytować oraz drukować etykiety.

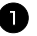

Kliknij przycisk [Start], następnie wybierz [Wszystkie programy (Programy)] -[Brother P-touch] - [P-touch Library 2.1]. Program P-touch Library uruchomi się.

### Otwieranie i edycja danych

U Wybierz dane, które chcesz edytować, następnie kliknij 🖓. Zostanie otwarta skojarzona z danymi aplikacja,

w której będziesz mógł edytować dane.

🖙 Aplikacja, która się uruchamia zależy od danych. Na przykład, dla szablonu P-touch, uruchamia sie program P-touch Editor.

| Cale Investorial - Printer Street                                                                                                    |                            | 100 IN 184 |
|----------------------------------------------------------------------------------------------------|----------------------------|------------|
| 8 9                                                                                                    | Q III-                     |            |
| Oseber Drukoj S                                                                                                    | zukanie Styl vytivietlania |            |
| III P tooph Likeary<br>Control Likeary<br>Control Likeary<br>Free<br>Control Likeary<br>Free<br>Control Likeary<br>Free<br>Control Likeary<br>Free<br>Control Likeary<br>Free<br>Control Likeary<br>Free<br>Control Likeary<br>Control Likeary |                            |            |
|                                                                                                    | Nie syderse zzanitski.     |            |
| Aby upyskać parroc, nacilinij R                                                                                                    | '                          | NN Z       |

### Wvszukiwanie etvkiet

Możesz wyszukiwać szablony etykiet, zarejestrowane w programie P-touch Library.

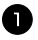

1 Kliknij 🔍 .

Wyświetli się okno dialogowe [Szukanie].

| Canala Dalay                                                                    | Q.<br>Subaria          | -<br>Styl sylvestavia                                                                                                    |      |          |     |  |
|---------------------------------------------------------------------------------|------------------------|----------------------------------------------------------------------------------------------------|------|----------|-----|--|
| Prouch Library<br>- Da Cate severiteid<br>- SB Kass<br>- C, Wyrski systekinenie | Scularie<br>Nele oward | na (1) C.a.                                                                                                    |      |          | 8.8 |  |
|                                                                                 | E' Here                |                                                                                                    |      | [24/HERA |     |  |
|                                                                                 | Г тур<br>Г Картак      | Alled (lock/doceld)           Dil         0         2         40           Dil         0         2         40           Dil         0         2         40 |      | DAVERA   | ×   |  |
|                                                                                 | IT Dele                | 04 (1) 2008-04-17 ¥                                                                                                    |      | 1        |     |  |
|                                                                                 | -                      |                                                                                                    | (and |          |     |  |
|                                                                                 |                        |                                                                                                    |      |          |     |  |

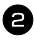

2 Sprawdź warunki wyszukiwania, które chcesz zastosować i zdefiniuj elementy wyszukiwania.

| Ustawienia          | Szczegóły                                                                                                    |
|---------------------|----------------------------------------------------------------------------------------------------|
| Wiele<br>parametrów | Ten parametr określa metodę łączenia wielu elementów wyszukiwania. Jeśli<br>wybierzesz AND (I), wyszukiwane są pliki, które spełniają wszystkie warunki.<br>Jeśli wybierzesz OR (LUB), wyszukiwane są pliki, które spełniają którykolwiek<br>z warunków. |
| Nazwa               | Precyzuje ciąg znaków do wyszukania w nazwach plików.                                                                                                    |
| Тур                 | Określa typ danych, który chcesz wyszukać.                                                                                                    |
| Rozmiar             | Określa rozmiar danych, które chcesz wyszukać.                                                                                                    |
| Data                | Ustawia datę i godzinę ostatniej modyfikacji danych, które chcesz wyszukać.                                                                                                    |

Elementy wyszukiwania można zdefiniować w następujący sposób.

3 Kliknij [Wyniki wyszukiwania]. Uruchomi się wyszukiwanie i zostaną wyświetlone wyniki wyszukiwania.

| A Wyelki sychikisaria - P-tauch Li<br>Die Lang Viele Mersekie | kany<br>Pomes |                                                                                                    |                     |                    | 10 × 60 |
|---------------------------------------------------------------|---------------|----------------------------------------------------------------------------------------------------|---------------------|--------------------|---------|
| Conto Dakaj                                                   | C             | na                                                                                                    |                     |                    |         |
| D feach Library                                               | Nazwa         | Roomian                                                                                                    | 049                 | Lakalascja         |         |
| - (39 Cala zavastaci)                                         | 0 //45HIG.IDA | 212                                                                                                    | 2003-08-25 2025-56  | Criptogram Feedure |         |
| - SB Kese                                                     | g Libberg Jim | 2.68                                                                                                    | 3007-08-23 20-33-38 | C/Program File/s-  |         |
| <ul> <li>C, Myniki wydłukiwania</li> </ul>                    | g 44deed.be   | 188                                                                                                    | 3002-08-53 30-23-28 | C/Program Nerla-   |         |
|                                                               |               |                                                                                                    |                     |                    |         |
|                                                               | PITE A DOBNE  | New Distance of the second second sec |                     |                    |         |
| Rby uzyskać parnos, naciónį Fl                                |               |                                                                                                    |                     |                    | N.M .   |

🖙 Wyniki wyszukiwania można obejrzeć w widoku folderów Search Results.

🖙 Możesz zarejestrować dane w programie P-touch Library, przeciągając i upuszczając je do folderu Cała zawartość lub do jego widoku listy. Aby szablony etykiet, utworzone za pomoca programu P-touch Editor były automatycznie rejestrowane w programie P-touch Library, użyj następującej metody.

1. Z menu P-touch Editor, wybierz [Narzędzia] - [Opcje].

2. W zakładce [Ogólne] okna dialogowego [Opcje], kliknij [Ustawienia rejestracji].

3. Wybierz czas rejestrowania szablonów etykiet, utworzonych za pomocą programu P-touch Editor, następnie kliknij [OK].

# Załącznik

# Resetowanie urządzenia P-touch

Jeśli chcesz usunąć wszystkie zapisane pliki etykiet lub w sytuacji, gdy urządzenie P-touch nie działa prawidłowo, możesz zresetować pamięć wewnętrzna twojego urządzenia P-touch.

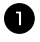

🕕 Wyłącz urządzenie, a następnie przytrzymując wciśnięty 💬 i 🖳 naciśnij (🕁), aby włączyć urządzenie ponownie.

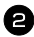

2 Zwolnij 🕯 i R.

Urządzenie P-touch włączy się ze zresetowaną pamięcią wewnętrzną.

Zwolnij (b), zanim zwolnisz pozostałe klawisze. KP .

Podczas resetowania urządzenia P-touch, usuwane są wszystkie teksty, ustawienia formatowania, ustawienia opcji, zapisane pliki etykiet. oraz ustawienia języka i jednostek.

## Rozwiązywanie problemów

| Problem                                                                           | Przyczyna                                                               | Rozwiązanie                                                                                                    |
|-----------------------------------------------------------------------------------|-------------------------------------------------------------------------|----------------------------------------------------------------------------------------------------|
| Ekran "zawiesza<br>się" lub urządzenie<br>P-touch nie<br>odpowiada<br>prawidłowo. |                                                                         | Zobacz Resetowanie urządzenia P-touch na stronie 74<br>i zresetuj pamięć wewnętrzną do pierwotnych<br>ustawień. Jeśli zresetowanie urządzenia P-touch nie<br>rozwiąże problemu, odłącz zasilacz AC i wyjmij<br>baterię na więcej, niż 10 minut. |
|                                                                                   | Czy zasilacz AC jest<br>podłączony prawidłowo?                          | Sprawdź, czy zasilacz AC, przeznaczony specjalnie<br>dla twojego urządzenia P-touch jest podłączony<br>prawidłowo.                                                                                                    |
| Wyświetlacz<br>pozostaje pusty                                                    | Czy używasz prawidłowego<br>zasilacza AC?                               | Upewnij się, że używasz zasilacza AC przeznaczonego<br>specjalnie dla twojego urządzenia P-touch<br>(dostarczonego z urządzeniem).                                                                                                    |
| po włączeniu<br>zasilania.                                                        | Czy bateria jest<br>zainstalowana prawidłowo?                           | Wyjmij i zainstaluj ponownie baterię.                                                                                                    |
|                                                                                   | Czy akumulator jest<br>wystarczająco naładowany?<br>(tylko dla PT-7600) | Poziom naładowania akumulatora może być niski.<br>Naładuj akumulator. (Poziom naładowania<br>akumulatora może się zmniejszać, chociaż nie<br>używasz urządzenia P-touch.)                                                                       |

| Problem                                                                | Przyczyna                                                                                                    | Rozwiązanie                                                                                                    |
|------------------------------------------------------------------------|----------------------------------------------------------------------------------------------------|----------------------------------------------------------------------------------------------------|
|                                                                        | Czy tekst został<br>wprowadzony?                                                                                                    | Etykieta nie zostanie wydrukowana, jeśli nie zostanie wprowadzony żaden tekst.                                                                                                    |
|                                                                        | Czy kaseta z taśmą jest<br>zainstalowana prawidłowo<br>i znajduje się w niej<br>wystarczająca ilość taśmy?                          | Sprawdź, czy kaseta z taśmą jest zainstalowana<br>prawidłowo i znajduje się w niej wystarczająca<br>ilość taśmy.                                                                                                    |
| Po naciśnięciu (II),<br>etykieta nie jest                              | Czy koniec taśmy jest<br>zagięty?                                                                                                   | Jeśli jest zagięty, odetnij zagięty fragment taśmy<br>za pomocą nożyczek i przewlecz taśmę prawidłowo<br>przez szczelinę wyjściową taśmy.                                                                                                 |
| drukowana.                                                             | Czy taśma jest<br>zablokowana?                                                                                                    | Jeśli jest zablokowana, wyjmij kasetę z taśmą,<br>ostrożnie wyciągnij zablokowaną taśmę, a następnie<br>odetnij taśmę nożyczkami. Sprawdź, czy koniec<br>taśmy przechodzi przez prowadnice taśmy<br>i zainstaluj ponownie kasetę z taśmą. |
|                                                                        | Czy pokrywa komory<br>taśmy jest otwarta?                                                                                           | Jeśli jest otwarta, zamknij poprawnie pokrywę komory taśmy.                                                                                                    |
| Komunikaty na<br>wyświetlaczu LCD<br>są wyświetlane<br>w obcym języku. | Czy język jest ustawiony<br>prawidłowo?                                                                                             | Zobacz Zmiana języka na stronie 12 i wybierz<br>żądany język wyświetlania komunikatów<br>na wyświetlaczu LCD.                                                                                                    |
|                                                                        | Czy kaseta z taśmą jest<br>zainstalowana prawidłowo?                                                                                | Instalując kasetę, przyciśnij ją mocno, aż kliknie<br>na miejscu.                                                                                                    |
| Etykieta nie jest<br>wydrukowana<br>prawidłowo.                        | Czy głowica drukująca jest czysta?                                                                                                  | Jeśli nie jest czysta, wyczyść głowicę drukującą przy<br>użyciu patyczka z wacikiem lub opcjonalnej kasety<br>do czyszczenia głowicy drukującej (TZ-CL4).                                                                                 |
|                                                                        | Czy akumulator jest<br>wystarczająco naładowany?                                                                                    | Jeśli pojawi się wskaźnik baterii, naładuj akumulator.                                                                                                    |
| Taśma barwiąca<br>jest oddzielona<br>od rolki barwiącej.               | Czy taśma barwiąca<br>w kasecie jest luźna, lub<br>pociągnąłeś za etykietę<br>podczas wychodzenia ze<br>szczeliny wyjściowej taśmy? | Jeśli taśma barwiąca jest przerwana wymień kasetę<br>z taśmą. Jeśli nie, pozostaw taśmę nieodciętą i wyjmij<br>kasetę z taśmą, następnie nawiń lużną taśmę barwiącą<br>na szpulkę, jak pokazano na ilustracji.<br>Szpulka                 |
| Urządzenie<br>P-touch przestaje<br>działać podczas                     | Czy w kasecie znajduje się<br>wystarczająca ilość taśmy?                                                                            | Taśma oznaczona paskami oznacza, że osiągnąłeś<br>koniec taśmy. Wymień kasetę z taśmą, gdy pojawi<br>się taśma oznaczona pasami.                                                                                                    |
| drukowania<br>etykiety.                                                | Czy baterie są słabe<br>i zasilacz AC jest odłączony?                                                                               | Wymień wszystkie baterie lub podłącz zasilacz<br>AC bezpośrednio do urządzenia P-touch.                                                                                                    |
| Wazaśniai zanisza                                                      | Czy baterie i zasilacz<br>AC zostały odłączone?                                                                                     | Wszystkie pliki zapisane w pamięci wewnętrznej<br>zostają utracone, jeśli baterie i zasilacz AC<br>są odłączone na dłużej niż dwie minuty.                                                                                                |
| pliki etykiet<br>są teraz puste.                                       | Czy w bateriach pozostała wystarczająca ilość mocy?                                                                                 | Wszystkie dane zapisane w pamięci wewnętrznej<br>zostają utracone, jeśli baterie wyczerpią się lub<br>zasilacz AC zostanie odłączony.                                                                                                    |
|                                                                        | Czy użyłeś funkcji Reset?                                                                                                    | Funkcja resetowania usuwa wszystkie dane zapisane w pamięci wewnętrznej, w tym pliki etykiet.                                                                                                    |

# Lista Komunikatów błędów

| Komunikat blędu               | Przyczyna                                                                                                    | Rozwiązanie                                                                                      |
|-------------------------------|----------------------------------------------------------------------------------------------------|--------------------------------------------------------------------------------------------------|
| LIMIT 1 BLOKU!                | <ul> <li>Ten komunikat pojawia się,<br/>jeśli próbujesz użyć funkcji<br/>numerowania, gdy<br/>wprowadzono wiele bloków<br/>tekstu przy wybranym trybie<br/>formatu etykiety PANEL1.</li> </ul> | <ul> <li>Anuluj funkcję numerowania.</li> <li>Ogranicz liczbę bloków<br/>tekstu do 1.</li> </ul> |
| SPRAWDŹILOŚĆ                  | <ul> <li>Ten komunikat pojawia się,<br/>jeśli wprowadzono mniej<br/>cyfr danych kodu<br/>kreskowego, niż wymagana<br/>minimum jedna.</li> </ul>                                                | <ul> <li>Wprowadź minimum jedną<br/>cyfrę, zanim naciśniesz<br/><sup>New Block</sup></li> </ul>  |
| WPR. CYFR.!                   | <ul> <li>Ten komunikat pojawia się,<br/>jeśli nie została<br/>wprowadzana wymagana<br/>liczba cyfr danych kodu<br/>kreskowego.</li> </ul>                                                      | <ul> <li>Wprowadź poprawną<br/>liczbę cyfr.</li> </ul>                                           |
| LIMIT 50 LINII<br>OSIĄGNIĘTY! | <ul> <li>Ten komunikat pojawia się,<br/>jeśli naciśniesz ,<br/>następnie , gdy<br/>wprowadzono już 50 linii.</li> </ul>                                                                        | Ogranicz liczbę linii do 50.                                                                     |
|                               | <ul> <li>Ten komunikat pojawia się,<br/>jeśli naciśniesz gdy<br/>wprowadzono już 7 linii<br/>w bloku tekstu.</li> </ul>                                                                        | <ul> <li>Ogranicz liczbę linii<br/>w bloku tekstu do 7.</li> </ul>                               |
|                               | <ul> <li>Ten komunikat pojawi się,<br/>jeśli usuniesz 2,<br/>powodując, że liczba linii<br/>w bloku przekracza limit<br/>7 linii.</li> </ul>                                                   | <ul> <li>Dopasuj liczbę linii, aby<br/>blok nie miał więcej, niż<br/>7 linii.</li> </ul>         |
| BRAK TEKSTU!                  | <ul> <li>Ten komunikat pojawi się,<br/>jeśli będziesz próbować<br/>wydrukować lub skorzystać<br/>z funkcji Podgląd, a nie<br/>został wpisany żaden tekst.</li> </ul>                           | <ul> <li>Zanim spróbujesz wykonać<br/>którąś z tych operacji, wpisz<br/>tekst.</li> </ul>        |

| Komunikat błędu                    | Przyczyna                                                                                                    | Rozwiązanie                                                                                                    |
|------------------------------------|----------------------------------------------------------------------------------------------------|----------------------------------------------------------------------------------------------------|
| PEŁNA PAMIĘĆ!                      | <ul> <li>Ten komunikat pojawia się,<br/>jeśli będziesz próbować<br/>dodać znak, spację, nową<br/>linię, nowy blok, symbol,<br/>znak akcentowany lub kod<br/>kreskowy, gdy wprowadziłeś<br/>już maksymalną liczbę<br/>znaków.</li> </ul>                      | <ul> <li>Zanim spróbujesz dodać<br/>więcej tekstu, usuń trochę<br/>istniejącego tekstu.</li> </ul>                                                                                                    |
| KASETA Z TAŚMĄ<br>ZMIENIONA!       | <ul> <li>Ten komunikat pojawia się,<br/>jeśli kaseta z taśmą była<br/>zmieniona, podczas gdy<br/>urządzenie P-touch<br/>zatrzymało się w celu<br/>odcięcia taśmy.</li> </ul>                                                                                 | <ul> <li>Zmień kasetę z taśmą<br/>ponownie.</li> </ul>                                                                                                    |
| SPRAWDZ BATERIE!                   | <ul> <li>Ten komunikat pojawia się,<br/>jeśli zainstalowałeś<br/>jednocześnie nowe i zużyte<br/>baterie, baterie różnych<br/>typów (alkaliczne i Ni-MH),<br/>baterie różnych producentów<br/>lub modeli lub baterie<br/>naładowane i rozładowane.</li> </ul> | <ul> <li>Wymień baterie na sześć<br/>nowych baterii AA<br/>tego samego typu.</li> <li>Jeśli zainstalowane<br/>są akumulatory, doładuj<br/>wszystkie akumulatory.</li> </ul>                                      |
| SPRAWDŹ USTAW.<br>W TRYB. ETYKIET! | Ten komunikat pojawi się,<br>jeśli będziesz próbować<br>zmienić ustawienia dla<br>funkcji DŁUGOŚĆ lub<br>funkcji RAMKA, gdy<br>wybrałeś tryb formatu<br>etykiety z wstępnie ustawioną<br>długością lub ramką.                                                | <ul> <li>Wybierz inny tryb formatu<br/>etykiety.</li> </ul>                                                                                                    |
| BŁĄD CIĘCIA!                       | <ul> <li>Ten komunikat pojawia się,<br/>jeśli naciśnięto lub była<br/>przewijana taśma, podczas<br/>gdy był wciśnięty przycisk<br/>obcinarki.</li> </ul>                                                                                                    | <ul> <li>Zwolnij przycisk obcinarki<br/>taśmy. Jeśli naciśnięto I,<br/>naciśnij r, aby wysunąć<br/>zadrukowaną taśmę.</li> <li>Jeśli problemu nie można<br/>rozwiązać, skontaktuj się<br/>z serwisem.</li> </ul> |
| WYB. IL. KOPII.<br>MNIEJ NIŻ 1000! | <ul> <li>Ten komunikat pojawi się, jeśli z funkcjami Print<br/>Option wybrano więcej<br/>niż 1 000 kopii</li> <li>Uwaga liczba kopii plus liczba<br/>sekwencyjnych etykiet nie<br/>może przekroczyć 1 000.</li> </ul>                                        | <ul> <li>Wybierz mniej niż<br/>1 000 kopii.</li> </ul>                                                                                                    |

77

Załącznik

| Komunikat błędu                                                                                                    | Przyczyna                                                                                                    | Rozwiązanie                                                                                                    |
|----------------------------------------------------------------------------------------------------|----------------------------------------------------------------------------------------------------|----------------------------------------------------------------------------------------------------|
| ZŁY ROZMIAR<br>OBRAZU ELEKTR.!                                                                                                    | Ten komunikat pojawi się,<br>jeśli wprowadzony zostanie<br>szeroki obraz znaku<br>zdefiniowanego przez<br>użytkownika przy wybranym<br>trybie formatu etykiety<br><b>PIONOWY</b> .                                                 | <ul> <li>Zmień tryb formatu etykiety<br/>lub użyj wysokiego obrazu<br/>znaku zdefiniowanego przez<br/>użytkownika.</li> </ul> |
| WPR. ABCD ŅA<br>POCZĄT. I KONCU!                                                                                                    | <ul> <li>Ten komunikat pojawi się,<br/>jeśli w przypadku wybrania<br/>protokołu CODABAR,<br/>na początku i końcu danych<br/>kodu kreskowego nie<br/>wprowadzono litery między<br/>a i D.</li> </ul>                                | <ul> <li>Wprowadź literę między<br/>a i D na początku i na końcu<br/>danych kodu kreskowego.</li> </ul>                       |
| LIMIT DŁUGOŚCI!                                                                                                    | <ul> <li>Ten komunikat pojawi się,<br/>jeśli będziesz próbować<br/>drukować lub skorzystać<br/>z funkcji Podgląd, gdy<br/>długość tekstu jest większa,<br/>niż limit 1 m.</li> </ul>                                               | <ul> <li>Usuń trochę tekstu.</li> </ul>                                                                                       |
| Na taśmie 18 mm:<br>SPRAWDŹ ILOŚĆ<br>LINII! MAKS. 5<br>Na taśmie 12 mm:<br>SPRAWDŹ ILOŚĆ<br>LINII! MAKS. 3<br>Na taśmie 9 i 6 mm:<br>SPRAWDŹ ILOŚĆ<br>LINII! MAKS. 2 | <ul> <li>Ten komunikat pojawi się,<br/>jeśli będziesz próbować<br/>drukować lub skorzystać<br/>z funkcji Podgląd, gdy liczba<br/>linii w tekście jest większa,<br/>niż maksymalna możliwa dla<br/>zainstalowanej taśmy.</li> </ul> | <ul> <li>Zmniejsz liczbę linii lub<br/>zainstaluj szerszą taśmę.</li> </ul>                                                   |
| PAMIĘĆ PEŁNA!                                                                                                    | <ul> <li>Ten komunikat pojawi się,<br/>jeśli będziesz próbować<br/>zapisać plik tekstowy<br/>po wcześniejszym zapisaniu<br/>w pamięci około 2 000<br/>znaków.</li> </ul>                                                           | <ul> <li>Usuń niepotrzebny plik,<br/>aby zwolnić miejsce<br/>dla nowego.</li> </ul>                                           |
| BRAK BAZY DANYCH<br>LUB ZŁY FORMAT!                                                                                                    | <ul> <li>Ten komunikat pojawi się,<br/>jeśli naciśniesz (coad),<br/>następnie (meer), gdy<br/>do urządzenia P-touch nie<br/>jest przesłana żadna baza<br/>danych.</li> </ul>                                                       | Pobierz bazę danych.                                                                                                    |
| BRAK PLIKÓW!                                                                                                    | <ul> <li>Ten komunikat pojawi się,<br/>jeśli będziesz próbować<br/>przywołać lub usunąć plik,<br/>gdy w pamięci nie ma<br/>zapisanego żadnego pliku.</li> </ul>                                                                    | <ul> <li>Zapisz plik tekstowy,<br/>aby móc go przywołać<br/>lub usunąć.</li> </ul>                                            |

| Komunikat błędu             | Przyczyna                                                                                                    | Rozwiązanie                                                                                                    |
|-----------------------------|----------------------------------------------------------------------------------------------------|----------------------------------------------------------------------------------------------------|
| HASŁA NIE<br>ZNALEZIONO!    | <ul> <li>Ten komunikat pojawi się,<br/>jeśli określony tekst lub<br/>numer rekordu nie został<br/>odnaleziony w bazie danych.</li> </ul>                                                                      | <ul> <li>Spróbuj wyszukać inny tekst<br/>lub inny numer rekordu.</li> </ul>                                                                       |
| WŁÓŻ TAŚMĘ 24mm             | Ten komunikat pojawi się, jeśli<br>nie ma zainstalowanej kasety<br>z taśmą o szerokości 24 mm,<br>gdy drukujesz szablon<br>Autoformat utworzony dla<br>taśmy o szerokości 24 mm.                              | <ul> <li>Zainstaluj kasetę z taśmą<br/>o szerokości 24 mm.</li> </ul>                                                                             |
| WŁÓŻ TAŚMĘ 18mm             | <ul> <li>Ten komunikat pojawi się,<br/>jeśli nie ma zainstalowanej<br/>kasety z taśmą o szerokości<br/>18 mm, gdy drukujesz<br/>szablon Autoformat<br/>utworzony dla taśmy<br/>o szerokości 18 mm.</li> </ul> | <ul> <li>Zainstaluj kasetę z taśmą<br/>o szerokości 18 mm.</li> </ul>                                                                             |
| WŁÓŻ TAŚMĘ 12mm             | <ul> <li>Ten komunikat pojawi się,<br/>jeśli nie ma zainstalowanej<br/>kasety z taśmą o szerokości<br/>12 mm, gdy drukujesz<br/>szablon Autoformat<br/>utworzony dla taśmy<br/>o szerokości 12 mm.</li> </ul> | <ul> <li>Zainstaluj kasetę z taśmą<br/>o szerokości 12 mm.</li> </ul>                                                                             |
| WŁÓŻ TAŚMĘ 9mm              | <ul> <li>Ten komunikat pojawi się,<br/>jeśli nie ma zainstalowanej<br/>kasety z taśmą o szerokości<br/>9 mm, gdy drukujesz szablon<br/>Autoformat utworzony dla<br/>taśmy o szerokości 9 mm.</li> </ul>       | <ul> <li>Zainstaluj kasetę z taśmą<br/>o szerokości 9 mm.</li> </ul>                                                                              |
| WŁÓŻ TAŚMĘ 6mm              | <ul> <li>Ten komunikat pojawi się,<br/>jeśli nie ma zainstalowanej<br/>kasety z taśmą o szerokości<br/>6 mm, gdy drukujesz szablon<br/>Autoformat utworzony dla<br/>taśmy o szerokości 6 mm.</li> </ul>       | <ul> <li>Zainstaluj kasetę z taśmą<br/>o szerokości 6 mm.</li> </ul>                                                                              |
| WŁÓŻ KASETĘ<br>Z TAŚMĄ!     | Ten komunikat pojawi się,<br>jeśli ma zainstalowanej<br>kasety, gdy próbujesz<br>przewinąć taśmę, drukować<br>lub używać funkcji Podgląd.                                                                     | <ul> <li>Zainstaluj kasetę z taśmą<br/>i spróbuj ponownie.</li> </ul>                                                                             |
| TEKST ZBYT WYS.!<br>XX BLOK | <ul> <li>Ten komunikat pojawi się,<br/>jeśli rozmiar tekstu jest<br/>większy, niż szerokość<br/>zainstalowanej taśmy.</li> </ul>                                                                              | <ul> <li>Zmniejsz rozmiar znaków,<br/>zainstaluj taśmę o większej<br/>szerokości lub wybierz<br/>ustawienie rozmiaru tekstu<br/>AUTOM.</li> </ul> |

| Komunikat błędu                    | Przyczyna                                                                                                    | Rozwiązanie                                                                                                    |
|------------------------------------|----------------------------------------------------------------------------------------------------|----------------------------------------------------------------------------------------------------|
| TEKST ZA DŁUGI!                    | <ul> <li>Ten komunikat pojawi się,<br/>jeśli długość tekstu jest<br/>większa, niż długość<br/>etykiety, jaka została<br/>ustawiona za pomocą funkcji<br/>DŁUGOŚĆ.</li> </ul>                                                                                                    | <ul> <li>Naciśnij A, a następnie<br/>wybierz większą długość<br/>etykiety.</li> </ul>                                                                        |
| TEKST ZA DŁUGI!<br>XX BLOK         | <ul> <li>Ten komunikat pojawi się,<br/>jeśli będziesz próbować<br/>drukować etykietę, która<br/>jest dłuższa, niż określona<br/>długość bloku.</li> </ul>                                                                                                    | <ul> <li>Wybierz większą długość<br/>bloku.</li> </ul>                                                                                                    |
| WARTOŚĆ<br>NIEPOPRAWNA!            | <ul> <li>Ten komunikat pojawi się, jeśli wartość wprowadzona podczas ustawiania funkcji MARGINES, DŁUGOŚĆ i DŁ. BLOKU jest poza dozwolonym zakresem.</li> <li>Ten komunikat pojawi się, jeśli określonych znaków nie można odnaleźć w bazie danych.</li> <li>Ten komunikat pojawi się, jeśli wartości dla bloków, rekordów lub pól do drukowania są poza dozwolonym zakresem.</li> </ul> | <ul> <li>Wpisz wartość<br/>z dozwolonego zakresu.</li> </ul>                                                                                                 |
| ZBYT DŁUGI KOD<br>KRESKOWY!        | <ul> <li>Ten komunikat pojawi się,<br/>jeśli naciśniesz , gdy<br/>długość kodu kreskowego jest<br/>większa, niż 22 cm.</li> </ul>                                                                                                    | <ul> <li>Zmniejsz szerokość kodu<br/>kreskowego.</li> </ul>                                                                                                  |
| OK. ŻEBY ZMNIEJ.<br>BLOK NR?       | <ul> <li>Komunikat pojawi się, jeśli<br/>wybierzesz tryb formatu<br/>etykiety PANEL2, a gdy<br/>żądana liczba bloków jest<br/>mniejsza, niż trybu<br/>tekstowego, liczba ta jest<br/>zmniejszana.</li> </ul>                                                                                                    | <ul> <li>Naciśnij</li></ul>                                                                                                    |
| ZMIANA BLOKU NR.<br>WYCZYŚĆ TEKST? | <ul> <li>Komunikat pojawi się, gdy<br/>zmieniasz z innego trybu<br/>formatu etykiety na tryb<br/>formatu etykiety PANEL2<br/>i bieżąca liczba bloków jest<br/>inna od wcześniej używanej<br/>liczby bloków.</li> </ul>                                                                                                    | <ul> <li>Naciśnij → aby używać trybu formatu etykiety PANEL2. Cały tekst jest usuwany.</li> <li>Naciśnij → aby wybrać inny tryb formatu etykiety.</li> </ul> |

# Jednostka główna

| Element                            | Specyfikacja                                                                                                    |
|------------------------------------|----------------------------------------------------------------------------------------------------|
| Urządzenie wejściowe               | Klawiatura (56 klawiszy)                                                                                                    |
| Wyświetlacz                        | ·                                                                                                    |
| LCD                                | 16 znaków × 2 linie (132 × 48 dot)<br>*Wskaźnik linii i 15 znaków = 16 znaków                                                    |
| Kontrast LCD                       | 5 poziomów (+2, +1, 0, 0, -1, -2)                                                                                                |
| Podświetlenie                      | Tak                                                                                                    |
| Drukowanie                         | ·                                                                                                    |
| Metoda drukowana                   | Drukarka termiczna                                                                                                    |
| Głowica drukująca                  | 128 dot/180 dpi                                                                                                    |
| Wysokość druku                     | Maks. 18,1 mm (przy użyciu taśmy 24 mm)                                                                                          |
| Szybkość druku                     | 10 mm/s                                                                                                    |
| Kaseta z taśmą                     | Standardowa kaseta z taśmą TZ<br>(szerokości 6, 9, 12, 18, 24 mm)                                                                |
| Obcinarka taśmy                    | Ręczna                                                                                                    |
| Liczba linii                       | Taśma 24 mm: 1–7 linii; taśma 18 mm:<br>1–5 linii;<br>taśma 12 mm: 1–3 linii; taśma 9 mm:<br>1–2 linii;<br>taśma 6 mm: 1–2 linii |
| Kierunek druku<br>Poziomy, Pionowy | Drukowanie ciągłe 1–99 etykiet                                                                                                   |
| Drukowanie z<br>numerowaniem       | 1–99 etykiet                                                                                                    |
| Podgląd wydruku                    | Tak                                                                                                    |
| Znaki                              |                                                                                                    |

| Wewnętrzny zestaw<br>znaków | Razem 373 znaki (62 alfanumeryczne,<br>164 symbole, 147 znaków akcentowanych) |
|-----------------------------|-------------------------------------------------------------------------------|
| Bufor tekstu                | Maks. 512 znaków                                                              |
| Czcionki                    | Helsinki                                                                      |
| Rozmiar znaku               | Auto, 48 pkt, 36 pkt, 24 pkt, 18 pkt, 12 pkt, 9 pkt,<br>6 pkt                 |

| Element   |                                            | Specyfikacja                                    |  |
|-----------|--------------------------------------------|-------------------------------------------------|--|
|           | Styl znaku                                 | Normalny, Wytłuszczenie, Kontur, Kursywa,       |  |
|           |                                            | Kursywa + Wytłuszczenie, Kursywa + Kontur       |  |
|           | Szerokość znaku                            | Normalna, Wąska, Cienka, Szeroka                |  |
|           | Wyrównanie tekstu                          | Do lewej, Do środka, Do prawej, Wyjustowanie    |  |
| Ра        | mięć                                       |                                                 |  |
|           | Rozmiar pamięci                            | Maks. 2 000 znaków                              |  |
| Inn       | e Funkcje                                  |                                                 |  |
|           | Ramka                                      | 15 wzorów ramek                                 |  |
|           | Auto-Format                                | Szablony: 10                                    |  |
|           | Interfejs komputera<br>(tylko dla PT-7600) | Tak (tylko przesyłanie)                         |  |
|           | Funkcja przesyłania                        | Pobierz Szablony i Znaki obrazkowe (maks. 10)   |  |
|           | (LYIKU UIA F I-7000)                       | Pobleiz bazę uditych XI                         |  |
|           | Format etykiety                            | Panel1, Panel2, Flaga                           |  |
| Zasilanie |                                            |                                                 |  |
|           | Zasilanie                                  | Zasilacz AC (AD-18ES)                           |  |
|           |                                            | Sześć baterii alkalicznych rozmiaru AA (LR6)    |  |
|           |                                            | Szesc akumulatorow rozmiaru AA                  |  |
|           | Automotivozno                              | AKUMULALOI NI-IVIH (BA-7000 (LYIKO OLA P1-7000) |  |
|           | wyłączanie                                 | Shinut                                          |  |
| Ro        | zmiar                                      |                                                 |  |
|           | Wymiary                                    | 134 mm (Szer.) × 235 mm (Gł.) × 78 mm (Wys.)    |  |
|           | Waga                                       | 635 g (bez kasety z taśmą i baterii)            |  |
| Inn       | Inne informacje                            |                                                 |  |
|           | Temperatura pracy/<br>wilgotność           | 10–35 °C/wilgotność 20–80% (bez kondensacji)    |  |

# Akcesoria

### Materiały eksploatacyjne

Uzyskaj kasetę z taśmą od swojego najbliższego autoryzowanego dealera. z tym urządzeniem stosuj tylko taśmę TZ Brother. Firma Brother nie ponosi odpowiedzialności za problemy spowodowane używaniem nieauto-ryzowanych materiałów eksploatacyjnych. Nie używaj taśm, które nie są oznaczone symbolem III: Taśma może się różnić w zależności od kraju.

# Indeks

# Α

| Autoredukcja | 4 | 2 |
|--------------|---|---|
| adapter AC   |   | 5 |

### В

| bazy danych 67,    | 68 |
|--------------------|----|
| tryb typu etykiety | 69 |
| wyszukiwanie       | 70 |

# С

| cięcie-pauza               | 41 |
|----------------------------|----|
| cyfry                      | 20 |
| czcionka                   |    |
| rozmiar                    | 30 |
| styl                       | 32 |
| szerokość                  | 31 |
| czcionka definiowana przez |    |
| użytkownika                | 66 |
| czcionka konturowa         | 32 |
| czyszczenie                |    |
| głowica drukująca          | 44 |
| nóż do taśmy               | 44 |
| rolki                      | 44 |
|                            |    |

## D

| drukowanie                  |    |
|-----------------------------|----|
| zakres bloku tekstu         | 37 |
| zakres rekordów bazy danych | 67 |
| drukowanie lustrzane        | 38 |
| drukowanie łańcuchowe       | 41 |
| duże litery                 | 20 |

# Ε

| ekran LCD           |   | 4 |
|---------------------|---|---|
| elastyczna taśma ID | 1 | 1 |

### F

| 22 |
|----|
| 33 |
| 28 |
| 23 |
| 42 |
| 28 |
| 36 |
| 29 |
| 32 |
| 41 |
| 22 |
| 35 |
|    |

# G

| globalne formatowanie |    |
|-----------------------|----|
| rozmiar czcionki      | 30 |
| styl czcionki         | 32 |
| szerokość czcionki    | 31 |
| głowica drukująca     | 44 |
|                       |    |

# Κ

| Kategoria symbolu Personal    | 28  |
|-------------------------------|-----|
| ustawienie                    | 43  |
| Klawisz backspace             | . 4 |
| Klawisz drukowania4,          | 35  |
| Klawisz formatowania 30, 31,  | 32  |
| Klawisz Insert                | 21  |
| Klawisz ogólnego formatowania | . 4 |
| Klawisz podawania4,           | 35  |
| Klawisz spacji                | 20  |
| Klawisz symboli               | 25  |
| Klawisz typu etykiety         | . 4 |
| Klawisz zasilania             | . 4 |
| Klawisze PF                   | . 4 |
|                               |     |

| Klawisze strzałek    | 4        |
|----------------------|----------|
| kasowanie            | 19       |
| klawiatura           | 4        |
| klawisz cofnięcia    | . 19, 22 |
| klawisz pamięci      | 39       |
| klawisz powrotu 4    | , 19, 21 |
| klawisz Setup        | 41       |
| klawisz spacji       | 19       |
| klawisz zasilania    | 12       |
| klawisze strzałek    | . 19, 20 |
| kod kreskowy         |          |
| litery specjalne     | 24       |
| komunikaty o błędach | 76       |
| kopie                | 35       |
| kursor               | 20       |
| kursywa              | 32       |
| wskaźnik             | 4        |
|                      |          |

| L                    |    |
|----------------------|----|
| lokalne formatowanie |    |
| rozmiar czcionki     | 30 |
| styl czcionki        | 32 |
| szerokość czcionki   | 31 |

# М

| małe litery        | 20 |
|--------------------|----|
| marginesy etykiety | 28 |

# Ν

| Nowa funkcja bloku | 21 |
|--------------------|----|
| numer bloku        | 4  |

# 0

| obustronnie | wyjustowany |  | 33 |
|-------------|-------------|--|----|
|-------------|-------------|--|----|

## Ρ

| P-touch Editor |    |
|----------------|----|
| rozpoczęcie    | 54 |
| szablon        | 66 |
| potwierdzenie  | 19 |
| problemy       | 74 |
| przegląd       | 34 |
| przypominanie  | 40 |
|                |    |

# R

| rolki                   | 44  |
|-------------------------|-----|
| rozmiar                 | 30  |
| wskaźnik                | . 4 |
| rozwiązywanie problemów | 74  |

# S

| Silna taśma klejąca | 10  |
|---------------------|-----|
| styl                | 32  |
| szablony            |     |
| autoformatowanie    | 33  |
| P-touch Editor      | 66  |
| szerokość           | 31  |
| wskaźnik            | . 4 |

# Т

| Tryb flagowy                 | 15 |
|------------------------------|----|
| Tryb obracania               | 14 |
| Tryb obracania i powtórzenia | 14 |
| Tryb PANEL2                  | 17 |
| Tryb portu                   | 16 |
| Tryb typu etykiety           |    |
| bazy danych                  | 69 |
| taśma                        |    |
| nóż                          | 44 |
|                              |    |

| tekst                 |    |
|-----------------------|----|
| rozmiar               | 30 |
| styl                  | 32 |
| szerokość             | 31 |
| ustawienie rozmiaru   | 42 |
| ustawienie szerokości | 42 |
| wyrównanie            | 33 |
| tekst konturowy       |    |
| wskaźnik              | 4  |
| tekst wytłuszczony    |    |
| wskaźnik              | 4  |
| tryb bloku portu      | 16 |
| tryb dużych liter     | 20 |
| tryb normalny         | 13 |
| tryb panelowy         | 16 |
| tryb pionowy          | 13 |
| tryb Shift            | 20 |
| tryb transferowy      | 61 |
| tryb typu etykiety    | 13 |

# U

| ustawienia domyślne | 19 |
|---------------------|----|
| ustawienie długości | 43 |
| usuwanie            |    |
| pliki pamięci       | 40 |
| tekst               | 22 |

### W

| Wskaźnik dużych liter 4               |
|---------------------------------------|
| Wskaźnik Insert 4                     |
| Wskaźnik kodu 4                       |
| Wskaźnik Shift 4                      |
| Wskaźnik ustawiania typu etykiety. 4  |
| wersja 43                             |
| wskaźnik długości 4                   |
| wskaźnik niskiego poziomu baterii . 4 |
| wskaźnik ramki 4                      |
| wskaźniki 4                           |
| długość 4                             |
| duże litery 4                         |
| Insert                                |
|                                       |

| kod                            | 1 |
|--------------------------------|---|
| kursywa 4                      | 4 |
| niski poziom baterii           | 4 |
| numer bloku                    | 4 |
| ramka4                         | 4 |
| rozmiar                        | 4 |
| Shift                          | 4 |
| szerokość                      | 1 |
| tekst konturowy                | 4 |
| tekst wytłuszczony             | 4 |
| ustawianie typu etykiety       | 1 |
| wyjustowanie 4                 | 4 |
| wyrównanie tekstu do lewej 4   | 1 |
| wyrównanie tekstu do prawej 4  | 1 |
| wyśrodkowanie tekstu 4         | 1 |
| wybieranie 19, 20              | ) |
| ustawienia domyślne 19         | 9 |
| wybór 19                       | 9 |
| ustawienia domyślne 19         | 9 |
| wyjustowanie obustronne tekstu |   |
| wskaźnik4                      | 1 |
| wyrównanie 33                  | 3 |
| wyrównanie do lewej 33         | 3 |
| wyrównanie do prawej 33        | 3 |
| wyrównanie tekstu do lewej     |   |
| wskaźnik4                      | 1 |
| wyrównanie tekstu do prawej    |   |
| wskaźnik4                      | 1 |
| wyszukiwanie 70                | ) |
| wyśrodkowanie 33               | 3 |
| wyśrodkowanie tekstu           |   |
| wskaźnik4                      | 1 |
| wyświetlacz 4                  | 1 |
| kontrast 42                    | 2 |
| wytłuszczenie 32               | 2 |
|                                |   |

# Ζ

| zakres bloku                | 37 |
|-----------------------------|----|
| zakres rekordów bazy danych | 67 |
| zapisywanie                 | 39 |

#### Deklaracja zgodności Federalnego Urzędu Łączności (FCC) (tylko dla USA) Federal Communications Commission (FCC) Declaration of Conformity (For USA Only)

| Responsible Party :       | Brother International Corporation<br>100 Somerset Corporate Boulevard<br>Bridgewater, NJ 08807-0911 USA<br>TEL : (908) 704-1700 |
|---------------------------|----------------------------------------------------------------------------------------------------|
| declares that the product |                                                                                                    |
| Product Name :            | Brother P-touch Electronic Labeling System                                                                                      |
| Model Number :            | PT-7600                                                                                                    |

This device complies with Part 15 of the FCC Rules. Operation is subject to the following two conditions: (1) this device may not cause harmful interference, and (2) this device must accept any interference received, including interference that may cause undesired operation.

This equipment has been tested and found to comply with the limits for a Class B digital device, pursuant to Part 15 of the FCC Rules. These limits are designed to provide reasonable protection against harmful interference in a residential installation. This equipment generates, uses and can radiate radio frequency energy and, if not installed and used in accordance with the instructions, may cause harmful interference to radio communications. However, there is no guarantee that interference will not occur in a particular installation. If this equipment does cause harmful interference to radio or television reception, which can be determined by turning the equipment off and on, the user is encouraged to try to correct the interference by one or more of the following measures:

- Reorient or relocate the receiving antenna.
- Increase the separation between the equipment and receiver.
- Connect the equipment into an outlet on a circuit different from that to which the receiver is connected.
- Consult the dealer or an experienced radio/TV technician for help.

Important

- The enclosed interface cable should be used in order to ensure compliance with the limits for a Class B digital device.
- Changes or modifications not expressly approved by Brother Industries, Ltd. could void the user's authority to operate the equipment.

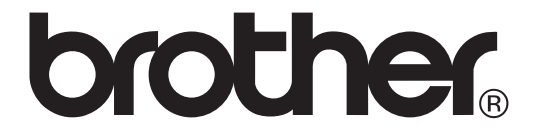